Nokia N8–00 -käyttöohje

| 2 | Sisältö |
|---|---------|
|---|---------|

# Sisältö

# Turvallisuus

| 6  |
|----|
| 6  |
|    |
| 8  |
|    |
| 8  |
| 9  |
| 10 |
| 12 |
| 14 |
| 15 |
| 15 |
| 15 |
| 16 |
|    |
| 16 |
| 17 |
| 18 |
|    |

5

18

# Asenna Nokia Ovi Suite tietokoneeseen

| Peruskäyttö                             | 19 |
|-----------------------------------------|----|
| Kosketusnäytön toiminnot                | 19 |
| Aloitusnäytön vuorovaikutteiset osat    | 22 |
| Siirry avointen sovellusten välillä     | 23 |
| Kirjoita tekstiä                        | 23 |
| Näytön symbolit                         | 26 |
| Aseta merkkivalo vilkkumaan, kun        |    |
| sinulle on tullut puheluja tai viestejä | 28 |
| Etsi tietoja laitteesta ja Internetistä | 28 |
| Käytä laitetta ilman verkkoyhteyttä     | 28 |
| Akun käyttöjän pidentäminen             | 29 |
|                                         |    |
| Mulcauta                                | 20 |

| Mukauta      | 30 |
|--------------|----|
| Profiilit    | 30 |
| Vaihda teema | 32 |
|              |    |

| Aloitusnäyttö                            | 32 |
|------------------------------------------|----|
| Järjestä sovellukset                     | 35 |
| Lataa peli, sovellus tai muu tuote       | 35 |
|                                          |    |
| Puhelin                                  | 36 |
| Soita puhelinnumeroon                    | 36 |
| Etsi nimi                                | 36 |
| Soita osoitekirjassa olevalle henkilölle | 37 |
| Videopuhelun soittaminen                 | 37 |
| Soita neuvottelupuhelu                   | 38 |
| Käytä pikavalintaa                       | 39 |
| Soita henkilölle äänikomennolla          | 39 |
| Soita puheluja Internetin kautta         | 40 |
| Soita viimeksi valittuun                 |    |
| puhelinnumeroon                          | 41 |
| Tallenna puhelinkeskustelu               | 41 |
| Mykistä laite kääntämällä                | 41 |
| Tarkasta vastaamatta jääneet puhelut     | 42 |
| Soita vastaajaan                         | 42 |
| Siirrä puhelut vastaajaan tai toiseen    |    |
| puhelinnumeroon                          | 42 |
| Estä puhelujen soittaminen ja            |    |
| vastaanottaminen                         | 43 |
| Salli soittaminen vain tiettyihin        |    |
| numeroihin                               | 44 |
| Videon jako                              | 44 |

| Osoitekirja                              | 46 |
|------------------------------------------|----|
| Tietoja Osoitekirja-sovelluksesta        | 46 |
| Tallenna puhelinnumerot ja               |    |
| sähköpostiosoitteet                      | 46 |
| Tallenna numero saapuneesta              |    |
| puhelusta tai viestistä                  | 47 |
| Ota nopeasti yhteyttä sinulle tärkeisiin |    |
| ihmisiin                                 | 47 |
| Aseta soittoääni yksittäiselle           |    |
| henkilölle                               | 47 |
| Lähetä yhteystietosi Oma kortti -        |    |
| toiminnolla                              | 48 |
| Luo yhteysryhmä                          | 48 |
| Lähetä viesti usealle henkilölle         | 48 |
| Kopioi nimet SIM-kortilta laitteeseen    | 49 |
|                                          |    |

| Varmuuskopioi osoitekiria Ovi by     |    | (  |
|--------------------------------------|----|----|
| Nokia -palveluun                     | 49 |    |
|                                      |    |    |
| Viestit                              | 49 |    |
| Tietoja Viestit-sovelluksesta        | 49 |    |
| Lähetä viesti                        | 50 | _  |
| Lähetä ääniviesti                    | 50 | _( |
| Vastaanota viestejä                  | 51 |    |
| Tarkastele keskustelua               | 51 | _  |
| Kuuntele tekstiviesti                | 52 | _( |
| Vaihda kirjoituskieli                | 52 | (  |
|                                      |    | (  |
| Sähköposti                           | 53 |    |
| Tietoja Sähköposti-sovelluksesta     | 53 |    |
| Hanki ilmainen Ovi by Nokia -        |    |    |
| sähköpostitili                       | 53 | _  |
| Postilaatikon lisääminen             | 54 |    |
| Lue sähköpostiviestejä               | 54 | _  |
| Lähetä sähköpostiviesti              | 55 |    |
| Vastaa kokouskutsuun                 | 55 |    |
| Avaa sähköposti aloitusnäytöstä      | 56 |    |
|                                      |    | _  |
| Internet                             | 56 |    |
| Tietoja Webistä                      | 56 | _  |
| Selaa Webiä                          | 56 |    |
| Lisää kirjanmerkki                   | 57 |    |
| Tilaa Web-syöte                      | 57 |    |
| Etsi lähistöllä järjestettäviä       |    | _  |
| tapahtumia                           | 57 | L  |
|                                      |    | _  |
| Yhteisopalvelut                      | 58 | _  |
| Tietoja Yhteisöt-sovelluksesta       | 58 | _  |
| Tarkastele ystäviesi tilapäivityksiä |    | _  |
| yhdessä näkymässä                    | 59 | _  |
| Päivitä tilasi yhteisöpalveluihin    | 59 |    |
| Linkitä verkossa olevat ystäväsi     |    | _  |
| laitteessa oleviin yhteystietoihin   | 59 |    |
| Näe ystäviesi tilapäivitykset        |    |    |
| aloitusnäytössä                      | 59 | _  |
| Lähetä kuva tai video palveluun      | 60 |    |
| Jaa sijaintitietosi tilapäivityksen  |    | _  |
| mukana                               | 60 | 1  |

| Ota yhteys ystävään yhteisöpalvelun    |    |
|----------------------------------------|----|
| kautta                                 | 61 |
| Lisää tapahtuma laitteen kalenteriin   | 61 |
|                                        |    |
| Kamera                                 | 61 |
| Tietoja Kamera-sovelluksesta           | 61 |
| Ota kuva                               | 61 |
| Tallenna sijaintitiedot kuviin ja      |    |
| videoihin                              | 62 |
| Ota lähikuva                           | 63 |
| Ota kuva pimeässä                      | 63 |
| Ota kuva liikkuvasta kohteesta         | 63 |
| Kuvia ja videoita koskevia vihjeitä    | 63 |
| Kuvaa video                            | 64 |
| Lähetä kuva tai video                  | 65 |
|                                        |    |
| Kuvat ja videot                        | 65 |
| Tietoja Valokuvista                    | 65 |
| Katsele kuvia ja videoita              | 66 |
| Muokkaa ottamiasi kuvia                | 67 |
| Videon muokkaus                        | 67 |
| Tulosta ottamasi kuva                  | 68 |
| Katsele kuvia ja videoita televisiosta | 68 |

| Videot ja TV            | 70 |
|-------------------------|----|
| Videot                  | 70 |
| Katsele Web-TV-ohjelmia | 71 |

| Musiikki ja ääni               | 71 |
|--------------------------------|----|
| Soitin                         | 71 |
| Tietoja Ovi Musiikista         | 74 |
| Suojattu sisältö               | 74 |
| Tallenna ääniä                 | 74 |
| Toista musiikkia radion kautta | 75 |
| FM-radio                       | 76 |

| Kartat             | 78 |
|--------------------|----|
| Navigoi kohteeseen | 78 |
| Oma sijainti       | 78 |
| Etsi               | 83 |
| Suosikit           | 84 |
| Ilmoittaudu        | 86 |

# 4 Sisältö

| Ajaminen ja käveleminen                | 87   |
|----------------------------------------|------|
| Anna karttoja koskevaa palautetta      | 92   |
|                                        |      |
| Ajanhallinta                           | 92   |
| Kello                                  | 92   |
| Kalenteri                              | 94   |
|                                        |      |
| Toimisto                               | 97   |
| Quickoffice                            | 97   |
| Lue PDF-dokumentteja                   | 98   |
| Laske                                  | 98   |
| Kirjoita muistiinpanoja                | 99   |
| Käännä sanoja kielestä toiseen         | 99   |
| Avaa tai luo .zip-tiedostoja           | 99   |
| Käytä yrityksesi intranetiä            | 100  |
|                                        |      |
| Yhteydet                               | 100  |
| Internet-yhteydet                      | 100  |
| Langaton lähiverkko                    | 101  |
| Bluetooth                              | 102  |
| USB-datakaapeli                        | 105  |
| VPN-yhteydet                           | 107  |
| Katkaise verkkoyhteys                  | 107  |
| Tallenna tiedostot etäasemaan          | 108  |
|                                        |      |
| Laitteen hallinta                      | 109  |
| Pidä laiteohjelmisto ja sovellukset    |      |
| ajan tasalla                           | 109  |
| Hallitse tiedostoja                    | 110  |
| Kasvata sisällölle käytettävissä oleva | an   |
| muistin määrää                         | 111  |
| Hallitse sovelluksia                   | 112  |
| Synkronoi sisältöä                     | 113  |
| Kopioi nimiä tai kuvia laitteiden      |      |
| välillä                                | 114  |
| Suojaa laitteesi                       | 115  |
|                                        |      |
| Etsilisaohjeita                        | 116  |
| Tuki                                   | 116  |
| Turneralissunt                         | 117  |
| runnusluvut                            | -11/ |

| Vianmääritys                        | 117 |
|-------------------------------------|-----|
| Jos laite lakkaa vastaamasta        |     |
| komentoihin                         | 117 |
| Palauta alkuperäiset asetukset      | 118 |
| Mitä tehdä, kun muisti on täynnä?   | 118 |
| Viesti-ilmaisin vilkkuu             | 118 |
| Nimi esiintyy nimiluettelossa       |     |
| kahdesti                            | 118 |
| Web-sivun merkit eivät näy oikein   | 118 |
| Valmistele laite kierrätystä varten | 119 |
|                                     |     |

| Suojaa ympäristöä | 119 |
|-------------------|-----|
| Säästä energiaa   | 119 |
| Kierrätä          | 119 |
|                   |     |

| Tietoja tuotteesta ja |     |
|-----------------------|-----|
| turvallisuudesta      | 120 |
|                       |     |

Hakemisto

127

# Turvallisuus

Lue nämä perusohjeet. Ohjeiden noudattamatta jättäminen saattaa olla vaarallista tai lainvastaista. Saat lisätietoja lukemalla koko oppaan.

#### SULJE LAITE RAJOITETUILLA ALUEILLA

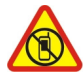

Katkaise laitteesta virta, kun matkapuhelimen käyttö on kielletty tai se voi aiheuttaa häiriöitä tai vaaratilanteen, esimerkiksi ilma-aluksissa sekä lääketieteellisten laitteiden, polttoaineiden, kemikaalien tai räjäytystyömaiden lähellä.

#### LIIKENNETURVALLISUUS

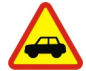

Noudata kaikkia paikallisia lakeja. Älä koskaan käytä käsiäsi muuhun kuin ajoneuvon hallintaan sitä ajaessasi. Aseta ajaessasi ajoturvallisuus etusijalle.

#### HÄIRIÖT

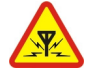

Kaikki langattomat laitteet ovat alttiita häiriöille, jotka voivat vaikuttaa laitteiden toimintaan.

#### **VALTUUTETTU HUOLTO**

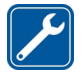

Vain valtuutettu huoltoliike saa asentaa tai korjata tuotteen.

#### PIDÄ LAITE KUIVANA

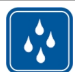

Laitteesi ei ole vedenkestävä. Pidä se kuivana.

#### LASIOSAT

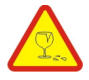

Laitteen etukuori on valmistettu lasista. Lasi voi särkyä, jos laite pudotetaan kovalle pinnalle tai siihen kohdistuu voimakas isku. Jos lasi särkyy, älä kosketa laitteen lasiosia äläkä yritä irrottaa rikkoutunutta lasia laitteesta. Älä käytä laitetta, ennen kuin valtuutettu huoltoliike on vaihtanut lasin.

#### **KUULON SUOJAAMINEN**

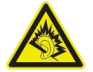

Käytä kuulokkeita kohtuullisella äänenvoimakkuudella äläkä pidä laitetta lähellä korvaasi kaiuttimen käytön aikana.

# Alkuvalmistelut

#### Näppäimet ja osat Yläosa

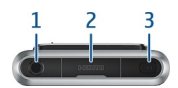

- 1 Nokia-AV-liitäntä (3,5 mm)
- 2 HDMI<sup>™</sup>-liitäntä
- 3 Virtanäppäin 🛈

#### Etuosa

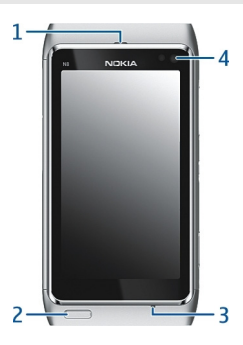

- 1 Kuuloke
- 2 Valikkonäppäin
- 3 Mikrofoni
- 4 Kakkoskameran objektiivi

# Takaosa

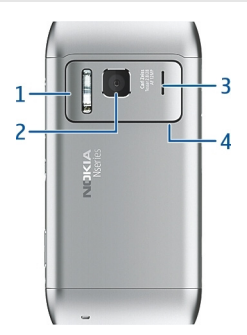

- 1 Kameran salama
- 2 Kameran objektiivi
- 3 Kaiutin
- 4 Mikrofoni

# Sivustat

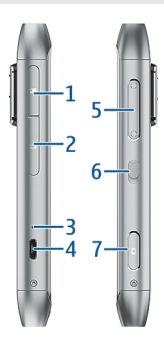

- 1 Muistikorttipaikka
- 2 SIM-korttipaikka
- 3 Latauksen merkkivalo
- 4 Micro-USB-liitäntä
- 5 Äänenvoimakkuus-/zoomausnäppäin
- 6 Näppäinten lukituskytkin
- 7 Kameranäppäin 🙆

#### Alaosa

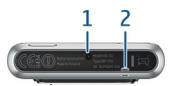

- 1 Laturiliitäntä
- 2 Rannehihnan reikä

## Kosketusnäyttö

Voit ohjata laitetta koskettamalla näyttöä kevyesti sormenpäilläsi. Näyttö ei reagoi, jos käytät kynsiä.

Jos sormesi ovat kylmät, näyttö ei ehkä vastaa kosketukseen.

**Tärkeää:** Vältä naarmuttamasta kosketusnäyttöä. Älä koskaan kirjoita kosketusnäyttöön tavallisella kynällä tai muulla terävällä esineellä.

#### Muuta puhelun, kappaleen tai videon äänenvoimakkuutta

Käytä äänenvoimakkuuden säätönäppäimiä.

Voit säätää äänenvoimakkuutta puhelun aikana tai, kun sovellus on toiminnassa.

Sisäänrakennetun kaiuttimen ansiosta voit puhua ja kuunnella ilman, että sinun tarvitsee pitää laitetta korvalla.

# **Ota kaiutin käyttöön tai poista se käytöstä puhelun aikana** Valitse 🚺 tai 📷.

## Lukitse näppäimet ja näyttö tai avaa lukitus

Lukitsemalla laitteen näppäimet ja näytön voit estää sen, että laite soittaa puhelun taskussa tai laukussa ollessaan.

Liu'uta näppäinten lukituskytkintä.

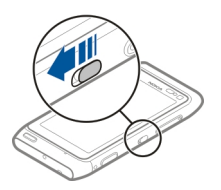

Vihje: Jos näppäinten lukituskytkin ei ole ulottuvillasi, avaa laitteen lukitus painamalla valikkonäppäintä ja valitsemalla Avaa.

#### Aseta näppäimet ja näyttö lukittumaan automaattisesti

- 1 Valitse Valikko > Asetukset ja Puhelin > Näyttö > Näytöns./näpp.lukon viive.
- 2 Määritä aika, jonka kuluttua näyttö ja näppäimet lukittuvat automaattisesti.

#### Aseta tai poista SIM-kortti

Älä kiinnitä SIM-korttiin tarroja.

**Tärkeää:** Älä käytä tässä laitteessa mini-UICC-SIM-korttia (mikro-SIM-korttia), sovittimella varustettua mikro-SIM-korttia tai SIM-korttia, johon on leikattu mini-UICC-kortin rajat (katso kuva). Mikro-SIM-kortti on tavallista SIM-korttia pienempi. Tämä laite ei tue mikro-SIM-kortteja. Yhteensopimattomien SIM-korttien käyttäminen voi vahingoittaa korttia tai laitetta sekä vioittaa kortille tallennettuja tietoja.

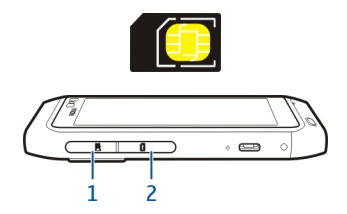

- 1 Muistikorttipaikan kansi
- 2 SIM-korttipaikan kansi

#### SIM-kortin asettaminen puhelimeen

- 1 Katkaise laitteesta virta.
- 2 Avaa muistikorttipaikka kynnellä.

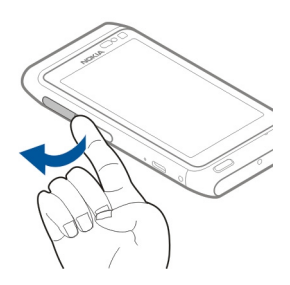

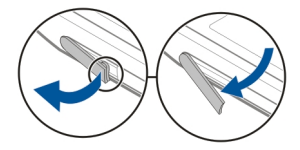

3 Avaa SIM-korttipaikan kansi.

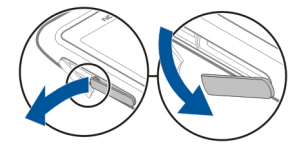

4 Aseta SIM-kortti paikalleen. Työnnä korttia sisään, kunnes kuuluu napsahdus. Varmista, että kortin kontaktipinta on alaspäin.

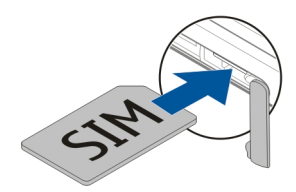

# Poista SIM-kortti

- 1 Katkaise laitteesta virta.
- 2 Avaa muistikorttipaikka kynnellä.
- 3 Avaa SIM-korttipaikan kansi ja työnnä korttia sisään, kunnes kuuluu napsahdus.
- 4 Vedä kortti ulos.

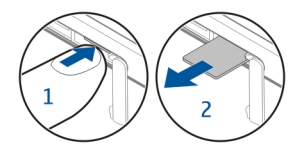

#### Aseta tai poista muistikortti

Muistikortteja myydään erikseen.

Älä kiinnitä muistikorttiin tarroja.

Käytä vain yhteensopivia muistikortteja, jotka Nokia on hyväksynyt käytettäväksi tämän laitteen kanssa. Yhteensopimattomien korttien käyttäminen voi vahingoittaa korttia ja laitetta sekä vioittaa kortille tallennettuja tietoja.

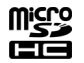

Voit tallentaa laitteellasi suuritarkkuuksista videota. Jos tallennat videoita muistikortille, varmista paras mahdollinen suorituskyky käyttämällä tunnetun valmistajan nopeaa ja laadukasta microSD-korttia. Suosituksena on vähintään luokan 4 microSD-kortti (32 Mbit/s (4 Mt/s)).

#### Aseta muistikortti paikalleen

1 Avaa muistikorttipaikka kynnellä.

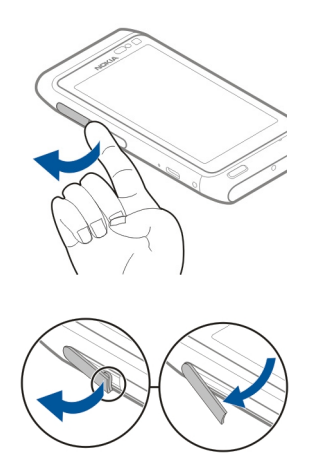

2 Aseta muistikortti paikalleen. Varmista, että muistikortin kontaktipinta on alaspäin. Työnnä korttia, kunnes se lukittuu paikalleen.

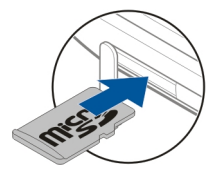

# Poista muistikortti

- 1 Jos laitteeseen on kytketty virta, paina virtanäppäintä ja valitse Poista (muistikortin nimi).
- 2 Avaa muistikorttipaikka kynnellä.
- 3 Työnnä korttia, kunnes sen lukitus vapautuu.
- 4 Vedä kortti ulos.

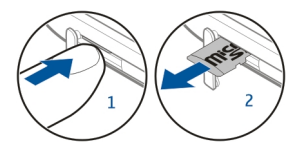

#### Lataaminen Tietoja akusta

Laitteessa on sisäinen uudelleenladattava akku, jota ei voi irrottaa. Käytä vain tämän laitteen kanssa käytettäväksi tarkoitettuja Nokian hyväksymiä latureita. Akun voi ladata myös yhteensopivaan USB-datakaapelin avulla.

Älä yritä irrottaa akkua laitteesta. Vie laite lähimpään valtuutettuun huoltoliikkeeseen akun vaihtoa varten.

Myös valtuutetut jälleenmyyjät voivat tarjota akun vaihtopalvelua.

**Tärkeää:** Vain valtuutettu huoltoliike saa vaihtaa laitteen akun. Hyväksymätön akun vaihto voi mitätöidä takuun.

Kun laitteen virta on vähissä, laite siirtyy virransäästötilaan. Et ehkä voi muokata tiettyjen sovellusten asetuksia. Voit poistaa virransäästötilan käytöstä painamalla virtapainiketta ① ja valitsemalla **Poista virransäästö käyt.**.

#### Lataa akku

Akkuun on ladattu jonkin verran virtaa tehtaalla, mutta se on ehkä ladattava uudelleen, ennen kuin voit kytkeä laitteeseen virran ensimmäisen kerran.

Kun akku on lähes tyhjä, toimi seuraavasti:

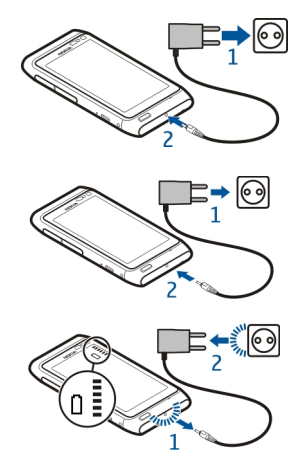

1

2

Akun ensimmäiselle lataukselle ei ole määritetty erityistä vähimmäisaikaa, ja voit käyttää laitetta myös latauksen aikana.

Jos akku on täysin tyhjä, voi kestää useita minuutteja, ennen kuin akun latauksen symboli tulee näyttöön tai ennen kuin puhelimella voi soittaa puheluja.

Jos akkua ei ole käytetty pitkään aikaan, lataus on ehkä aloitettava kytkemällä laturi laitteeseen, irrottamalla se ja kytkemällä se sitten laitteeseen uudelleen.

Vihje: Voit ladata akun myös yhteensopivalla USB-laturilla.

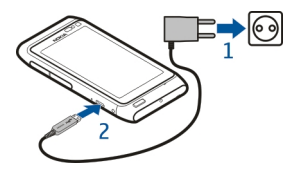

#### Lataa akku USB-yhteyden kautta

Onko akun virta vähissä, eikä laturi ole mukanasi? Voit liittää laitteesi yhteensopivaan laitteeseen, kuten tietokoneeseen, yhteensopivalla USB-kaapelilla.

Ole varovainen, kun liität tai irrotat laturin kaapelin, jotta laturin liitin ei vaurioidu.

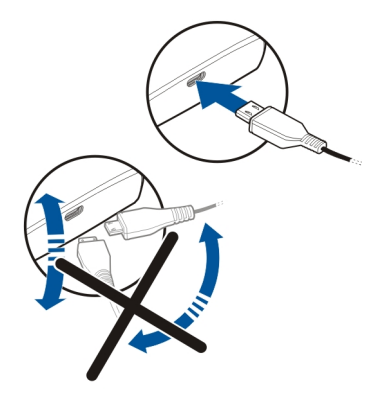

Jos laite on liitetty tietokoneeseen, voit synkronoida laitteen latauksen aikana.

Lataamisen alkaminen USB-liitännän kautta voi kestää tavallista kauemmin, ja lataaminen ei ehkä onnistu, jos liität laitteen USB-keskittimeen, jolla ei ole virtalähdettä. Laite latautuu nopeammin, kun se on liitetty pistorasiaan.

Kun akku latautuu, USB-liittimen vieressä oleva latauksen merkkivalo palaa. Kun akun varaus on vähissä, latauksen merkkivalo vilkkuu. Voi kestää jonkin aikaa, ennen kuin lataaminen alkaa.

#### Antennien paikat

Vältä antennin alueen tarpeetonta koskettamista, kun antenni lähettää tai vastaanottaa. Antennien koskettaminen vaikuttaa radiolähetyksen laatuun ja saattaa aiheuttaa sen, että laite toimii suurella lähetysteholla käytön aikana, mikä voi lyhentää akun käyttöikää.

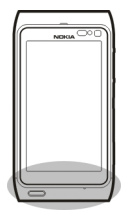

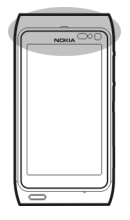

Antennin alue on merkitty harmaalla värillä.

#### Kiinnitä rannehihna

Pujota rannehihna paikalleen kuvan mukaisesti ja kiristä se.

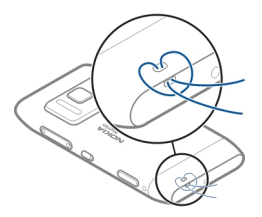

#### **Kuuloke**

Laitteeseen voi kytkeä yhteensopivat kuulokkeet.

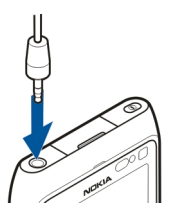

#### Katkaise tai kytke laitteen virta

# Kytke virta

Pidä virtanäppäintä 🛈 painettuna, kunnes laite värisee.

## Katkaise virta

Pidä virtanäppäintä 🛈 painettuna.

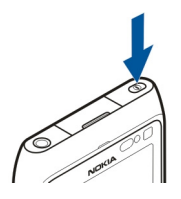

#### Käytä laitetta ensimmäisen kerran

Kun asetat SIM-kortin paikalleen ja kytket laitteeseen virran ensimmäisen kerran, laite opastaa asetusten määrittämisessä. Luo Nokia-tili, jotta voit käyttää Nokian Ovipalveluja. Voit myös kopioida nimiä ja muuta sisältöä edellisestä laitteestasi.

Nokia-tilin luomiseen tarvitset Internet-yhteyden. Tietoja tiedonsiirtomaksuista saat palveluntarjoajaltasi. Jos et voi muodostaa Internet-yhteyttä, voit luoda tilin myöhemmin.

Vihje: Jos haluat luoda Nokia-tilin ja hallita sitä, siirry osoitteeseen www.ovi.com.

Jos sinulla on jo Nokia-tili, kirjaudu sisään.

Vihje: Unohditko salasanasi? Se voidaan lähettää sinulle pyynnöstä sähköpostissa tai tekstiviestissä.

Puhelimen vaihto-sovelluksen avulla voit kopioida esimerkiksi seuraavan sisällön:

- Osoitekirja
- Viestit
- Kuvat ja videot
- Omat asetukset

Sähköpostitilin asetuksia määrittäessäsi voit määrittää Saapuneet-kansion näkymään aloitusnäytössä, jolloin uudet sähköpostiviestit on helppo tarkistaa.

Jos joudut soittamaan hätäpuhelun asetusten määrittämisen aikana, paina valikkopainiketta.

#### Kopioi nimiä tai kuvia vanhasta laitteestasi

Haluatko kopioida tärkeät tiedot edellisestä yhteensopivasta Nokia-laitteestasi ja alkaa käyttää uutta laitettasi nopeasti? Puhelimen vaihto -sovelluksella voit kopioida esimerkiksi osoitekirjan, kalenterimerkinnät ja kuvat uuteen laitteeseesi ilmaiseksi.

Valitse Valikko > Sovellukset > Työkalut > Asetustoim. ja Tiedonsiirto.

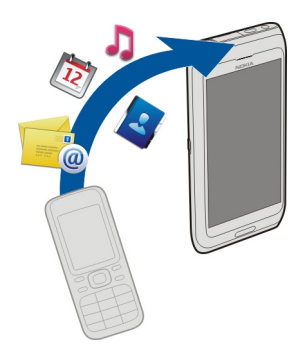

Jos vanhassa Nokia-laitteessasi ei ole Puhelimen vaihto -sovellusta, uusi laite lähettää sen siihen viestissä. Avaa viesti vanhassa laitteessa ja noudata ohjeita.

- 1 Valitse laite, johon haluat muodostaa yhteyden, ja määritä se laitepariksi. Bluetooth-yhteyden on oltava käytössä.
- 2 Jos toinen laite edellyttää salasanaa, anna salasana. Sama salasana, jonka voit määrittää itse, on annettava kumpaankin laitteeseen. Joissakin laitteissa on kiinteä salasana. Lisätietoja on laitteen käyttöohjeessa.
  Salasana on voimassa vain kuseisen yhteyden aian.

Salasana on voimassa vain kyseisen yhteyden ajan.

3 Valitse sisältö ja sitten OK.

#### Laitteen asetukset

Jos haluat määrittää joitakin laitteen perusasetuksia, valitse Asetustoim.-pikavalinta

joka on yhdessä laitteen aloitusnäytöistä. Voit vaihtaa aloitusnäyttöä pyyhkäisemällä vasemmalle tai oikealle.

Asetustoim.-sovelluksessa voi tehdä seuraavia toimia:

- 📓 kopioida nimiä, kuvia ja muuta sisältöä edellisestä Nokia-laitteestasi
- 🙄 mukauttaa laitetta vaihtamalla soittoääntä ja visuaalista teemaa
- @ määrittää sähköpostitilin
- 🗳 päivittää laitteen ohjelmiston.

Voit myös määrittää asetukset myöhemmin valitsemalla Valikko > Sovellukset > Työkalut > Asetustoim.

#### 18 Asenna Nokia Ovi Suite tietokoneeseen

#### Käytä laitteen sisäistä käyttöohjetta

Valitse Valikko > Sovellukset > Käyttöohje.

#### Avaa käyttöohje sovelluksesta

Valitse Valinnat > Käyttöohje. Tämä ei ole käytettävissä kaikissa sovelluksissa.

#### Etsi tietoja käyttöohjeesta

Kun käyttöohje on avoinna, valitse Valinnat > Etsi ja anna kirjain tai sana hakukenttään.

#### Vaihda käyttöohjeen ja sovelluksen välillä

Pidä valikkonäppäintä painettuna, pyyhkäise vasemmalle tai oikealle ja valitse haluamasi sovellus.

on linkki Web-sivulle. Ohjeiden lopussa voi olla linkkejä aiheeseen liittyviin muihin aiheisiin.

# Asenna Nokia Ovi Suite tietokoneeseen

Ovi Suite -tietokonesovelluksella voit hallita laitteen sisältöä sekä pitää laitteen ja tietokoneen synkronoituina. Voit myös päivittää laitteeseesi uusimman ohjelmiston ja ladata karttoja.

Lataa uusin Nokia Ovi Suite -versio tietokoneeseen osoitteesta www.ovi.com/suite.

Jos tietokone ei voi muodostaa Internet-yhteyttä, voit asentaa Nokia Ovi Suite - sovelluksen laitteen muistista:

1 Liitä laite tietokoneeseen yhteensopivalla USB-datakaapelilla.

Jos tietokoneessa on Windows XP tai Windows Vista, vaihda laitteesi USB-tilaksi Massamuisti. Määritä laitteen USB-tila valitsemalla ilmoitusalue laitteen oikeasta ylänurkasta ja valitsemalla • Assamuisti.

Laitteen massamuisti ja muistikortti näkyvät siirrettävinä levyinä tietokoneessa.

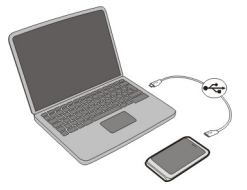

2 Valitse tietokoneessa Asenna Nokia Ovi Suite.

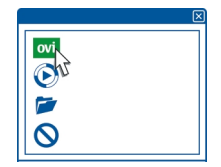

Jos asennusikkuna ei avaudu automaattisesti, avaa asennustiedosto itse. Valitse Avaa kansio ja tarkastele tiedostoja ja kaksoisnapsauta tiedostoa Install\_Nokia\_Ovi\_Suite.exe.

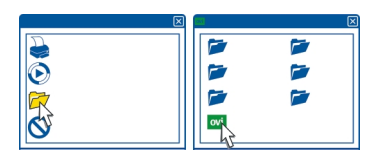

- 3 Noudata näyttöön tulevia ohjeita.
- 4 Kun asennus on valmis, tarkista, että laitteen USB-tilaksi on asetettu Nokia Ovi Suite, jos tietokoneessa on Windows XP tai Windows Vista.

Lisätietoja Nokia Ovi Suite -sovelluksesta on osoitteessa www.ovi.com/suite.

Voit tarkistaa, mitä käyttöjärjestelmiä Nokia Ovi Suite tukee, osoitteesta www.nokia.com/support.

#### Peruskäyttö

#### Kosketusnäytön toiminnot

Jos haluat käyttää käyttöliittymää, napauta kosketusnäyttöä tai pidä sormeasi näytöllä.

#### Avaa sovellus tai muu näytön osa

Napauta sovellusta tai osaa.

#### Ota toiminnot käyttöön nopeasti

Pidä kohdetta valittuna. Näyttöön tulee käytettävissä olevat valinnat sisältävä pikavalikko. Jos esimerkiksi haluat lähettää kuvan tai poistaa hälytyksen, pidä kuvaa tai hälytystä valittuna ja valitse pikavalikosta sopiva vaihtoehto.

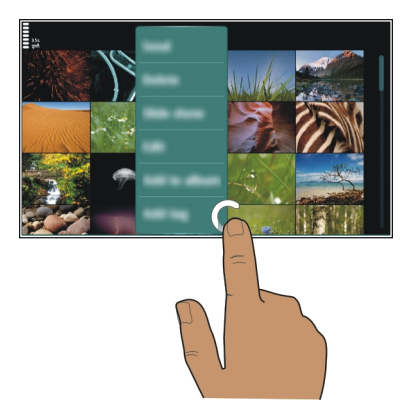

Jos pidät sormeasi aloitusnäytöllä, muokkaustoiminto tulee käyttöön.

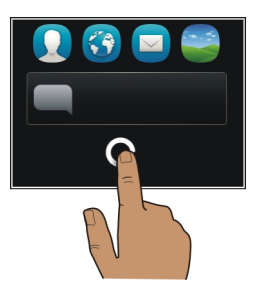

Vedä kohdetta

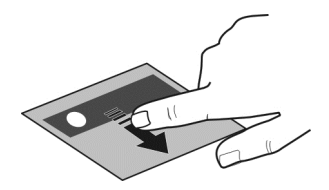

Pidä kohdetta valittuna ja liikuta sormeasi näytön poikki. Kohde seuraa sormeasi.

Voit vetää aloitusnäytön tai päävalikon kohteita, kun olet ottanut muokkaustilan käyttöön.

#### Pyyhkäise

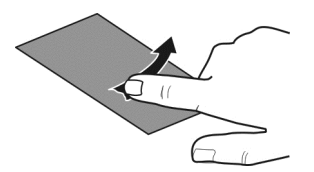

Aseta sormi näytölle ja liu'uta sitä tasaisella nopeudella haluamaasi suuntaan. Kun esimerkiksi katselet kuvaa, voit siirtyä seuraavaan kuvaan pyyhkäisemällä vasemmalle.

#### Selaa luetteloa tai valikkoa

Aseta sormesi näytölle, vetäise sitä nopeasti ylös- tai alaspäin näytön pinnalla ja nosta se sitten pois näytöltä. Näytön sisältö vierii samalla nopeudella ja samaan suuntaan kuin sillä hetkellä, jolloin nostit sormesi. Voit valita kohteen vierivästä luettelosta ja pysäyttää liikkeen napauttamalla kohdetta.

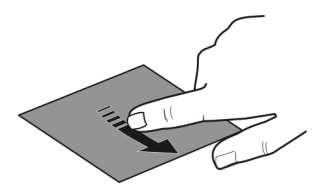

#### Suurenna kohdetta näytössä

Aseta kaksi sormea kohteen, kuten kuvan tai Web-sivun, päälle ja liu'uta sormia erilleen.

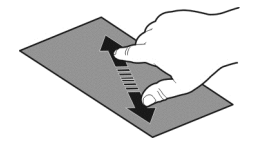

#### Pienennä kohdetta näytössä

Aseta kaksi sormea kohteen päälle ja liu'uta sormia yhteen.

Vihje: Voit suurentaa ja pienentää kohdetta myös napauttamalla sitä kahdesti.

#### Aloitusnäytön vuorovaikutteiset osat

Aloitusnäytön osat ovat vuorovaikutteisia. Voit esimerkiksi muuttaa päivämäärän ja ajan, asettaa hälytyksiä, lisätä kalenteritapahtumia tai muokata profiileja suoraan aloitusnäytössä.

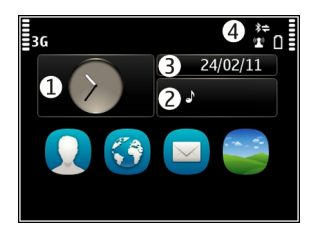

## Aseta hälytys

Valitse kello (1).

**Ota käyttöön tai muokkaa profiileja** Valitse profiili (2).

Tarkastele tai muokkaa aikatauluasi

Valitse päivämäärä (3).

Tarkastele vastaamattomia puheluja tai lukemattomia viestejä. Valitse ilmoitusalue (4).

# Tarkastele WLAN-verkkoja tai hallitse Bluetooth-yhteyksiä

Valitse ilmoitusalue (4).

# Muokkaa yhteysasetuksia

Valitse ilmoitusalue (4) ja 辛.

Useimmissa muissa näkymissä voit valita ilmoitusalueen (4) ja tehdä seuraavia toimia:

- Muokkaa yhteysasetuksia
- Avaa kello ja aseta hälytys
- Tarkastele akun tilaa ja ota käyttöön virransäästötila
- Tarkastele vastaamattomista puheluista tai lukemattomista viesteistä kertovia ilmoituksia
- Avaa ohjattu WLAN-toiminto ja muodosta yhteys WLAN-verkkoon

Hallitse Bluetooth-yhteyksiä

#### Siirry avointen sovellusten välillä

Näet, mitkä sovellukset ja tehtävät ovat avoinna taustalla, ja voit vaihtaa niiden välillä.

Pidä valikkonäppäintä painettuna, pyyhkäise vasemmalle tai oikealle ja valitse haluamasi sovellus.

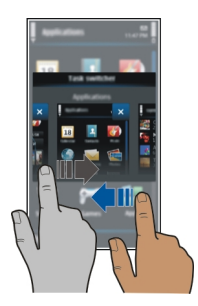

Taustalla toimivat sovellukset lisäävät laitteen virran ja muistin kulutusta. Sulje sovellus, jota et käytä, valitsemalla **★**.

Vihje: Voit sulkea kaikki avoinna olevat sovellukset pitämällä tehtävänvaihtajaa painettuna ja valitsemalla pikavalikosta Sulje kaikki.

#### Kirjoita tekstiä

#### Kirjoita tekstiä virtuaalinäppäimistöllä Käytä virtuaalinäppäimistöä

Voit ottaa virtuaalisen näppäimistön käyttöön valitsemalla tekstinsyöttökentän. Voit käyttää virtuaalista näppäimistöä sekä vaaka- että pystyasennossa.

Virtuaalinen näppäimistö ei ehkä ole käytettävissä kaikilla kirjoituskielillä pystyasennossa.

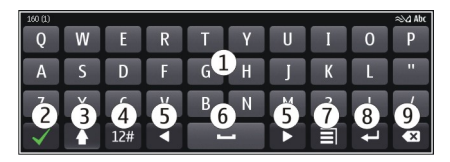

- 1 Virtuaalinäppäimistö
- 2 Sulkemisnäppäin Sulkee virtuaalinäppäimistön.

- 3 Vaihto- ja lukitusnäppäin Jos haluat kirjoittaa ison kirjaimen, kun kirjoitat pieniä kirjaimia, tai päinvastoin, valitse tämä näppäin ennen merkin kirjoittamista. Voit ottaa isojen kirjainten lukituksen käyttöön valitsemalla näppäimen kahdesti.
- 4 Merkkialue Valitse haluamasi merkkialue, kuten numerot tai erikoismerkit.
- 5 Nuolinäppäimet Siirtävät kohdistinta vasemmalle tai oikealle.
- 6 Välinäppäin Lisää välin.
- 7 Syöttövalikko Ottaa ennustavan tekstinsyötön käyttöön tai vaihtaa kirjoituskielen.
- 8 Enter-näppäin Siirtää kohdistimen seuraavalle riville tai seuraavaan tekstinsyöttökenttään. Tietyissä tilanteissa sillä on myös muita toimintoja. Esimerkiksi Web-selaimen Web-osoitekentässä se toimii siirtymiskuvakkeena.
- 9 Askelpalautin Poistaa merkin.

# Vaihda virtuaalinäppäimistön ja näppäimistön välillä näytön ollessa pystyasennossa.

Valitse = > Aakkosnum. näppäimistö tai QWERTY-näppäimistö.

## Aksenttimerkin lisääminen merkkiin

Pidä merkki valittuna.

#### Kirjoita tekstiä virtuaalinäppäimillä Käytä virtuaalinäppäimiä

Jos käytät mieluummin aakkosnumeerisia näppäimiä, kun kirjoitat pitäen laitetta pystyasennossa, voit vaihtaa virtuaalinäppäimistön virtuaalinäppäimiin.

- 1 Valitse tekstinsyöttökenttä.
- 2 Valitse = > Aakkosnum. näppäimistö.

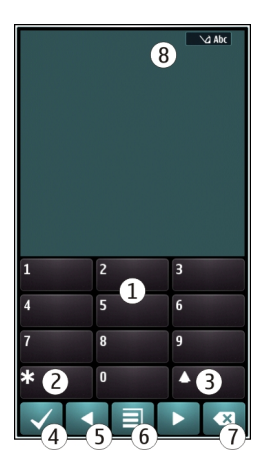

- 1 Numeronäppäimet
- 2 \* Kirjoita erikoismerkki tai, kun ennustava tekstinsyöttö on käytössä ja sana näkyy alleviivattuna, selaa laitteen ehdottamia sanoja.
- 3 Vaihtonäppäin Vaihtaa isoista kirjaimista pieniin tai päinvastoin. Voit ottaa ennustavan tekstinsyötön käyttöön tai poistaa sen käytöstä valitsemalla näppäimen nopeasti kaksi kertaa. Kun haluat vaihtaa kirjaimista numeroihin tai päinvastoin, pidä näppäintä painettuna.
- 4 Sulkemisnäppäin Sulkee virtuaalinäppäimet.
- 5 Nuolinäppäimet Siirtävät kohdistinta vasemmalle tai oikealle.
- 6 Syöttövalikko Voi ottaa ennustavan tekstinsyötön käyttöön, vaihtaa kirjoituskieltä tai vaihtaa virtuaalinäppäimistöön.
- 7 Askelpalautin Poistaa merkin.
- 8 Tekstinsyöttösymboli (jos käytettävissä) Ilmaisee kirjainkoon ja sen, onko käytössä kirjaimet, numerot vai ennustava tekstinsyöttö.

#### Ota käyttöön perinteinen tekstinsyöttö virtuaalinäppäimillä

Valitse # kahdesti.

#### Kirjoita merkki

- 1 Valitse numeronäppäin (1–9) toistuvasti, kunnes haluamasi merkki tulee näyttöön. Näppäimellä voi kirjoittaa muitakin kuin vain näppäimessä näkyviä merkkejä.
- 2 Jos seuraava kirjain on samassa näppäimessä, odota, kunnes kohdistin tulee näkyviin, tai siirrä kohdistinta eteenpäin ja valitse näppäin uudelleen.

#### Lisää väli

Valitse **0**.

#### Siirrä kohdistin seuraavalle riville

Valitse **0** kolme kertaa.

# Ota käyttöön ennustava tekstinsyöttö virtuaalinäppäimillä

Ennustava tekstinsyöttö perustuu sisäiseen sanakirjaan, johon voi myös lisätä uusia sanoja. Ennustavaa tekstinsyöttöä ei ole saatavissa kaikille kielille.

- 1 Valitse **∃** > Ennust. t.syöttö käyttöön.
- 2 Kirjoita haluamasi sana käyttämällä näppäimiä 2–9. Valitse kunkin kirjaimen näppäin kerran. Jos esimerkiksi haluat kirjoittaa sanan Nokia, kun englanninkielinen sanakirja on valittuna, valitse 6 (N), 6 (o), 5 (k), 4 (i) ja 2 (a). Ehdotettu sana vaihtuu kullakin näppäinvalinnalla.
- 3 Jos sana ei ole haluamasi, valitse \* toistuvasti, kunnes oikea sana tulee näkyviin. Jos sanaa ei ole sanakirjassa, valitse Kirjoita, lisää sana käyttämällä perinteistä tekstinsyöttöä ja valitse OK.

Jos sanan perässä näkyy kysymysmerkki (?), sanaa ei ole sanakirjassa. Jos haluat lisätä sanan sanakirjaan, valitse \*, lisää sana käyttämällä perinteistä tekstinsyöttöä ja valitse OK.

- 4 Lisää väli valitsemalla **0**. Jos haluat lisätä jonkin tavallisen välimerkin, valitse **1** ja sitten toistuvasti \*, kunnes oikea välimerkki tulee näkyviin.
- 5 Ala kirjoittaa seuraavaa sanaa.

## Poista ennustava tekstinsyöttö käytöstä

Valitse # kaksi kertaa nopeasti.

# Määritä kirjoituskieli

Valitse Valikko > Asetukset ja Puhelin > Kosketuskäyttö > Kirjoituskieli.

## Vaihda kieli kirjoitettaessa

Valitse 🗐 > Tekstinsyötön valinnat > Kirjoituskieli tai 🗐 > Kirjoituskieli.

Käytettävissä olevat valinnat voivat vaihdella.

#### Näytön symbolit Yleiset symbolit

Kosketusnäyttö ja näppäimet on lukittu.

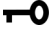

- Laite hälyttää äänettömästi puhelun tai viestin saapuessa.
- Hälvtvs on asetettu.
- Käytössä on ajastettu profiili.
- Kalenteritapahtuma on jäänyt huomioimatta.

# Puhelusymbolit

- ථ 2 Joku on vrittänyt soittaa.
  - Käytät kakkospuheluliniaa (verkkopalvelu).
  - Saapuvat puhelut siirretään toiseen numeroon (verkkopalvelu). Jos sinulla on kaksi puheluliniaa, numero ilmaisee käytössä olevan linian.
- <u>R</u>ð Laite on valmiina Internet-puhelua varten.
  - Datapuhelu on käynnissä (verkkopalvelu).

# Viestisymbolit

- Sinulla on lukemattomia viestejä. Jos symboli vilkkuu, Saapuneet-kansio on  $\sim$ ehkä tävnnä.
- Ŷ Lähtevät-kansiossa on lähettämistä odottavia viesteiä.

# Verkkosymbolit

- Laite on muodostanut vhtevden GSM-verkkoon (verkkopalvelu).
- Laite on muodostanut yhteyden 3G-verkkoon (verkkopalvelu).
- ₹ 3<u></u>G GPRS-datayhteys on avoinna (verkkopalvelu). 💆 tarkoittaa, että yhteys on pidossa, ja 👗 tarkoittaa, että yhteyttä avataan tai sulietaan.
- Ē EGPRS-datayhteys on avoinna (verkkopalvelu). E tarkoittaa, että yhteys on pidossa, ja 🗸 tarkoittaa, että laite muodostaa yhteyttä.
- 36 3G-datayhteys on avoinna (verkkopalvelu). <sup>3G</sup> tarkoittaa, että yhteys on pidossa, ja <sup>36</sup> tarkoittaa, että laite muodostaa yhteyttä.
- 3.5G HSPA-datayhteys on avoinna (verkkopalvelu).  $\frac{356}{22}$  tarkoittaa, että yhteys on pidossa, ja <sup>356</sup> tarkoittaa, että laite muodostaa yhteyttä.
- WLAN-yhteys on käytettävissä. (1) a tarkoittaa, että yhteys on suojattu, ja (1) i tarkoittaa, että yhteyttä ei ole suoiattu.

# Yhtevksien symbolit

- ₿ Bluetooth on käytössä. 🛠 tarkoittaa, että laite lähettää tietoja. Jos symboli vilkkuu, laite vrittää muodostaa yhteyttä toiseen laitteeseen.
- -↔ Laitteeseen on liitetty USB-kaapeli.
- Laitteeseen on liitetty HDMI-kaapeli. HDMI
- GPS-vhtevs on muodostettu. 1

#### 28 Peruskävttö

- Laite synkronoi tietoia.
- у Ш FM-lähetin on käytössä, mutta se ei lähetä. 🛋) ilmaisee, että FM-lähetin lähettää
- Laitteeseen on kytketty yhteensopiya kuuloke.
  - Laitteeseen on kytketty yhteensopiva TV-liitäntäkaapeli.
  - Laitteeseen on kytketty yhteensopiya tekstipuhelin.

#### Aseta merkkivalo vilkkumaan, kun sinulle on tullut puheluja tai viestejä

Laitteen valikkonäppäimessä on merkkivalo. Kun valo vilkkuu, se tarkoittaa, että sinulle on tullut puhelu tai viesti.

Valitse Valikko > Asetukset ja Puhelin > Merkkivalot > Merkkivalo.

#### Etsi tietoia laitteesta ja Internetistä

Voit etsiä kohteita, kuten viestejä, kuvia, tiedostoja, musiikkia tai videoita, laitteestasi tai Internetistä.

- 1 Valitse Valikko > Sovellukset > Etsi.
- 2 Ala kirjoittamaan hakusanaa ja valitse ehdotetuista osumista.
- 3 Ios haluat etsiä Internetistä, valitse hakutulosten alla oleva Internet-hakulinkki. Musiikin ostamiseen tarvitaan aktiivinen Internet-vhtevs.

Vihie: Voit lisätä haku-widgetin aloitusnäyttöön. Napauta aloitusnäyttöä ja pidä se valittuna, valitse 🚽 ja etsi widget luettelosta.

#### Kävtä laitetta ilman verkkovhtevttä

Ota käyttöön offline-profiili, niin voit käyttää kalenteria, osoitekiriaa ja pelejä, jotka eivät tarvitse verkkoyhteyttä, myös paikoissa, joissa et halua soittaa etkä vastaanottaa puheluja. Kytke laite pois päältä, kun matkapuhelimen käyttö on kielletty tai se voi aiheuttaa häiriöitä tai vaaratilanteen.

Valitse aloitusnäytössä profiili ja Offline.

Kun Offline-profiili otetaan käyttöön, yhteys matkapuhelinyerkkoon katkeaa. Tällöin mitään radiotaajuussignaaleja ei kulie matkapuhelinverkon ja laitteen välillä. Jos vrität lähettää viestin, se tallentuu Lähtevät-kansioon ja laite lähettää sen vasta, kun otat käyttöön toisen profiilin.

Voit käyttää laitetta myös ilman SIM-korttia. Katkaise laitteesta virta ja poista SIM-kortti. Kun kytket virran uudelleen, offline-profiili otetaan käyttöön.

Tärkeää: Kun offline-profiili on käytössä, et voi soittaa tai vastaanottaa puheluja tai käyttää muita toimintoja, jotka edellyttävät yhteyttä matkapuhelinverkkoon. Laitteeseen ohjelmoituun yleiseen hätänumeroon soittaminen voi silti olla mahdollista. Jos haluat soittaa puheluja, vaihda ensin käyttöön jokin muu profiili.

Kun offline-profiili on käytössä, voit silti käyttää WLAN-yhteyttä esimerkiksi sähköpostin lukemiseen tai Internetin selailuun. Voit myös käyttää Bluetooth-yhteyttä. Muista noudattaa kaikkia turvaohjeita WLAN- ja Bluetooth-yhteyksiä muodostaessasi ja käyttäessäsi.

#### Akun käyttöiän pidentäminen

Jos akku näyttää olevan aina tyhjä, voit vähentää laitteesi virrankulutusta seuraavilla tavoilla.

- Lataa akku aina täyteen.
- Virransäästötilassa optimoidaan laitteen asetukset, kuten Verkon tyyppi ja näytönsäästäjä.

#### Ota virransäästötila käyttöön

Paina virtanäppäintä ) ja valitse Ota virransäästö käyttöön. Voit poistaa virransäästötilan käytöstä painamalla virtapainiketta ) ja valitsemalla Poista virransäästö käyt.

#### Sulje sovellukset, joita et käytä

Pidä valikkonäppäintä painettuna, pyyhkäise näyttöä, kunnes haluamasi sovellus tulee näkyviin, ja valitse 🔀.

#### Äänet, teemat ja tehosteet

- Mykistä tarpeettomat äänet, kuten näppäinäänet.
- Käytä langallisia kuulokkeita mieluummin kuin kaiutinta.
- Muuta laitteen näytön aikakatkaisujakson pituutta.

#### Aikakatkaisujakson pituuden määrittäminen

Valitse Valikko > Asetukset ja Puhelin > Näyttö > Valon aikakatkaisu.

#### Ota käyttöön tumma teema ja taustakuva

Valitse Valikko > Asetukset ja Teemat > Yleiset teemat. Jos haluat vaihtaa taustakuvaa, valitse aloitusnäkymässä Valinnat > Vaihda taustakuva.

#### Poista taustan animointitehosteet käytöstä

Valitse Valikko > Asetukset ja Teemat > Yleiset teemat > Valinnat > Teeman tehosteet > Ei.

#### Vähennä näytön kirkkautta

Valitse näyttöasetuksissa Kirkkaus.

#### Poista näytönsäästäjä (Iso kello) käytöstä

Valitse Valikko > Asetukset ja Teemat > Näytönsäästäjä > Ei mitään.

#### Verkon käyttö

- Jos kuuntelet musiikkia tai käytät laitetta muuten etkä halua soittaa tai vastaanottaa puheluja, ota offline-profiili käyttöön.
- Aseta laite tarkistamaan uudet sähköpostit harvemmin.
- Kun muodostat yhteyden Internetiin, käytä WLAN-yhteyttä pakettidatayhteyden (GPRS tai 3G) sijasta.
- Jos laite on asetettu käyttämään sekä GSM- että 3G-verkkoa (kaksitoimisuus), laite käyttää enemmän virtaa etsiessään 3G-verkkoa.

#### Aseta laite käyttämään ainoastaan GSM-verkkoa

Valitse Valikko > Asetukset ja Yhteydet > Verkko > Verkon tyyppi > GSM.

#### Poista Bluetooth-toiminto käytöstä, kun et tarvitse sitä

Valitse Valikko > Asetukset ja Yhteydet > Bluetooth > Bluetooth > Ei käytössä.

#### Poista langattomien lähiverkkojen etsiminen käytöstä

Valitse Valikko > Asetukset ja Yhteydet > Langaton lähiverkko > Valinnat > Asetukset > Näytä WLAN-käytettäv. > Ei koskaan.

#### Muodosta pakettidatayhteys (3G tai GPRS) vain tarvittaessa

Valitse Valikko > Asetukset ja Yhteydet > Hallinta-asetukset > Pakettidata > Pakettidatayhteys > Tarvittaessa.

# Mukauta

Profiilit Tietoja profiileista

Valitse Valikko > Asetukset ja Profiilit.

Odotatko puhelua, mutta et voi antaa puhelimen soida? Laitteessa on useita asetusryhmiä, joita kutsutaan profiileiksi. Voit mukauttaa profiileja eri tapahtumiin ja ympäristöihin sopiviksi. Voit myös luoda omia profiileja.

Voit mukauttaa profiileja seuraavilla tavoilla:

- Vaihda soittoääntä ja viestien hälytysääniä.
- Säädä soitto- ja näppäinäänten äänenvoimakkuutta.
- Mykistä näppäinäänet ja varoitusäänet.
- Ota värinähälytykset käyttöön.
- Aseta laite sanomaan soittajan nimi.

#### Mukauta ääniä

Voit mukauttaa kunkin profiilin laiteäänet haluamallasi tavalla.

Valitse Valikko > Asetukset > Profiilit.

- 1 Valitse haluamasi profiili.
- 2 Valitse Muokkaa ja haluamasi vaihtoehto.

Vihje: Lataa soittoääniä Ovi Kaupasta. Lisätietoja Ovi Kaupasta on osoitteessa www.ovi.com.

#### Mykistä laite

Kun Äänetön-profiili on käytössä, mitään soitto- tai merkkiääniä ei kuulu. Ota tämä profiili käyttöön, kun olet elokuvissa tai kokouksessa.

Valitse aloitusnäytössä profiili ja Äänetön.

#### Vaihda profiilia kokouksessa tai ulkona ollessasi

Kun kokousprofiili on käytössä, laitteesta kuuluu pelkkä piippaus soittoäänen sijasta. Kun ulkoilmaprofiili on käytössä, soittoääni on voimakkaampi, jotta kuulisit sen myös meluisassa ympäristössä.

Valitse aloitusnäytössä profiili ja Kokous tai Ulkoilma.

#### Luo uusi profiili

Miten saat laitteestasi sellaisen, että se vastaa tarpeitasi töissä tai koulussa tai kotona? Voit luoda uusia profiileja eri tilanteita varten ja nimetä ne sopivalla tavalla.

- 1 Valitse Valikko > Asetukset > Profiilit ja Valinnat > Luo uusi.
- 2 Määritä profiilin asetukset ja valitse Profiilin nimi.
- 3 Anna profiilille nimi.

#### 32 Mukauta

#### Määritä ajastettu profiili

Voit ottaa profiilin käyttöön määrittämääsi ajankohtaan asti, jonka jälkeen aiempi profiili otetaan käyttöön.

Valitse Valikko > Asetukset > Profiilit.

- 1 Valitse haluamasi profiili ja valitse sitten Ajastettu.
- 2 Määritä aika, jolloin ajastettu profiili poistetaan käytöstä.

#### Vaihda teema

🙄 Teemoilla voit vaihtaa näytön värit ja ulkoasun.

Valitse Valikko > Asetukset > Teemat.

Valitse Yleiset teemat ja haluamasi teema.

Joissakin teemoissa on taustan animointitehosteita. Voit säästää akkua valitsemalla Yleiset teemat > Valinnat > Teeman tehosteet > Ei.

Vihje: Voit ladata teemoja Ovi Kaupasta. Lisätietoja Ovi Kaupasta on osoitteessa www.ovi.com.

#### Aloitusnäyttö

#### Tietoja aloitusnäytöstä

Aloitusnäytöstä pääset nopeasti useimmin käyttämiisi sovelluksiin ja voit luoda eri toimintoihin johtavia pikavalintoja. Voit tarkastella suosikkihenkilöiden luetteloa ja soittaa tai lähettää viestejä heille tai aloittaa keskustelun heidän kanssaan nopeasti. Voit myös hallita sovelluksia, kuten Musiikki-sovellusta.

Aloitusnäytöllä voi olla useita sivuja, esimerkiksi omat sivut työhön ja vapaa-aikaan.

Aloitusnäytön osat ovat vuorovaikutteisia. Jos esimerkiksi valitset kellon, Kello-sovellus avautuu.

#### Vaihda aloitusnäyttöjen välillä

Aloitusnäyttöjä voi olla enemmän kuin yksi. Voit esimerkiksi luoda eri aloitusnäytön työ- ja vapaa-aikaa varten ja käyttää niissä eri sisältöä.

Voit vaihtaa toiseen aloitusnäyttöön pyyhkäisemällä vasemmalle tai oikealle.

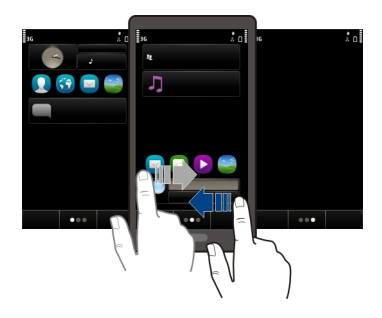

Ilmaisee, mikä aloitusnäyttö on näkyvissä.

#### Aloitusnäytön muokkaaminen yksilölliseksi

Haluatko nähdä aloitusnäytön taustalla suosikkimaisemasi tai kuvia perheestäsi? Voit tehdä aloitusnäytöstä yksilöllisen vaihtamalla taustakuvan ja järjestämällä aloitusnäytössä olevat kohteet.

Vihje: Jos käytössä on useampi kuin yksi aloitusnäyttö, voit vaihtaa niiden välillä myös muokkaamisen aikana, ja voit mukauttaa aloitusnäyttöjä samanaikaisesti.

#### Vaihda taustakuva

- 1 Pidä sormeasi aloitusnäytöllä.
- 2 Valitse Valinnat > Vaihda taustakuva > Kuva.
- 3 Valitse haluamasi kuva.
- 4 Valitse Valmis.

Vihje: Voit ladata lisää taustakuvia Nokian Ovi Kaupasta. Lisätietoja Ovi Kaupasta on osoitteessa www.ovi.com.

#### Järjestä aloitusnäytön kohteet

- 1 Pidä sormeasi aloitusnäytöllä.
- 2 Vedä ja pudota kohteet haluamaasi paikkaan.

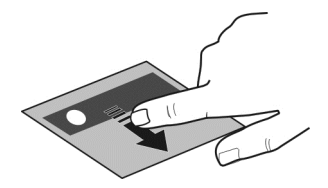

#### 3 Valitse Valmis.

#### Lisää widget aloitusnäyttöön

Kiinnostavatko päivän sää tai ajankohtaiset uutiset? Voit lisätä aloitusnäyttöön pienoissovelluksia (widgetejä), joiden avulla tärkeimmät tiedot näkyvät yhdellä silmäyksellä.

- 1 Pidä sormeasi aloitusnäytöllä.
- 2 Valitse 🕂 ja haluamasi widget luettelosta.
- 3 Valitse Valmis.

Widget voi parantaa siihen liittyvää sovellusta, ja se voi myös muuttaa sovelluksen toimintatapaa. Jos lisäät esimerkiksi ilmoitus-widgetin, saat saapuneista viesteistä ilmoituksen widgetiin.

Vihje: Jos haluat ladata lisää widgetejä, valitse OVI.

Palvelun käyttäminen tai sisällön lataaminen voi aiheuttaa suurten tietomäärien siirtämisen, johon voi liittyä tiedonsiirtomaksuja.

Jotkin aloitusnäytön widgetit voivat muodostaa Internet-yhteyden automaattisesti. Jos haluat estää sen, valitse Valinnat > Widgetit offline-tilaan.

#### Poista widget aloitusnäytöstä

- 1 Pidä sormeasi aloitusnäytöllä.
- 2 Valitse widget ja sitten pikavalikosta Poista.
- 3 Valitse Valmis.

#### Lisää tärkeät henkilöt aloitusnäyttöön

Voit lisätä aloitusnäyttöön henkilöt, jotka ovat sinulle kaikkein tärkeimpiä, jolloin voit nopeasti soittaa tai lähettää viestejä heille.

Näiden henkilöiden yhteystietojen on oltava tallennettuina laitteen muistiin.

- 1 Valitse Suosikkihenkilöt-widgetissä 🚂.
- 2 Merkitse aloitusnäyttöön lisättävät nimet valitsemalla haluamasi nimet. Voit lisätä widgetiin enintään 20 nimeä.

#### Soita tai lähetä viesti henkilölle

Valitse nimi widgetissä.

#### Poista nimi aloitusnäytöstä

Valitse widgetissä 🔔 ja sitten poistettava nimi. Nimi poistuu widgetistä, mutta säilyy nimiluettelossa.

#### Järjestä sovellukset

Haluatko avata useimmin käyttämäsi sovellukset nopeammin? Voit muuttaa sovellusten järjestystä päävalikossa ja piilottaa vähemmän käytetyt sovellukset kansioihin.

Paina valikkonäppäintä ja valitse Valinnat > Muokkaa.

#### Luo uusi kansio

Valitse Valinnat > Uusi kansio.

#### Siirrä sovellus toiseen kansioon

Pidä poistettava sovellus valittuna, valitse pikavalikosta Siirrä kansioon ja valitse sitten uusi kansio.

Vihje: Voit myös vetää ja pudottaa sovelluksia ja kansioita.

#### Lataa peli, sovellus tai muu tuote

Lataa maksuttomia pelejä, sovelluksia tai videoita tai osta uutta sisältöä laitteeseesi! Ovi Kaupasta löydät sisältöä, joka on suunniteltu juuri sinun laitettasi varten.

Valitse Valikko > Kauppa ja kirjaudu sisään Nokia-tilillesi.

- 1 Valitse tuote.
- 2 Jos tuotteella on hinta, valitse Osta. Jos tuote on maksuton, valitse Lataa.
- 3 Voit maksaa luotto- tai pankkikortilla tai mahdollisesti puhelinlaskun yhteydessä. Jos haluat tallentaa korttisi tiedot Nokia-tiliisi, valitse Tallenna tämä kortti Nokiatililleni.

Jos korttisi tiedot on jo tallennettu mutta haluat käyttää toista maksutapaa, valitse Muuta laskutustietoja.

- 4 Jos haluat saada kuitin ostosta, valitse tai kirjoita sähköpostiosoite.
- 5 Valitse Vahvista.
- 6 Kun lataus on valmis, voit avata tuotteen tai tarkastella sitä tai jatkaa muun sisällön selaamista. Tuotteen tallennuspaikka laitteessasi määrittyy sisältötyypin mukaan. Voit vaihtaa oletuspaikan valitsemalla Tili > Asennusasetukset ja valitsemalla sitten haluamasi muistin.

Vihje: Käytä WLAN-yhteyttä suurten tiedostojen, kuten pelien, sovellusten tai videoiden, lataamiseen.

Vihje: Jos et halua kirjoittaa maksukorttisi tietoja aina uudelleen ostaessasi tuotteita Ovi Kaupasta, tallenna tiedot Nokia-tiliisi. Voit lisätä useita maksukortteja ja valita ostaessasi, mitä niistä käytät.

Lisätietoja tuotteesta saat tuotteen julkaisijalta.

# Puhelin Soita puhelinnumeroon 1 Soita puhelu valitsemalla C.

2 Lopeta puhelu valitsemalla 🦰.

#### Etsi nimi

Voit etsiä tallentamasi nimen nimiluettelosta.

Valitse aloitusnäytössä **Soita** ja ala kirjoittaa henkilön etu- tai sukunimeä. Voit myös etsiä yrityksen nimen mukaan. Kun kirjoitat merkkejä, valitse kukin numeronäppäin vain kerran kutakin kirjainta varten. Jos esimerkiksi etsit nimeä Nokia, näppäile **6**, **6**, **5**, **4** ja **2**.

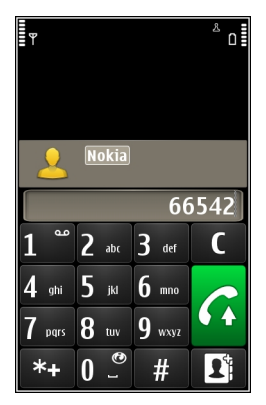

## Soita löytämällesi henkilölle

Pidä nimi valittuna ja valitse osoitekortista Äänipuhelu.
# Lähetä henkilölle viesti

Pidä nimi valittuna ja valitse osoitekortista Viesti.

#### Soita henkilölle videopuhelu

Pidä nimi valittuna ja valitse osoitekortista Videopuhelu.

### Poista nimen etsintä käytöstä

Valitse Valinnat > Yhteystietojen etsintä > Ei.

#### Soita osoitekirjassa olevalle henkilölle

Valitse Valikko > Osoitekirja.

- 1 Voit etsiä nimeä kirjoittamalla etu- tai sukunimen ensimmäiset kirjaimet tai merkit hakukenttään.
- 2 Valitse nimi.
- 3 Valitse osoitekortissa Äänipuhelu.
- 4 Jos henkilöllä on useita puhelinnumeroja, valitse haluamasi numero.

#### Videopuhelun soittaminen

Onko sinulla ystäviä tai perheenjäseniä, joita et tapaa usein? Voit puhua heidän kanssaan kasvotusten, kun soitat videopuhelun.

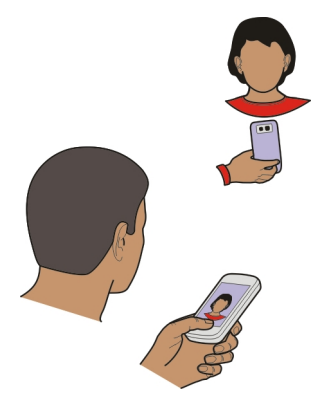

Videopuhelut kuuluvat verkkopalveluihin. Jotta voit soittaa videopuheluja, sinun täytyy olla 3G-verkon alueella.

Tietoa palvelujen saatavuudesta ja hinnoista saat palveluntarjoajalta.

Videopuheluissa voi olla vain kaksi osapuolta. Videopuhelua ei voi soittaa, jos meneillään on jo ääni-, video- tai datapuhelu.

- 1 Valitse Valikko > Osoitekirja ja etsi nimi.
- 2 Valitse nimi ja valitse sitten osoitekortista Videopuhelu. Oletusarvon mukaan videopuheluissa on käytössä laitteen etuosassa oleva kamera. Videopuhelun käynnistyminen voi kestää hetken. Jos soittaminen ei onnistu (esimerkiksi silloin, kun verkko ei tue videopuheluja tai vastaanottava laite ei ole yhteensopiva), laite kysyy, haluatko soittaa tavallisen puhelun tai lähettää viestin. Videopuhelu on meneillään, kun näytössä näkyy kaksi videota ja kaiuttimesta kuuluu ääni. Puhelun vastaanottaja voi estää videon lähettämisen. Tällöin kuulet vain vastaanottajan äänen ja voit nähdä valokuvan tai harmaan näytön.
- 3 Lopeta videopuhelu valitsemalla 🦰.

#### Lähetä valokuva suoran videon sijasta

Valitse Valikko > Asetukset ja Puhelut > Puhelu > Kuva videopuhelussa. Vaikka et lähettäisikään suoraa videokuvaa, operaattori laskuttaa silti videopuhelusta.

#### Soita neuvottelupuhelu

Laitteesta voidaan soittaa enintään kuuden henkilön (soittaja mukaan luettuna) välisiä neuvottelupuheluja. Laite ei tue videoneuvottelupuheluja.

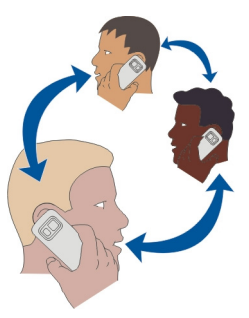

- 1 Soita ensimmäiselle puheluun osallistuvalle henkilölle.
- 2 Soita toiselle osallistujalle valitsemalla Valinnat > Uusi puhelu. Ensimmäinen puhelu siirtyy pitoon.
- 3 Kun uuteen puheluun vastataan, lisää ensimmäinen osallistuja neuvottelupuheluun valitsemalla 🞊.

# Lisää uusi osallistuja neuvottelupuheluun

Soita ensin toiselle osallistujalle ja lisää uusi puhelu neuvottelupuheluun.

# Keskustele kahden kesken neuvottelupuhelun osallistujan kanssa

Valitse 🖳

Siirry osallistujan kohdalle ja valitse \$. Neuvottelupuhelu siirtyy pitoon. Muut osallistujat pysyvät neuvottelupuhelussa.

Voit palata takaisin neuvottelupuheluun valitsemalla 🔊.

# Poista osallistuja neuvottelupuhelusta

Valitse 🛒, siirry osallistujan kohdalle ja valitse 🏠.

# Lopeta meneillään oleva neuvottelupuhelu

Valitse 🦰.

# Käytä pikavalintaa

Voit soittaa nopeasti ystäville ja perheenjäsenille, kun liität useimmin käyttämäsi puhelinnumerot laitteen numeronäppäimiin.

Valitse Valikko > Asetukset ja Puhelut > Pikavalinta.

# Liitä puhelinnumero numeronäppäimeen

- 1 Valitse numeronäppäin, johon haluat liittää puhelinnumeron. Näppäin 1 on varattu vastaajalle.
- 2 Valitse haluamasi numero nimiluettelosta.

# Poista tai vaihda numeronäppäimeen liitetty puhelinnumero

Pidä valittuna näppäintä, johon numero on tallennettu, ja valitse pikavalikosta **Poista** tai **Vaihda**.

# Soita puhelu

Avaa numeronvalitsin valitsemalla aloitusnäytössä Soita ja pidä valittuna näppäintä, johon puhelinnumero on liitetty.

# Soita henkilölle äänikomennolla

Äänikomennot-sovelluksen avulla voit soittaa puheluita ja ohjata laitetta puheella.

Puhelin tunnistaa äänikomennot, vaikka puhuja vaihtuisi. Laite luo komennot automaattisesti.

Huom! Äänitunnisteiden käyttö voi olla vaikeaa meluisassa ympäristössä tai hätätilanteessa, joten älä luota pelkästään äänivalintaan missään oloissa.

Kun käytät äänivalintaa, kaiutin on käytössä. Pidä laitetta lyhyen matkan päässä, kun sanot äänikomennon.

- 1 Pidä Soita valittuna aloitusnäytössä. Jos laitteeseen on liitetty yhteensopiva kuuloke, jossa on kuulokenäppäin, paina kuulokenäppäintä ja pidä sitä painettuna.
- 2 Kuuluu lyhyt äänimerkki ja näytössä näkyy Sano nimi. Sano selvästi osoitekirjaan tallennettu nimi.
- 3 Laite toistaa tunnistamansa henkilön äänikomennon laitteessa valittuna olevalla kielellä sekä näyttää nimen ja numeron. Voit poistaa äänivalinnan käytöstä valitsemalla Lopeta.

#### Kuuntele nimeen liittyvä äänikomento

- 1 Valitse nimi ja Valinnat > Äänitunnisteen tiedot.
- 2 Valitse yhteystieto.

Jos nimelle on tallennettu useita numeroita, voit myös sanoa nimen ja numeron tyypin, kuten matkapuhelin tai puhelin.

#### Soita puheluja Internetin kautta Tietoja Internet-puheluista

Internet-puhelupalvelun (verkkopalvelu) avulla voit soittaa ja vastaanottaa puheluja Internetin kautta. Internet-puhelupalvelut voivat tukea soittamista tietokoneiden, matkapuhelinten sekä VoIP-laitteiden ja perinteisten puhelinten välillä.

Jotkin Internet-puhelupalvelujen tarjoajat sallivat soittamisen ilmaiseksi. Tietoa palvelujen saatavuudesta ja yhteyshinnoista saat Internet-puhelupalvelujen tarjoajalta.

Internet-puhelujen soittaminen ja vastaanottaminen edellyttää, että olet WLAN-verkon peittoalueella tai että sinulla on pakettidatayhteys (GPRS) 3G-verkossa ja että olet kirjautunut sisään Internet-puhelupalveluun.

#### Asenna Internet-puhelupalvelu

Voit etsiä Internet-puhelupalveluja Ovi Kaupasta. Lisätietoja on osoitteessa www.ovi.com.

- 1 Lataa Internet-puhelinpalvelun asennus-widget.
- 2 Aloita asennus valitsemalla asennus-widget.
- 3 Noudata ohjeita.

Kun laitteeseen on asennettu jokin Internet-puhelupalvelu, nimiluettelossa näkyy kyseisen palvelun välilehti.

### Soita Internet-puhelu

Kun olet kirjautunut sisään Internet-puhelupalveluun, voit soittaa puhelun ystävä- tai nimiluettelosta.

Valitse Valikko > Osoitekirja.

# Soita ystäväluettelossa olevalle henkilölle

- 1 Avaa Internet-puhelupalvelun välilehti ja kirjaudu sisään Internetpuhelupalveluun.
- 2 Valitse nimi ystäväluettelosta ja valitse sitten Internetpuhelu.

# Soita Internet-puhelu puhelinnumeroon tai SIP-osoitteeseen

- 1 Avaa numeronäppäimistö valitsemalla aloitusnäytössä Soita ja anna numero.
- 2 Valitse Valinnat > Soita > Internetpuhelu.

### Soita viimeksi valittuun puhelinnumeroon

Yritätkö soittaa jollekulle, mutta hän ei vastaa? Voit helposti soittaa uudelleen. Puhelulokista näet tiedot soittamistasi ja vastaanottamistasi puheluista.

. Voit soittaa viimeksi valittuun numeroon valitsemalla numeron luettelosta.

#### Tallenna puhelinkeskustelu

Äänitys-sovelluksella voit tallentaa puhelinkeskusteluja.

- 1 Valitse äänipuhelun aikana Valikko > Sovellukset > Toimisto > Äänitys.
- 2 Aloita tallennus valitsemalla .
- 3 Lopeta tallennus valitsemalla . Äänite tallentuu automaattisesti Tiedostonhallinta-sovelluksen Äänitiedostot-kansioon.

Molemmat puhelun osapuolet kuulevat säännöllisin välein äänimerkin äänityksen aikana.

#### Mykistä laite kääntämällä

Jos laitteesi soi tilanteessa, jossa et halua tulla häirityksi, voit kytkeä laitteen mykistämään soittoäänen.

# Ota kääntämällä mykistys käyttöön

Valitse Valikko > Asetukset ja Puhelin > Tunnistimet > Mykistä puhelut > Kyllä.

Kun laite soi, käännä näyttö alaspäin.

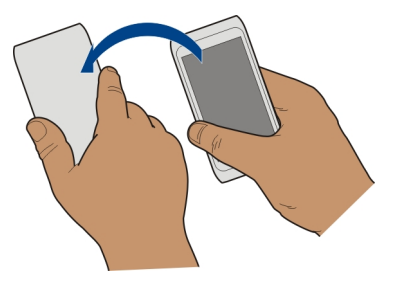

#### Tarkasta vastaamatta jääneet puhelut

Näet aloitusnäytöstä, onko sinulle tullut puheluita. Jos haluat nähdä puhelinnumeron, valitse Näytä. Soittajan nimi tulee näyttöön, jos se on tallennettu nimiluetteloon.

Vastaamatta jääneet ja vastatut puhelut näkyvät lokissa vain, jos verkko tukee toimintoa, laitteeseen on kytketty virta ja laite on verkon peittoalueella.

#### Soita takaisin henkilölle tai numeroon

Valitse nimi tai numero.

Jos haluat tarkastella vastaamatta jääneitä puheluja myöhemmin, avaa numeronäppäimistö valitsemalla aloitusnäytössä **Soita**, valitse **M** ja avaa vastaamattomien puhelujen välilehti **A**.

#### Soita vastaajaan

Voit siirtää saapuvat puhelut vastaajapalveluun (verkkopalvelu). Soittajat voivat jättää sinulle viestin, esimerkiksi, kun et voi vastata puheluun.

Avaa numeronvalitsin valitsemalla aloitusnäytössä **Soita** ja pidä **1**-näppäintä painettuna.

#### Vaihda vastaajan puhelinnumero

- 1 Valitse Valikko > Asetukset ja Puhelut > Vastaaja.
- 2 Pidä postilaatikko valittuna ja valitse sitten pikavalikosta Vaihda numero.
- 3 Näppäile (verkkopalvelun tarjoajalta saatu) numero ja valitse OK.

#### Siirrä puhelut vastaajaan tai toiseen puhelinnumeroon

Jos et voi vastata puheluihin, voit siirtää saapuvat puhelut vastaajaan tai toiseen puhelinnumeroon.

Valitse Valikko > Asetukset ja Puhelut > Soitonsiirto > Äänipuhelut.

Soitonsiirto on verkkopalvelu. Saat lisätietoja palveluntarjoajalta.

# Siirrä kaikki äänipuhelut vastaajaan

Valitse Kaikki äänipuhelut > Ota käyttöön > Vastaajaan.

# Siirrä kaikki äänipuhelut toiseen puhelinnumeroon

- 1 Valitse Kaikki äänipuhelut > Ota käyttöön > Toiseen numeroon.
- 2 Kirjoita numero tai hae nimiluetteloon tallennettu numero valitsemalla Etsi.

Useita soitonsiirtoasetuksia, kuten Jos numero varattu ja Jos numero ei vastaa, voi olla käytössä samanaikaisesti.

Aloitusnäytössä näkyvä \_\_\_\_\_\_f-symboli tarkoittaa, että kaikki puhelut on siirretty.

Puhelunesto ja soitonsiirto eivät voi olla käytössä samanaikaisesti.

# Estä puhelujen soittaminen ja vastaanottaminen

Haluat ehkä joskus rajoittaa puhelujen soittamista tai vastaanottamista laitteella. Soitonestolla (verkkopalvelu) voit esimerkiksi estää kaikkien kansainvälisten puhelujen soittamisen ja vastaanottamisen, kun olet ulkomailla.

Valitse Valikko > Asetukset ja Puhelut > Puhelunesto.

Jotta voit muuttaa asetuksia, tarvitset palveluntarjoajalta saatavan puhelunestosalasanan.

# Estä puhelujen soittaminen

- 1 Jos Internet-puhelupalvelu on asennettu, valitse Matkapuhelujen esto.
- 2 Jos haluat estää kaikki puhelut tai kansainväliset puhelut, valitse Lähtevät puhelut tai Ulkomaanpuhelut. Jos haluat estää kansainvälisten puhelujen soittamisen, mutta sallia soittamisen kotimaahan, valitse Ulkomaanpuhelut paitsi kotimaahan.
- 3 Valitse **Ota käyttöön.** Puhelunesto vaikuttaa kaikkiin puheluihin datapuhelut mukaan lukien.

# Estä puhelujen vastaanottaminen

- 1 Jos Internet-puhelupalvelu on asennettu, valitse Matkapuhelujen esto.
- 2 Jos et halua vastaanottaa lainkaan puheluja tai kansainvälisiä puheluja ulkomailla ollessasi, valitse Saapuvat puhelut tai Saapuvat puhelut vierasverkossa.
- 3 Valitse Ota käyttöön.

#### Estä nimettömät Internet-puhelut

Valitse Internetpuhelujen esto > Nimettömien puhel. esto > Kyllä.

#### Salli soittaminen vain tiettyihin numeroihin

Sallitut numerot -palvelun avulla voit määrittää puhelinnumeroja ja sallia puhelut vain näihin numeroihin. Voit esimerkiksi antaa lastesi soittaa vain perheenjäsenille tai muihin tärkeisiin numeroihin.

Valitse Valikko > Osoitekirja ja Valinnat > SIM-kortin numerot > Sallitut numerot.

Kaikki SIM-kortit eivät tue Sallitut numerot -palvelua. Tarvitset PIN2-koodin palveluntarjoajaltasi.

#### Ota sallitut numerot -palvelu käyttöön

Valitse Valinnat > Ota rajaus käyttöön. Anna PIN2-koodi.

### Valitse henkilöt, joille saa soittaa

- 1 Valitse Valinnat > Lisää nimi.
- 2 Anna henkilön nimi ja puhelinnumero, johon laitteella saa soittaa ja valitse Valmis. Jos haluat lisätä nimen nimiluettelosta sallittujen numeroiden luetteloon, valitse Lisää osoitekirjasta ja nimi.

Jos haluat sallia tekstiviestin lähettämisen SIM-kortilla olevaan numeroon, kun sallittujen numeroiden palvelu on käytössä, sinun on lisättävä tekstiviestikeskuksen numero sallittujen numeroiden luetteloon.

#### Videon jako Tietoja videoiden jakamisesta

Videon jakotoiminnon (verkkopalvelu) avulla voit jakaa laitteestasi suoraa videokuvaa tai tallennetun videon toiseen yhteensopivaan laitteeseen äänipuhelun aikana.

Kun otat videon jaon käyttöön, kaiutin tulee käyttöön automaattisesti. Jos et halua käyttää kaiutinta, voit käyttää yhteensopivaa kuuloketta.

#### Edellytykset videon jakamiselle

Videon jaon edellytykset (koskevat sekä sinua että vastaanottajaa):

- Laitteella on oltava yhteys 3G-verkkoon. Jos jompikumpi siirtyy 3G-verkon peittoalueen ulkopuolelle, äänipuhelu jatkuu.
- Videon jaon on oltava käytössä.
- Kahdenkeskisten puhelujen asetusten on oltava määritettynä.

Lisätietoja palvelusta, 3G-verkon käytettävyydestä ja tämän palvelun käyttöön liittyvistä maksuista saat palveluntarjoajalta.

# Määritä videon jaon asetukset

Videon jaon käyttöönottamista varten tarvitaan kahdenkeskisen yhteyden asetukset ja 3G-yhteysasetukset.

Kahdenkeskistä yhteyttä kutsutaan myös nimellä SIP (Session Initiation Protocol) -yhteys. Laitteeseen on määritettävä SIP-profiilin asetukset, ennen kuin videon jakoa voi käyttää. Pyydä SIP-profiilin asetukset palveluntarjoajalta ja tallenna asetukset laitteeseen. Palveluntarjoaja voi lähettää asetukset asetusviestissä tai antaa sinulle luettelon määritettävistä asetuksista.

# Määritä kahdenkeskisen yhteyden asetukset

- 1 Valitse Valikko > Asetukset ja Yhteydet > Hallinta-asetukset > SIP-asetukset sekä SIP-profiili.
- 2 Anna tarvittavat SIP-profiilin asetukset.

# Muokkaa videon jaon asetuksia

Valitse Valikko > Asetukset ja Yhteydet > Videon jako.

# Käytä 3G-yhteyttä

Lisätietoja verkoista saat palveluntarjoajaltasi.

# Lisää SIP-osoite nimeen

- 1 Valitse Valikko > Osoitekirja.
- 2 Valitse haluamasi nimi tai lisää uusi nimi.
- 3 Valitse Valinnat > Muokkaa.
- 4 Valitse Valinnat > Lisää tietoja > Jaa video.
- 5 Kirjoita SIP-osoite muodossa käyttäjänimi@toimialuenimi (voit käyttää IP-osoitetta toimialuenimen sijasta).

Jos et tiedä vastaanottajan SIP-osoitetta, voit käyttää myös vastaanottajan puhelinnumeroa ja maatunnusta (esimerkiksi tunnusta +358) videon jakamiseen (jos verkkopalvelun tarjoaja tukee puhelinnumeron käyttöä).

# Jaa suoraa videokuvaa tai tallennettu video

Valitse äänipuhelun aikana Valinnat > Jaa video.

1 Jos haluat jakaa suoraa videokuvaa, valitse Suora videokuva.

Jos haluat jakaa tallennetun videon, valitse **Videoleike** ja haluamasi video. Laitteesi tarkistaa, tarvitseeko videoleike muuntaa. Jos video on muunnettava, laite tekee sen automaattisesti.

### 46 Osoitekirja

2 Valitse haluamasi SIP-osoite tai puhelinnumero vastaanottajan osoitekortista. Jos SIP-osoitetta tai puhelinnumeroa ei ole, anna tiedot ja valitse OK. Jos annat puhelinnumeron itse, myös maakoodi on annettava. Laite lähettää kutsun SIPosoitteeseen.

Jos avaat jonkin muun sovelluksen videoleikkeen jaon aikana, jako keskeytyy.

### Jatka jakamista

Valitse aloitusnäytöstä Valinnat > Jatka videon jakoa.

#### Lopeta videon jako

Valitse Lopeta. Lopeta äänipuhelu valitsemalla <mark>ح</mark>. Kun lopetat puhelun, myös videon jako loppuu.

#### Tallenna jaettu suora video

Valitse Kyllä, kun laite näyttää kehotuksen.

#### Hyväksy videonjakokutsu

Valitse Kyllä. Videon jako alkaa automaattisesti.

# Osoitekirja

Tietoja Osoitekirja-sovelluksesta

🗸 Valitse Valikko 🛛 > Osoitekirja.

Osoitekirja-sovelluksen avulla voit tallentaa ja järjestää ystäviesi puhelinnumeroita, osoitteita ja muita yhteystietoja.

#### Tallenna puhelinnumerot ja sähköpostiosoitteet

Voit tallentaa ystäviesi puhelinnumerot, sähköpostiosoitteet ja muut tiedot nimiluetteloosi.

Valitse Valikko > Osoitekirja.

#### Lisää nimi nimiluetteloon

- 1 Valitse Valinnat > Uusi nimi.
- 2 Valitse kenttä ja anna tiedot. Valitse 🗸, kun lopetat tekstin kirjoittamisen.

# Muokkaa yhteystietoja

- 1 Valitse nimi.
- 2 Avaa osoitekorttivälilehti 🛃.
- 3 Valitse yhteystieto.

# Lisää henkilön tiedot

Valitse nimi ja Valinnat > Muokkaa > Valinnat > Lisää tietoja.

### Tallenna numero saapuneesta puhelusta tai viestistä

Oletko saanut puhelun tai viestin henkilöltä, jonka puhelinnumeroa ei vielä ole nimiluettelossasi? Voit helposti tallentaa numeron uuteen tai aiemmin luotuun nimiluettelon merkintään.

# Tallenna numero saapuneesta puhelusta

- 1 Valitse Valikko > Sovellukset > Loki.
- 2 Valitse Viime puhelut > Vastatut puhelut.
- 3 Pidä puhelinnumero valittuna ja valitse pikavalikosta Tallenna osoitekirjaan.
- 4 Valitse, haluatko luoda uuden merkinnän nimiluetteloon vai haluatko päivittää aiemmin luodun merkinnän.

# Tallenna numero saapuneesta viestistä

- 1 Valitse Valikko > Viestit.
- 2 Valitse Saapuneet ja haluamasi viesti.
- 3 Valitse puhelinnumero ja Tallenna osoitekirjaan.
- 4 Valitse, haluatko luoda uuden merkinnän nimiluetteloon vai haluatko päivittää aiemmin luodun merkinnän.

#### Ota nopeasti yhteyttä sinulle tärkeisiin ihmisiin

Voit asettaa itsellesi tärkeät henkilöt suosikeiksi. Suosikkisi näkyvät nimiluettelon alussa, joten saat heihin yhteyden nopeasti.

Valitse Valikko > Osoitekirja.

# Lisää nimi suosikiksi

Pidä nimi valittuna ja valitse pikavalikosta Lisää suosikkeihin.

# Poista nimi suosikeista

Pidä nimi valittuna ja valitse pikavalikosta **Poista suosikeista**. Nimi ei poistu varsinaisesta nimiluettelosta.

# Aseta soittoääni yksittäiselle henkilölle

Haluatko kuulla, milloin tietty henkilö soittaa sinulle? Voit asettaa kyseiselle henkilölle oman soittoäänen.

Valitse Valikko > Osoitekirja.

# Aseta soittoääni henkilölle

- 1 Valitse nimi ja Valinnat > Muokkaa.
- 2 Valitse Soittoääni-kenttä ja soittoääni.

# Aseta soittoääni yhteysryhmälle

- 1 Avaa Ryhmät-välilehti.
- 2 Pidä ryhmän nimi valittuna ja valitse pikavalikosta Soittoääni.
- 3 Valitse soittoääni luettelosta.

Soittoääni koskee vain niitä henkilöitä, jotka ovat ryhmän jäseniä sillä hetkellä, jolloin soittoääni asetetaan.

# Lähetä yhteystietosi Oma kortti -toiminnolla

Oma osoitekortti on sähköinen käyntikorttisi. Oma osoitekortti -toiminnolla voit lähettää yhteystietosi muille.

Valitse Valikko > Osoitekirja.

# Lähetä yhteystietosi käyntikorttina

Pidä Oma osoitekortti -valintaa valittuna ja valitse sitten pikavalikosta Lähetä käyntikorttina.

# Muokkaa Omassa kortissa olevia yhteystietoja

Valitse Oma osoitekortti ja muokattava tieto.

# Luo yhteysryhmä

Kun olet luonut yhteysryhmiä, voit lähettää viestin usealle henkilölle kerralla. Voit esimerkiksi määrittää perheenjäsenet yhdeksi ryhmäksi.

Valitse Valikko > Osoitekirja.

- 1 Avaa Ryhmät-välilehti.
- 2 Valitse Valinnat > Uusi ryhmä.
- 3 Anna ryhmälle nimi ja valitse **OK**.
- 4 Valitse ryhmä ja sitten Valinnat > Lisää jäseniä.
- 5 Merkitse ryhmään lisättävät nimet valitsemalla ne.

# Lähetä viesti usealle henkilölle

Haluaisitko lähettää viestin nopeasti kaikille perheenjäsenille? Jos olet määrittänyt heidät ryhmäksi, voit lähettää viestin heille kaikille samanaikaisesti.

Valitse Valikko > Osoitekirja.

- 1 Avaa Ryhmät-välilehti.
- 2 Pidä ryhmän nimi valittuna ja valitse pikavalikosta Luo viesti.

#### Kopioi nimet SIM-kortilta laitteeseen

Jos SIM-kortille on tallennettu nimiä, voit kopioida ne laitteeseen. Voit lisätä laitteeseen tallennettuihin nimiin enemmän tietoja, kuten vaihtoehtoisia puhelinnumeroita, osoitteita tai kuvan.

Valitse Valikko > Osoitekirja.

Valitse Valinnat > SIM-kortin numerot > Kopioi puhelimeen.

Vihje: Jos nimi näkyy nimiluettelossa kahdesti, valitse Valinnat > Asetukset > Näytettävät nimet ja poista merkki SIM-kortin muisti-valintaruudusta.

#### Varmuuskopioi osoitekirja Ovi by Nokia -palveluun

Jos varmuuskopioit osoitekirjan Ovi by Nokia -palveluun, voit helposti kopioida osoitekirjan uuteen laitteeseen. Jos laite varastetaan tai vaurioituu, nimiluettelo on silti käytettävissäsi verkon kautta.

Valitse Valikko > Osoitekirja ja Valinnat > Ovi Synkronointi.

Jos sallit automaattisen synkronoinnin, kaikki osoitekirjaan tekemäsi muutokset kopioituvat Ovi by Nokia -palveluun automaattisesti.

Ovi-palvelun käyttäminen edellyttää Nokia-tiliä. Jos sinulla ei ole tiliä, voit luoda sellaisen osoitteessa www.ovi.com. Jos muodostat yhteyden mihin tahansa Ovipalveluun laitteellasi, saat kehotuksen luoda tilin.

Jos synkronoit osoitekirjan ja Ovi-palvelun käyttämällä Ovi Synkronointia, älä salli muiden palvelujen synkronoida tietoja, koska siitä voi aiheutua ristiriitoja. Yhteystietojen Ovi Synkronointi ei ole käytettävissä, jos yhteystietojen synkronointi on aktivoitu Mail for Exchange -sovelluksessa.

# Viestit

#### Tietoja Viestit-sovelluksesta

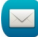

Valitse Valikko > Viestit.

Voit lähettää ja vastaanottaa erilaisia viestejä:

- tekstiviestejä
- ääniviestejä
- kuvia ja videoita sisältäviä multimediaviestejä

• ryhmäviestejä.

Viestit edellyttää verkon tukea.

# Lähetä viesti

Teksti- ja multimediaviesteillä saat nopeasti yhteyden ystäviin ja perheenjäseniin. Multimediaviestiin voit liittää kuvia, videoita ja äänitteitä, jotka haluat jakaa.

Valitse Valikko > Viestit.

- 1 Valitse Uusi viesti.
- 2 Jos haluat valita vastaanottajan nimiluettelosta, valitse Vast.ott.-otsikko. Jos haluat kirjoittaa vastaanottajan puhelinnumeron itse, kirjoita numero Vast.ott.kenttään.
- 3 Jos haluat lisätä liitteen, valitse 🥔.
- 4 Valitse 🖂.

Liitteellä varustetun viestin lähettäminen voi maksaa enemmän kuin normaalin tekstiviestin lähettäminen. Lisätietoja saat palveluntarjoajaltasi.

Voit lähettää yhden viestin merkkirajoitusta pidempiä tekstiviestejä. Rajoitusta pidemmät viestit lähetetään kahtena tai useampana viestinä. Palveluntarjoaja voi veloittaa tällaisista viesteistä niiden määrän mukaan.

Merkit, joissa on aksenttimerkkejä, muut erikoismerkit ja joidenkin kielten merkit vievät tavallista enemmän tilaa, jolloin yhdessä viestissä voidaan lähettää tavallista vähemmän merkkejä.

Jos multimediaviestiin sisältyvä kohde on liian suuri verkossa lähetettäväksi, laite voi pienentää sen kokoa automaattisesti.

Vain yhteensopivat laitteet voivat vastaanottaa ja näyttää multimediaviestejä. Viestien ulkoasu voi vaihdella eri laitteissa.

# Lähetä ääniviesti

Voit tallentaa äänitteen, kuten onnittelulaulun, ja lähettää sen ystävällesi ääniviestinä.

Valitse Valikko > Viestit.

- 1 Valitse Valinnat > Luo viesti > Ääniviesti.
- 2 Aloita viestin äänitys valitsemalla 🔴.
- 3 Jos haluat valita vastaanottajan nimiluettelosta, valitse **Vast.ott.**-otsikko. Jos haluat kirjoittaa vastaanottajan puhelinnumeron itse, kirjoita numero Vast.ott.-kenttään.

# 4 Valitse 🖂.

#### Vastaanota viestejä

Kun saat viestin, voit avata sen suoraan aloitusnäytöstä. Voit myöhemmin etsiä viestin Keskustelut-kansiosta tai Viestit-sovelluksen Saapuneet-kansiosta.

Valitse Valikko > Viestit.

Kun saat viestin, aloitusnäytössä näkyvät symbolit 🝯 ja 1 uusi viesti. Avaa viesti valitsemalla Näytä. Oletusarvon mukaan viestit avautuvat Keskustelut-näkymään.

# Vastaa saapuneeseen viestiin Keskustelut-näkymässä

Valitse näytön alareunassa oleva tekstinsyöttökenttä, kirjoita viesti ja valitse 🖂.

# Avaa viesti Saapuneet-kansiosta

Valitse Saapuneet ja sitten viesti.

# Vastaa saapuneeseen viestiin Saapuneet-näkymässä

Avaa viesti ja valitse 🖂.

# Lähetä viesti edelleen Saapuneet-näkymässä

Avaa viesti ja valitse 🔀

# Tallenna saapunut multimediakohde

Pidä kohde valittuna ja valitse sitten pikavalikosta **Tallenna**. Kohdetta voidaan tarkastella vastaavassa sovelluksessa. Jos esimerkiksi haluat tarkastella tallennettuja kuvia, avaa Valokuvat.

#### Tarkastele keskustelua

Näet tietylle henkilölle lähettämäsi ja häneltä saamasi viestit yhdessä näkymässä ja voit jatkaa keskustelua tuossa näkymässä.

Valitse Valikko > Viestit.

Valitse Keskustelut ja haluamasi henkilö. Kaikki tuolle henkilölle lähettämäsi ja häneltä saamasi viestit tulevat näkyviin.

# Vastaa keskustelussa olevaan viestiin

- 1 Avaa keskustelu.
- 2 Valitse näytön alareunassa oleva tekstinsyöttökenttä ja kirjoita viesti.
- 3 Jos haluat lisätä liitteitä tai vastaanottajia, valitse Valinnat > Lisää.
- 4 Lähetä viesti valitsemalla 🦳

#### 52 Viestit

Kun lähetät uuden viestin, se asettuu valittuna olevaan keskusteluun muiden jatkoksi. Jos keskustelua ei ole, viesti aloittaa uuden keskustelun.

Kun avaat saamasi viestin aloitusnäytössä, viesti avautuu oletusarvon mukaan Keskustelut-näkymässä. Jos haluat viestien avautuvan Saapuneet-näkymässä, valitse Valinnat > Viestinäkymä > Saapuneet..

#### Kuuntele tekstiviesti

Voit asettaa laitteen lukemaan tekstiviestit ääneen.

- 1 Valitse Valikko > Viestit.
- 2 Valitse Saapuneet.
- 3 Pidä haluamasi viesti valittuna ja valitse pikavalikosta Lue ääneen.

Valitse Valikko > Asetukset > Puhelin > Puhe.

### Vaihda kieli

Valitse Kieli ja sitten kieli.

# Lataa lisäkieli

Valitse Valinnat > Lataa kieliä.

# Vaihda ääni

Valitse 🕀 Kuuntele ääntä pitämällä ääntä valittuna ja valitsemalla sitten Toista ääni.

#### Vaihda kirjoituskieli

Voit vaihtaa laitteen kielen ja viestien sekä sähköpostiviestien kirjoituskielen. Voit myös ottaa käyttöön ennustavan tekstinsyötön.

Valitse Valikko > Asetukset ja Puhelin > Kieli.

# Vaihda laitteen kieli

Valitse Puhelimen kieli.

#### Vaihda kirjoituskieli Valitse Kirjoituskieli.

Ota ennustava tekstinsyöttö käyttöön

Valitse Ennustava tekstinsyöttö.

# Sähköposti

# Tietoja Sähköposti-sovelluksesta

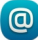

Q Valitse Valikko > Sovellukset > Sähköposti.

Voit lisätä useita postilaatikoita ja käyttää niitä suoraan aloitusnäytöstä. Päänäkymässä voit vaihtaa postilaatikosta toiseen.

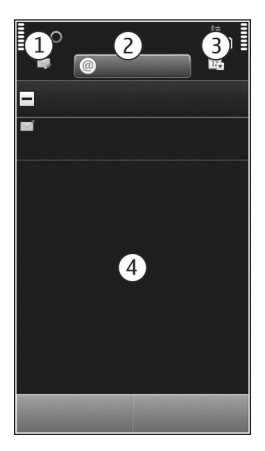

- Kirjoita sähköpostiviesti. 1
- 2 Vaihda postilaatikkoien välillä.
- 3 Järjestä sähköpostiviestit esimerkiksi päivämäärän mukaan.
- Postilaatikossa on sähköpostiviestejä. 4

Sähköposti sisältää vuorovaikutteisia osia. Jos pidät esimerkiksi sähköpostiviestin valittuna, näyttöön tulee pikavalikko.

Palvelun käyttäminen tai sisällön lataaminen voi aiheuttaa suurten tietomäärien siirtämisen, johon voi liittyä tiedonsiirtomaksuia.

# Hanki ilmainen Ovi by Nokia -sähköpostitili

ovi Nokian Ovi Sähköpostin avulla voit lukea sähköpostisi helposti laitteen tai tietokoneen avulla. Roskapostin esto auttaa pitämään postilaatikkosi siistinä, ja virustorjunta parantaa turvallisuutta.

1 Valitse Valikko > Sovellukset > Sähköposti.

#### 54 Sähköposti

2 Valitse Uusi postilaatikko > Aloita > Ovi: Posti ja Rekisteröidy nyt.

# Voit käyttää sähköpostitiliäsi tietokoneen avulla.

Siirry osoitteeseen www.ovi.com ja kirjaudu sisään.

### Postilaatikon lisääminen

Voit lisätä useita postilaatikoita laitteeseen.

Valitse Valikko > Sovellukset > Sähköposti.

# Postilaatikon lisääminen

Valitse Uusi postilaatikko ja noudata ohjeita.

Saat Nokialta ilmaisen Ovi Mail -tilin valitsemalla Ovi: Posti ja Rekisteröidy nyt.

# Voit lisätä sähköpostiwidgetin aloitusnäyttöön.

- 1 Pidä sormeasi aloitusnäytöllä.
- 2 Valitse ja haluamasi widget luettelosta.

# Postilaatikon poistaminen

- 1 Valitse Valikko > Sovellukset > Sähköposti.
- 2 Valitse Valinnat > Poista postilaatikko ja postilaatikko.

### Lue sähköpostiviestejä

Laitteellasi voit lukea sähköpostiviestejä ja vastata niihin.

Valitse Valikko > Sovellukset > Sähköposti.

#### Lue sähköpostiviesti

Valitse sähköpostiviesti.

Vihje: Voit suurentaa tai pienentää kuvaa näytössä asettamalla kaksi sormea näytölle ja liu'uttamalla sormia erilleen tai yhteen.

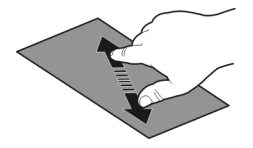

### Avaa tai tallenna liite

Valitse liite ja haluamasi vaihtoehto. Jos liitteitä on enemmän kuin yksi, voit tallentaa ne kaikki kerralla.

#### Vastaa sähköpostiviestiin

Valitse Valinnat > Vastaa.

### Lähetä sähköpostiviesti edelleen

Valitse Valinnat > Lähetä edelleen.

Vihje: Jos haluat avata sähköpostiviestissä olevan Web-osoitteen laitteen selaimella, valitse osoite.

Vihje: Jos haluat avata seuraavan tai edellisen viestin, käytä nuolikuvakkeita.

#### Lähetä sähköpostiviesti

Tällä laitteella voit kirjoittaa ja lähettää sähköpostiviestejä sekä liittää viesteihin liitetiedostoja.

Valitse Valikko > Sovellukset > Sähköposti.

- 1 Valitse 🔀.
- 2 Lisää vastaanottaja nimiluettelosta valitsemalla Vastaanottaja-, Kopio- tai Piilokopio-kuvake. Jos haluat kirjoittaa sähköpostiosoitteen, valitse Vastaanottaja-, Kopio- tai Piilokopio-kenttä.
- 3 Lisää sähköpostiviestiin liitetiedosto valitsemalla 🥢.
- 4 Lähetä sähköpostiviesti valitsemalla 🦳

#### Vastaa kokouskutsuun

Voit avata kokouskutsuja ja hyväksyä niitä Mail for Exchange -sovelluksessa. Kun olet hyväksynyt kokouskutsun, se näkyy kalenterissasi.

Valitse Valikko > Sovellukset > Sähköposti ja avaa kokouskutsu.

Valitse 🗸 (Hyväksy), 🥝 (Hylkää) tai 🎖 (Alustava).

# Tarkista tavoitettavuutesi

Valitse Valinnat > Avaa kalenteri.

Jos haluat muokata hyväksyttyä kokouskutsua, lähettää sen tai lähettää sen edelleen, avaa se kalenteristasi.

Käytettävissä olevat valinnat voivat vaihdella.

#### 56 Internet

### Avaa sähköposti aloitusnäytöstä

Aloitusnäytössä voi olla useita sähköposti-widgetejä käyttämäsi laitteen mukaan. Kukin widget sisältää yhden sähköpostilaatikon. Widgetistä näet, onko sinulle saapunut uusia viestejä ja montako lukematonta viestiä postilaatikossa on.

### Lisää sähköposti-widget aloitusnäyttöön

Valitse aloitusnäytössä Uusi postilaatikko ja noudata ohjeita.

# Lisää toinen sähköposti-widget aloitusnäyttöön

Pidä sormeasi aloitusnäytöllä ja valitse 🔚 ja valitse sitten haluamasi widget luettelosta.

### Avaa sähköpostiviesti

Valitse sähköposti-widget.

# Internet

#### Tietoja Webistä

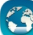

Valitse Valikko > Web.

Web-sovelluksen avulla voit tarkastella Internetin Web-sivuja.

Webin selaaminen edellyttää, että laitteeseen on määritetty Internet-yhteysosoite ja että laitteella on yhteys verkkoon.

#### Selaa Webiä

Valitse Valikko > Web.

Vihje: Jos sinulla ei ole kiinteähintaista Internet-yhteyttä palveluntarjoajaltasi, voit pienentää tiedonsiirtokustannuksia muodostamalla yhteyden Internetiin käyttämällä langatonta lähiverkkoyhteyttä.

#### Siirry Web-sivustoon

Valitse Web-osoitepalkki, anna Web-osoite ja valitse >.

Vihje: Jos haluat etsiä internetistä, valitse Web-osoitepalkki, anna etsittävä sana ja valitse Web-osoitepalkin alla oleva linkki.

# Suurenna tai pienennä kuvaa

Aseta kaksi sormea näytölle ja liu'uta sormia yhteen tai erilleen.

Välimuisti on muistipaikka, johon tietoja tallennetaan tilapäisesti. Jos olet käyttänyt tai yrittänyt käyttää salasanoilla suojattuja luottamuksellisia tietoja tai palveluja, tyhjennä välimuisti jokaisen käyttökerran jälkeen.

# Tyhjennä välimuisti

Valitse 🕞 > 💮 > Yksityisyys > Poista yksityiset tiedot > Välimuisti.

#### Lisää kirjanmerkki

Jos käyt samoilla Web-sivuilla usein, lisää ne Kirjanmerkki-näkymään, jolloin voit helposti avata ne.

Valitse Valikko > Web.

Valitse selaamisen aikana 🕞 > 🛋.

### Siirry kirjanmerkeissä olevalle Web-sivulle selaamisen aikana

Valitse 🕝 > 🛄 ja kirjanmerkki.

#### Tilaa Web-syöte

Sinun ei tarvitse vierailla suosikki-Web-sivuillasi säännöllisesti vain katsoaksesi, onko siellä jotakin uutta. Voit tilata Web-syötteitä, ja saat linkit uusimpaan sisältöön automaattisesti.

Valitse Valikko > Web.

Web-syötteiden merkkinä Web-sivuilla on tavallisesti 🔊. Niiden avulla voidaan jakaa esimerkiksi uusimpia uutisotsikoita tai blogimerkintöjä.

Siirry blogiin tai Web-sivulle, joka sisältää Web-syötteen, ja valitse  $\bigcirc$  >  $\mathbb{N}$  sekä haluamasi syöte.

# Päivitä syöte

Pidä Web-syötenäkymässä haluamasi syöte valittuna ja valitse pikavalikosta Päivitä.

#### Aseta syöte päivittymään automaattisesti

Pidä Web-syötenäkymässä haluamasi syöte valittuna ja valitse pikavalikosta Muokkaa > Automaatt. päivitykset.

# Etsi lähistöllä järjestettäviä tapahtumia

Haluatko etsiä jotain mielenkiintoista tekemistä läheltä olinpaikkaasi? Tässä ja nyt palvelun avulla voit saada tietoja muun muassa säästä, tapahtumista, elokuvien esitysajoista tai lähistön ravintoloista. Valitse Valikko > Web.

- 1 Valitse 🕞 > 🛄 > Tässä ja nyt.
- 2 Selaa käytettävissä olevia palveluja ja valitse palvelu, josta haluat lisätietoja.

Osa sisällöstä on Nokiasta riippumattomien kolmansien osapuolten tuottamaa. Sisältö voi olla epätarkkaa, eikä sitä ehkä ole saatavana kaikkialle.

Kaikki palvelut eivät ehkä ole käytettävissä kaikissa maissa, ja ne voivat olla käytettävissä vain joillakin kielillä. Palvelut voivat olla verkkokohtaisia. Lisätietoja saat verkkopalvelun tarjoajalta.

Palvelun käyttäminen tai sisällön lataaminen voi aiheuttaa suurten tietomäärien siirtämisen, johon voi liittyä tiedonsiirtomaksuja.

# Yhteisöpalvelut

Tietoja Yhteisöt-sovelluksesta

W Valitse Valikko > Sovellukset > Yhteisöt ja kirjaudu sisään käyttämiisi yhteisöpalveluihin.

Ovi-palvelun Yhteisöt-sovelluksella voit tehostaa yhteisöpalvelujen käyttöä. Kun kirjaudut Yhteisöt-sovelluksen kautta yhteisöpalveluihin, kuten Facebook- tai Twitter-palveluun, voit tehdä seuraavia toimia:

- tarkastella useissa palveluissa olevien ystäviesi tilapäivityksiä samassa näkymässä
- lähettää oman tilapäivityksesi useaan palveluun samanaikaisesti
- jakaa kameralla ottamasi kuvat saman tien
- jakaa laitteella kuvaamiasi videoita
- linkittää verkossa olevien ystäviesi profiilit laitteessa oleviin yhteystietoihin
- lisätä sijaintitietosi tilapäivitykseen
- lisätä tapahtumia palvelun kalenterista laitteen kalenteriin.

Vain ne toiminnot, joita yhteisöpalvelu tukee, ovat käytettävissä.

Yhteisöpalvelujen käyttäminen edellyttää verkon tukea. Tämä voi edellyttää suurien tietomäärien siirtämistä, josta operaattori voi laskuttaa. Tietoja tiedonsiirtomaksuista saat palveluntarjoajaltasi.

Yhteisöpalvelut ovat kolmansien osapuolten palveluja, eivät Nokian palveluja. Tarkista käyttämäsi yhteisöpalvelun yksityisyyssuojan asetukset, koska saatat jakaa tiedot suurelle joukolle ihmisiä. Yhteisöpalvelun käyttöehdot koskevat tietojen jakamista kyseisessä palvelussa. Tutustu käyttämäsi palvelun käyttöehtoihin ja yksityisyyttä koskeviin käytäntöihin.

# Tarkastele ystäviesi tilapäivityksiä yhdessä näkymässä

Kun olet kirjautunut sisään yhteisöpalveluihin Yhteisöt-sovelluksen kautta, näet ystäviesi tilapäivitykset kaikista käyttämistäsi palveluista samassa näkymässä. Sinun ei tarvitse siirtyä eri sovellusten välillä, kun haluat nähdä, mitä muut tekevät.

Valitse Valikko > Sovellukset > Yhteisöt.

- 1 Valitse palvelu ja kirjaudu sisään.
- 2 Valitse Lisää yhteisö.
- 3 Valitse toinen palvelu ja kirjaudu sisään.
- 4 Valitse **Toiminnot**. Kaikkien lisäämiesi palvelujen syötteet ovat näkymässä automaattisesti.

# Päivitä tilasi yhteisöpalveluihin

Yhteisöt-sovelluksella voit lähettää tilapäivityksen yhteisöpalveluihin.

Valitse Valikko > Sovellukset > Yhteisöt.

Kirjoita tilapäivitys tekstikenttään.

# Linkitä verkossa olevat ystäväsi laitteessa oleviin yhteystietoihin

Voit linkittää ystäviesi yhteisöpalveluprofiilit heidän yhteystietoihinsa, jotka ovat laitteessasi. Linkittämisen jälkeen voit tarkastella heidän yhteystietojaan suoraan Yhteisöt-sovelluksessa ja näet heidän viimeisimmät tilapäivityksensä nimiluettelossasi.

# Valitse Valikko > Sovellukset > Yhteisöt.

- 1 Valitse verkossa olevan ystävän profiilikuva.
- 2 Valitse pikavalikosta Liitä profiili yhteystietoon.
- 3 Valitse nimiluettelosta nimi, johon haluat linkittää profiilin.

# Näe ystäviesi tilapäivitykset aloitusnäytössä

Kun kirjaudut Ovi by Nokia -palvelun kautta sisään yhteisöpalveluihin, kuten Facebooktai Twitter-palveluun, näet kyseisiä palveluja käyttävien ystäviesi tilapäivitykset suoraan aloitusnäytössä.

# Selaa päivityksiä aloitusnäytössä

Kun olet kirjautunut palveluun, päivitykset näkyvät Yhteisöt-widgetissä.

# Avaa Yhteisöt-sovellus aloitusnäytöstä

Valitse Yhteisöt-widget. Jos olet kirjautunut sisään, näyttöön tulee tilapäivitysnäkymä. Jos et ole kirjautunut sisään, näyttöön tulee kirjautumisnäkymä.

#### Lähetä kuva tai video palveluun

Sosiaalinen viestintä-sovelluksen avulla voit lähettää kuvia ja videoita yhteisöpalveluihin, kuten Facebook-palveluun.

Valitse Valikko > Sovellukset > Yhteisöt.

- 1 Valitse 📷.
- 2 Valitse, haluatko ladata kuvan vai videon.
- 3 Valitse lähetettävät kohteet. Kuvien enimmäistiedostokoko on 4 Mt ja videoiden enimmäistiedostokoko 10 Mt.
- 4 Jos lähetät yhden kuvan, voit lisätä otsikon ja kommentilla varustetun tunnisteen kuvan tiettyyn osaan.

Videon lähettäminen edellyttää, että yhteisöpalvelu tukee toimintoa ja että käytät WLAN-yhteyttä.

# Ota kuva ja lähetä se

- 1 Valitse 📷.
- 2 Valitse vaihtoehto, jota haluat käyttää kuvan lähettämiseen kamerasta.
- 3 Ota kuva.
- 4 Lisää otsikko ja kommentilla varustettu tunniste kuvan tiettyyn osaan.

# Jaa sijaintitietosi tilapäivityksen mukana

Yhteisöt-sovelluksella voit ilmoittaa ystävillesi, missä olet, jotta he voivat löytää sinut.

Valitse Valikko > Sovellukset > Yhteisöt.

- 1 Valitse näytön yläreunassa oleva tekstinsyöttökenttä.
- 2 Lisää sijaintisi. Laite määrittää GPS-toiminnolla paikan, jossa olet, ja etsii lähellä olevia maamerkkejä.
- 3 Jos maamerkkejä löytyy useita, valitse haluamasi maamerkki luettelosta.

Sijainnin jako on käytettävissä vain, jos palvelu tukee sitä.

Ennen kuin jaat sijaintisi, mieti tarkkaan, kenelle jaat tiedot. Tarkista käyttämäsi yhteisöpalvelun yksityisyyssuojan asetukset, koska saatat jakaa sijaintisi suurelle joukolle ihmisiä.

Yhteisöpalvelun käyttöehdoissa voi olla sijainnin jakamista palvelussa koskeva maininta. Tutustu palvelun käyttöehtoihin ja yksityisyyttä koskeviin käytäntöihin ja mieti tarkkaan, ennen kuin jaat sijaintisi muille tai tarkastelet muiden sijaintitietoja.

#### Ota yhteys ystävään yhteisöpalvelun kautta

Kun ystävän tilan kommentoiminen ei riitä, voit soittaa ystävälle tai lähettää hänelle viestin.

Valitse Valikko > Sovellukset > Yhteisöt.

- 1 Valitse ystävän profiilikuva.
- 2 Valitse pikavalikosta Näytä yhteystiedot.
- 3 Valitse yhteystapa.

Tämä toiminto on käytettävissä vain, jos olet linkittänyt verkossa olevat ystäväsi heidän laitteessasi oleviin yhteystietoihinsa.

Käytettävissä olevat yhteystavat voivat vaihdella. Tekstiviestin lähettäminen tai soittaminen ystävälle edellyttää, että palvelu tukee toimintoa.

#### Lisää tapahtuma laitteen kalenteriin

Kun vastaat tapahtumia koskeviin kutsuihin yhteisöpalveluissa, kuten Facebookpalvelussa, voit lisätä tapahtumat laitteen kalenteriin, jolloin voit tarkastella tulevia tapahtumia, vaikka yhteyttä verkkoon ei olisi.

Valitse Valikko > Sovellukset > Yhteisöt, valitse palvelu ja kirjaudu sisään.

- 1 Valitse tapahtumakutsu.
- 2 Lisää tapahtuma laitteen kalenteriin.

Tämä toiminto on käytettävissä vain, jos palvelu tukee sitä.

# Kamera

#### Tietoja Kamera-sovelluksesta

Valitse Valikko > Sovellukset > Kamera.

Miksi kantaisit mukanasi erillistä kameraa, kun voit tallentaa muistosi laitteellasi? Kamera-sovelluksella voit helposti ottaa kuvia ja kuvata videoita. Voit myöhemmin katsella tai muokata kuvia ja videoita laitteellasi, jakaa ne Internetissä tai lähettää niitä yhteensopiviin laitteisiin.

#### Ota kuva

Pidä kameranäppäintä painettuna.

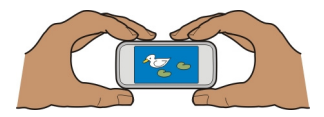

- 1 Lukitse tarkennus painamalla kameranäppäin puoliväliin (ei käytettävissä maisema- ja urheilukuvausohjelmissa). Näyttöön tulee vihreä tarkennuksen lukituksen ilmaisin. Jos kamera ei voi lukita tarkennusta, näyttöön tulee punainen ilmaisin. Vapauta kameranäppäin ja paina se uudelleen puoliväliin. Voit myös ottaa kuvan lukitsematta tarkennusta.
- 2 Paina kameranäppäintä. Älä liikuta laitetta, ennen kuin kuva on tallentunut ja lopullinen kuva tulee näkyviin näyttöön.

#### Suurenna tai pienennä kuvaa

Käytä äänenvoimakkuuden säätönäppäimiä.

#### Ota kasvojen tunnistus käyttöön

- 1 Valitse O O O > Kasvojent.. Kasvojen tunnistus havaitsee kasvot ja piirtää valkoisen suorakaiteen niiden ympärille, vaikka henkilöt olisivat liikkeellä. Ensisijaisten kasvojen ympärillä näkyy keltainen suorakaide.
- 2 Voit lukita tarkennuksen ensisijaisiin kasvoihin painamalla kameranäppäimen puoliväliin. Näyttöön tulee vihreä tarkennuksen lukituksen ilmaisin.
- 3 Paina kameranäppäintä. Älä liikuta laitetta, ennen kuin kuva on tallentunut ja lopullinen kuva tulee näkyviin näyttöön.

Kuvat ja videot tallentuvat massamuistiin.

#### Tallenna sijaintitiedot kuviin ja videoihin

Jos sinun on joskus vaikeaa muistaa tarkkaan, missä jokin kuva on otettu tai video kuvattu, voit asettaa laitteen tallentamaan paikan automaattisesti.

Sijaintitieto voidaan liittää kuvaan tai videoleikkeeseen, jos sijainnin koordinaatit on mahdollista määrittää verkon ja GPS-yhteyden avulla. Jos jaat kuvan tai videoleikkeen, johon on liitetty sijaintitieto, sijaintitieto voi olla kaikkien kuvaa tai videoleikettä katselevien henkilöiden nähtävissä. Voit poistaa geotunnisteet käytöstä kameran asetuksissa.

Pidä kameranäppäintä painettuna.

### Ota sijaintitietojen tallennus käyttöön

Valitse Valinnat > Asetukset > Tallenna paikkatiedot > Kyllä.

Sijaintikoordinaattien määrittäminen voi kestää useita minuutteja. Sijainti, rakennukset, luonnonesteet ja sääolot voivat vaikuttaa GPS-paikannuksen saatavuuteen ja laatuun. Jos jaat sijaintitietoja sisältävän tiedoston, myös sijaintitiedot tulevat jaetuiksi, jolloin tiedostoa tarkastelevat kolmannet osapuolet voivat nähdä sijaintisi. Tämä toiminto edellyttää verkkopalvelua.

# Sijaintitietojen symbolit:

 $\mathscr{G}$  — Sijaintitietoja ei ole saatavilla. Sijaintitiedot eivät ehkä tallennu kuviin tai videoihin.

♥ — Sijaintitiedot ovat käytettävissä. Sijaintitiedot tallentuvat kuviin tai videoihin.

#### Ota lähikuva

Kameran tarkentaminen pieniin kohteisiin, kuten hyönteisiin tai kukkiin, voi olla vaikeaa. Kamera on siirrettävä lähemmäksi kohdetta. Jos haluat ottaa teräviä ja tarkkoja kuvia pienimmistäkin yksityiskohdista, käytä lähikuvausohjelmaa.

Pidä kameranäppäintä painettuna.

# Ota lähikuvausohjelma käyttöön

Valitse 🔿 🔿 🔿 > Kuvausohj. > Lähikuva.

#### Ota kuva pimeässä

Yökuvausohjelman avulla voit ottaa kuvia, vaikka valoa on vähän.

Pidä kameranäppäintä painettuna.

### Ota yökuvausohjelma käyttöön

- 1 Valitse 🔿 🔿 🔿 > Kuvausohj..
- 2 Ota salama käyttöön valitsemalla Yömuotokuva. Jos et halua käyttää salamaa, valitse Yö.

#### Ota kuva liikkuvasta kohteesta

Oletko urheilutapahtumassa ja haluat ottaa toimintakuvan laitteellasi? Käytä urheilukuvausohjelmaa, kun haluat ottaa teräviä kuvia liikkuvista ihmisistä.

Pidä kameranäppäintä painettuna.

# Ota urheilukuvausohjelma käyttöön

Valitse 🔿 🔿 🔿 > Kuvausohj. > Urheilu.

# Kuvia ja videoita koskevia vihjeitä

Pidä kameranäppäintä painettuna.

#### 64 Kamera

Kun otat kuvan:

- Pidä laitteesta kiinni molemmilla käsillä, jotta kamera ei tärähtäisi.
- Kun suurennat näkymää, kuvan laatu voi huonontua.
- Kamera siirtyy virransäästötilaan, jos mitään toimia ei tehdä noin minuuttiin. Voit ottaa kameran uudelleen käyttöön painamalla kameranäppäintä.
- Voit määrittää oman kuvausohjelman, joka tulee käyttöön aina, kun avaat kameran. Valitse OOO > Kuvausohj. > Käyttäjän määrittämä > Muokkaa. Muokkaa asetuksia ja valitse Aseta oletuskuvausohj. > Kyllä.
- Käytä salamavaloa turvallisen etäisyyden päästä. Älä laukaise salamaa lähellä ihmisiä tai eläimiä. Älä peitä salamaa kuvaa ottaessasi.

Jos haluat kuvata laadukkaita HD-videoita:

- Sulje kaikki avoimet sovellukset ennen kuvaamista.
- Jos mahdollista, tallenna laitteen massamuistiin.
- Jos tallennat microSD-muistikortille, käytä tunnetun valmistajan korttia, jonka luokka on vähintään 4 (32 Mbit/s (4 Mt/s)).

Ennen kuin käytät korttia ensimmäisen kerran, varmuuskopioi kaikki kortilla olevat tärkeät tiedot ja alusta kortti laitteessa, vaikka kortti olisi alustettu tai sitä olisi käytetty Nokia-laitteessa. Kun muistikortti alustetaan, kaikki kortilla olevat tiedot häviävät.

Jos muistikortin suorituskyky heikkenee ajan myötä, varmuuskopioi kaikki kortilla olevat tärkeät tiedot ja alusta kortti laitteessa.

#### Kuvaa video

Sen lisäksi, että voit ottaa laitteellasi valokuvia, voit tallentaa tärkeät hetket myös videoiksi.

Pidä kameranäppäintä painettuna.

- 1 Jos haluat siirtyä kuvatilasta videotilaan, valitse 큤.
- 2 Kun haluat aloittaa tallentamisen, paina kameranäppäintä. Näytössä näkyy punainen kuvauskuvake.
- 3 Voit pitää kuvauksessa tauon valitsemalla Tauko. Jos keskeytät kuvaamisen etkä paina mitään näppäintä viiteen minuuttiin, kuvaaminen päättyy. Voit suurentaa tai pienentää näkymää äänenvoimakkuusnäppäimillä.
- 4 Lopeta kuvaaminen painamalla kameranäppäintä. Video tallentuu automaattisesti kansioon Valokuvat.

Voit kuvata teräväpiirtovideoita. Jos tallennat videoita muistikortille, varmista paras mahdollinen suorituskyky käyttämällä tunnetun valmistajan nopeaa ja laadukasta microSD-korttia. Suositeltu microSD-korttiluokka on vähintään 4 (32 Mbit/s (4 Mt/s)).

Vihje: Voit lähettää videon multimediaviestissä. Voit pienentää videon kokoa lähettämistä varten valitsemalla Valinnat > Asetukset > Videon laatu ja vetämällä liukusäätimen Perus-asentoon.

#### Lähetä kuva tai video

Voit lähettää kuvia ja videoita multimedia- tai sähköpostiviestissä tai Bluetoothyhteydellä.

# Lähetä multimediaviestissä

- 1 Ota kuva tai tallenna video.
- 2 Valitse Valinnat > Lähetä > Viesti.
- 3 Jos haluat valita vastaanottajan nimiluettelosta, valitse 🗐. Jos haluat kirjoittaa vastaanottajan nimen tai puhelinnumeron itse, valitse Vast.ott.-kenttä ja kirjoita nimi tai puhelinnumero.
- 4 Valitse 🖂.

# Lähetä sähköpostiviestissä

- 1 Ota kuva tai tallenna video.
- 2 Valitse Valinnat > Lähetä > Sähköposti.
- 3 Jos haluat valita vastaanottajan nimiluettelosta, valitse Vast.ott.-otsikko. Jos haluat kirjoittaa vastaanottajan osoitteen itse, valitse Vast.ott.-kenttä ja kirjoita osoite.
- 4 Valitse  $\bigtriangledown$ .

# Lähetä Bluetooth-yhteydellä

- 1 Ota kuva tai tallenna video.
- 2 Valitse Valinnat > Lähetä > Bluetooth.
- 3 Valitse laite, johon yhteys muodostetaan, tai etsi lisää laitteita. Jos toinen laite edellyttää salasanaa, anna salasana.

# Kuvat ja videot

### Tietoja Valokuvista

💣 Valitse Valikko 🛛 > Valokuvat.

Voit helposti katsella tallentamiasi videoita tai selata ottamiasi kuvia sekä tulostaa parhaat otokset.

Voit myös katsella kuvia ja videota yhteensopivasta televisiosta.

Tehosta mediatiedostojasi hallintaa lisäämällä niihin tunnisteita tai järjestämällä ne albumeihin.

### Katsele kuvia ja videoita

Valitse Valikko > Valokuvat.

#### Selaa kuvia

Pyyhkäise ylöspäin tai alaspäin.

#### Katsele kuvaa

Valitse kuva.

### Lähennä kuva

Aseta kaksi sormea näytölle ja lähennä kuvaa liu'uttamalla sormia erilleen. Näkymä loittonee, kun liu'utat sormia yhteen.

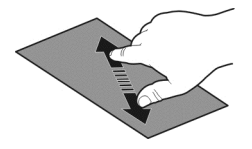

Vihje: Jos haluat lähentää kuvaa tai loitontaa sitä uudelleen nopeasti, napauta näyttöä kahdesti.

#### Katsele kuvia diaesityksenä

Valitse kuva ja Valinnat > Diaesitys > Toista. Diaesitys alkaa valitusta kuvasta.

Voit katsella kaikkia kuvia ja videoita tai kuvia ja videoita ryhmiteltyinä albumien tai tunnisteiden mukaan.

#### Vaihda näkymää

Valitse 🖏 ja haluamasi näkymä.

# Toista video

Valitse haluamasi video. Videoissa on -symboli.

Tämä laite voi myös vastaanottaa yhteensopivasta laitteesta lähetettyjä kuvia ja videoita. Voit katsella vastaanotettua kuvaa tai videota suoraan Valokuvat-sovelluksessa.

#### Muokkaa ottamiasi kuvia

Valokuvien muokkaussovelluksella voit lisätä valokuviin tehosteita, tekstiä, leikekuvia tai kehyksiä.

Valitse Valikko > Sovellukset > Valokuvan muokkaus ja kuva.

- 1 Lisää tehosteita valitsemalla haluamasi vaihtoehto laajennetulta työkaluriviltä.
- 2 Tallenna muokattu valokuva valitsemalla Valinn. > Tallenna. Muokattu kuva ei korvaa alkuperäistä kuvaa.

Kun haluat myöhemmin katsella muokkaamiasi kuvia, valitse Valikko > Valokuvat.

#### Videon muokkaus Tietoja Videon muokkaus -sovelluksesta

Videon muokkaus -sovelluksen avulla voit helposti tehdä lyhyitä elokuvia tai diaesityksiä lisäämällä kuviin ja videoihin ääniä, tehosteita ja tekstiä.

🖉 Valitse Valikko > Sovellukset > Vid. muokk..

Tuetut koodekit ja tiedostomuodot ovat: MPEG–4, H.263, H.263 BL, WMV, JPEG, PNG, BMP, GIF, MP3, AAC/AAC+/eAAC+, WAV ja AMR-NB/AMR-WB.

Tallenna äänitiedostot, joita haluat käyttää elokuvassa, laitteen Äänitiedostotkansioon.

DRM-suojattua äänitiedostoa ei voi lisätä elokuvaan.

#### Luo elokuva

Voit luoda kuvistasi ja videoistasi lyhytelokuvia, jotka voit jakaa perheesi ja ystäviesi kanssa.

Valitse Valikko > Sovellukset > Vid. muokk. ja 🍇.

- 1 Lisää videot ja kuvat elokuvaan valitsemalla 🔤. Voit tarkastella valitsemiasi tiedostoja pyyhkäisemällä vasemmalle tai oikealle.
- 2 Jos haluat lisätä siirtymiä videoiden ja kuvien välille, valitse +.
- 3 Jos haluat lisätä taustalla toistettavia ääniä, valitse 🎝.
- 4 Lisää elokuvaan tekstiä valitsemalla 🌉.

#### 68 Kuvat ja videot

- 5 Jos haluat muokata elokuvaa, valitse Nuokkaustilassa voit leikata videota tai määrittää, kuinka kauan kuva on näytössä.
- 6 Tallenna elokuva.

Kun haluat myöhemmin katsella elokuvaasi, valitse Valikko > Videot.

# Luo diaesitys

Haluatko tehdä lomakuvista tyylikkään diaesityksen? Eri tunnelmiin ja tapahtumiin sopivia malleja käyttämällä voit luoda diaesityksiä vuosipäivistä, juhlista ja lomista.

Valitse Valikko > Sovellukset > Vid. muokk..

- 1 Valitse 🞬.
- 2 Valitse diaesityksessä käytettävä malli. Kun valitset mallin, näyttöön tulee esikatselu.
- 3 Lisää diaesitykseen kuvia valitsemalla 🖾.
- 4 Lisää taustalla toistettavat äänet valitsemalla 🎝
- 5 Jos haluat lisätä otsikon, valitse 🜉.
- 6 Esikatsele ja tallenna diaesitys.

Kun haluat myöhemmin katsella diaesitystäsi, valitse Valikko > Videot.

# Tulosta ottamasi kuva

Voit tulostaa kuvat suoraan yhteensopivalla tulostimella.

- 1 Liitä laite tulostimeen yhteensopivalla USB-datakaapelilla Median siirto -tilassa.
- 2 Valitse tulostettava kuva.
- 3 Valitse Valinnat > Tulosta.
- 4 Jos haluat tulostaa USB-yhteyttä käyttämällä, valitse Tulostus > USB.
- 5 Tulosta kuva valitsemalla Valinnat > Tulosta.

**Vihje:** Voit myös käyttää Bluetooth-tulostinta. Valitse **Tulostus > Bluetooth**. Vaihda valittu tulostin Bluetooth-tilaan ja noudata näyttöön tulevia ohjeita.

Vihje: Kun USB-kaapeli on kytketty, voit vaihtaa USB-tilan. Valitse selausnäkymän oikeasta ylänurkasta 🕰.

#### Katsele kuvia ja videoita televisiosta Liitä laite televisioon HDMI-kaapelin avulla

Voit liittää laitteen televisioon tai yhteensopivaan kotiteatterijärjestelmään yhteensopivalla HDMI-sovittimella ja standardinmukaisella HDMI-kaapelilla (myydään erikseen). Kuvien ja videoiden alkuperäinen kuvan ja äänen laatu säilyy. 1 Liitä HDMI-sovitin laitteen HDMI-liitäntään.

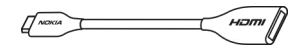

HDMI-sovitin

2 Liitä HDMI-kaapeli laitteeseen ja sitten television HDMI-liitäntään. Joudut ehkä valitsemaan HDMI-sisääntulon itse televisiosta.

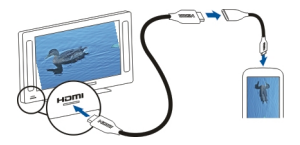

3 Valitse kuva tai video, jota haluat katsoa televisiosta.

# Kytke laite kotiteatterijärjestelmään

Voit yhdistää laitteesi kotiteatterijärjestelmiin. Yhteensopivan kotiteatterijärjestelmän avulla voit katsella HD-videoita ja nauttia monikanavaisen Dolby™ Digital Plus 5.1 - järjestelmän upeasta surround-äänestä.

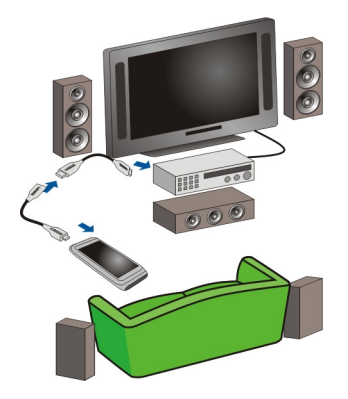

- 1 Kytke HDMI-sovitin yhteensopivaan HDMI-kaapeliin (kaapeli on ostettava erikseen).
- 2 Kytke laite kotiteatterijärjestelmään kaapelilla. Kotiteatterijärjestelmän on tuettava HDMI 1.3 -standardia, ja sen on kyettävä välittämään videokuvaa televisioon HDMI-liitännän kautta. Laitteesi käyttää Dolby Digital Plus -koodausta ja lähettää kotiteatterijärjestelmälle PCM-ääntä.

# 70 Videot ja TV

- 3 Katso kotiteatterijärjestelmän käyttöohjeesta, miten saat kotiteatterijärjestelmän käyttämään oikeaa HDMI-sisääntuloa.
- 4 Toista video laitteessasi.

Suurin laitteen tukema videon tarkkuus on 1280 x 720 (720p), ja laite ei tue tiedostoja, joiden koko on suurempi kuin 4 Gt.

Esimerkki: MP4- tai MKV-video, jolla on seuraavat ominaisuudet:

- Video: AVC 1 916 kbit/s, 24 kuvaa/s, High Profile Level 3.1, 3 viitekuvaa
- Ääni: Dolby Digital Plus E-AC-3, 384 kbit/s, 6 kanavaa

# Videot ja TV

#### Videot Tietoja Videot-sovelluksesta

Videot-sovelluksella voit katsella videoita laitteellasi.

Vihje: Voit hakea uusia videoita Ovi Kaupasta. Lisätietoja Ovi Kaupasta on osoitteessa www.ovi.com.

Pakettidatayhteysosoitteen käyttö videoiden latauksessa voi aiheuttaa suurten tietomäärien siirtämisen palveluntarjoajan verkon kautta. Tietoja tiedonsiirtomaksuista saat palveluntarjoajaltasi.

# Toista video

Valitse Valikko > Videot.

Valitse haluamasi video.

# Käytä ohjaimia videon toiston aikana

Napauta näyttöä.

# Kopioi videoita laitteen ja tietokoneen välillä

Haluatko katsella laitteella tallennettuja videoita tietokoneella? Tai haluatko kopioida videoita laitteesta tietokoneeseen? Voit kopioida videoita laitteen ja tietokoneen välillä yhteensopivan USB-kaapelin avulla.

- Liitä laite tietokoneeseen yhteensopivalla USB-datakaapelilla. Jos kopioit laitteen muistikortin ja tietokoneen välillä, varmista, että muistikortti on paikallaan.
- 2 Avaa Nokia Ovi Suite -sovellus tietokoneessa ja noudata näyttöön tulevia ohjeita.

#### Katsele Web-TV-ohjelmia

Web-TV-tilauspalvelun avulla pysyt ajan tasalla viimeisimmistä uutisista ja voit katsoa suosikkisarjojesi uusimpia jaksoja.

Valitse Valikko > Web-TV ja sitten palvelu.

Sisällön suoratoistaminen verkosta Web-TV-palvelun avulla edellyttää 3G-, 3,5G- tai WLAN-yhteyttä. Web-TV-palvelujen käyttäminen voi aiheuttaa suurten tietomäärien siirtämisen. Tietoja tiedonsiirtomaksuista saat verkkopalvelujen tarjoajaltasi.

Valmiiksi asennettujen Web-TV-palvelujen valikoima vaihtelee maittain ja verkkopalvelujen tarjoajittain. Web-TV-palvelun sisältö vaihtelee palveluittain.

- 1 Voit selata Web-TV-sisältöä pyyhkäisemällä näyttöä.
- 2 Aloita toisto valitsemalla pikkukuva.
- 3 Voit näyttää tai piilottaa ohjaimet toiston aikana napauttamalla näyttöä.
- 4 Voit säätää äänenvoimakkuutta äänenvoimakkuuden säätönäppäimillä.

# Lisää Web-TV-widget aloitusnäyttöön

Pidä sormeasi aloitusnäytöllä ja valitse 🕂 sekä haluamasi Web-TV-palvelu.

# Etsi lisää Web-TV-palveluja

Jos haluat ladata Web-TV-palveluja Nokian Ovi Kaupasta, valitse Hanki lisää. Ladatut palvelut tallentuvat Sovellukset-kansioon, mutta voit siirtää ne myöhemmin toiseen kansioon, kuten erityiseen Web-TV-kansioon.

Lisätietoja Ovi Kaupasta on osoitteessa www.ovi.com.

# Musiikki ja ääni

#### Soitin Tietoja soittimesta

🗊 Val

Valitse Valikko > Musiikki > Soitin.

Soitin-sovelluksella voit kuunnella musiikkia ja podcasteja liikkeellä ollessasi.

Vihje: Hae lisää musiikkia Ovi Musiikki -palvelusta. Valitse Valikko > Musiikki > Ovi Musiikki. Lisätietoja Ovi-palvelusta on osoitteessa www.ovi.com.

# Toista musiikkia

Valitse Valikko > Musiikki > Soitin.

1 Valitse Valinnat ja haluamasi näkymä. Voit selata kappaleita niiden nimen mukaan tai albumeittain.

Jos haluat selata albumin kansia albuminäkymässä, käännä laite vaaka-asentoon ja pyyhkäise vasemmalle tai oikealle.

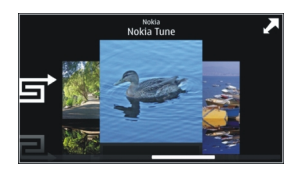

2 Valitse kappale tai albumi.

Vihje: Jos haluat kuunnella kappaleita sattumanvaraisessa järjestyksessä, valitse 戽.

# Pysäytä toisto väliaikaisesti ja jatka

Voit pysäyttää toiston väliaikaisesti valitsemalla 🛛 ja jatkaa sitä valitsemalla >.

# Siirry kappaleessa nopeasti eteen- tai taaksepäin Pidä 🚺 tai 🔣 valittuna.

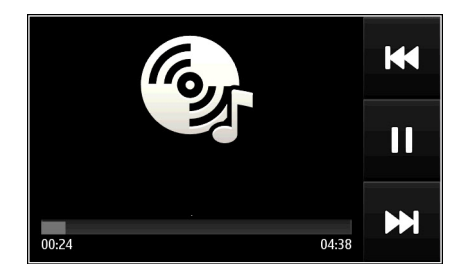

Vihje: Musiikkia kuunnellessasi voit palata aloitusnäyttöön ja jättää Soitin-sovelluksen soimaan taustalle.

# Soittolistan luominen

Haluatko kuunnella tilanteeseen sopivaa musiikkia? Voit luoda soittolistoja, jotka soittavat valitut kappaleet tietyssä järjestyksessä.

Valitse Valikko > Musiikki > Soitin.

1 Valitse Valinnat > Soittolistat.
- 2 Valitse Valinnat > Uusi soittolista.
- 3 Anna soittolistalle nimi ja valitse **OK**.
- 4 Valitse soittolistalle lisättävät kappaleet siinä järjestyksessä, missä haluat ne kuulla.

# Lisää kappale soittolistalle

Pidä kappale valittuna ja valitse pikavalikosta Lisää soittolistalle.

# Poista kappale soittolistalta

Pidä kappale valittuna soittolistanäkymässä ja valitse pikavalikosta **Poista**. Tämä ei poista kappaletta laitteesta, vaan ainoastaan soittolistalta.

# Toista soittolista

Valitse Valinnat > Soittolistat ja soittolista.

Vihje: Soitin luo soittolistan useimmin toistetuista, viimeksi toistetuista ja viimeksi lisätyistä kappaleista automaattisesti.

# Kopioi musiikkia tietokoneesta

Onko tietokoneessasi kappaleita, joita haluat kuunnella laitteellasi? Nokia Ovi Suite sovelluksen käyttäminen on nopein tapa siirtää musiikkia laitteeseesi, ja sen avulla voit hallita musiikkivalikoimaasi sekä synkronoida sen.

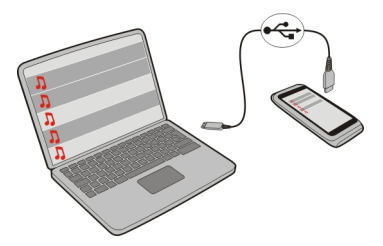

- 1 Liitä laite yhteensopivaan tietokoneeseen yhteensopivalla USB-datakaapelilla.
- 2 Valitse ilmoitusalue laitteesi oikeasta ylänurkasta ja valitse 🕰 > Median siirto.
- 3 Avaa tietokoneesi Nokia Ovi Suite -sovellus ja noudata näyttöön tulevia ohjeita. Lisätietoja on Nokia Ovi Suite -sovelluksen käyttöoppaassa.

Lataa uusin Nokia Ovi Suite -versio osoitteesta www.ovi.com.

Jotkin musiikkitiedostot on ehkä suojattu digitaalisella oikeuksien hallinnalla (DRM), eikä niitä voi toistaa kuin yhdessä laitteessa.

## 74 Musiikki ja ääni

## Tietoja Ovi Musiikista

Valitse Valikko > Musiikki > Ovi Musiikki tai siirry osoitteeseen www.ovi.com.

Ovi Musiikki -palvelussa voit kuunnella ja ladata kappaleita. Selaa Ovi Musiikkia, niin löydät uutta musiikkia ja vanhoja suosikkeja.

Käytettävissä olevat palvelut ja asetukset vaihtelevat asuinmaasi mukaan.

Jotta voit ladata musiikkia, sinun on luotava Nokia-tili.

Voit luoda itsellesi Nokia-tilin, liittyä Ovi Musiikki -palveluun ja kirjautua tilille seuraavilla tavoilla:

- Langattoman laitteen kautta
- Yhteensopivan verkkoselaimen kautta
- Nokia Ovi Player
- Nokia Ovi Suite

Jos sinulla on jo Nokia-tili, voit käyttää sitä Ovi Musiikissa.

Jos sinulla on saldoa tai latauksia tai jos olet tilannut Nokia-tiliisi rajoittamattoman latausoikeuden, älä sulje tiliä. Jos teet niin, menetät kaikki mainitut ominaisuudet.

#### Suojattu sisältö

Digitaalisella oikeuksien hallintatekniikalla (Digital Rights Management, DRM) suojattujen kuvien, videoiden, musiikkikappaleiden tai muun sisällön mukana tulee lisenssi, joka määrittää käyttöoikeutesi sisältöön.

Voit tarkastella lisenssien tietoja ja tilaa sekä ottaa lisenssejä uudelleen käyttöön tai poistaa niitä.

## Digitaalisten oikeuksien lisenssien hallinta

Valitse Valikko > Asetukset > Puhelin > Puhelimen hallinta > Suojausasetukset > Suojattu sisältö.

#### Tallenna ääniä

Laitteen Äänitys-sovelluksella voit tallentaa äänimuistioita ja luonnon ääniä, kuten linnunlaulua. Voit myös lähettää äänitteitä ystävillesi.

Valitse Valikko > Sovellukset > Toimisto > Äänitys.

## Tallenna äänite

Valitse 💽.

## Lopeta tallentaminen

Valitse 🔳 Äänite tallentuu automaattisesti Tiedostonhallinta-sovelluksen Äänitiedostot-kansioon.

## Lähetä tallentamasi äänite ääniviestinä

Valitse Valinnat > Lähetä.

#### Toista musiikkia radion kautta Tietoja FM-lähettimestä

👕 Valitse Valikko > Musiikki > FM-lähetin.

Kun FM-lähetin on käytössä, voit toistaa laitteeseen tallennettuja musiikkikappaleita minkä tahansa yhteensopivan FM-radion, kuten autoradion tai kotistereojärjestelmän kautta.

FM-lähettimen kantama on noin 2 metriä. Esteet, kuten seinät, muut sähkölaitteet tai julkiset radioasemat voivat häiritä lähetystä. FM-lähettimen toimintataajuus vaihtelee alueen mukaan.

FM-lähetin voi aiheuttaa häiriöitä lähellä olevissa, samalle taajuudelle viritetyissä FMradioissa. Häiriöiden välttämiseksi etsi vastaanottavasta radiosta aina vapaa FMtaajuus, ennen kuin otat FM-lähettimen käyttöön.

FM-lähetin ei voi olla käytössä samanaikaisesti laitteen FM-radion kanssa.

**Huom!** Joissakin maissa voi olla FM-lähettimen käyttöä koskevia rajoituksia. Lisätietoja saat paikallisilta viranomaisilta tai osoitteesta www.nokia.com/ fmtransmitter.

## Toista musiikkia radion kautta

Haluatko kuunnella musiikkia suuremmalla äänenvoimakkuudella tai parempilaatuisten hi-fi-stereokaiuttimien kautta? Voit toistaa musiikkia FM-radion kautta.

- 1 Viritä vastaanottava radio vapaalle taajuudelle.
- 2 Valitse Valikko > Musiikki > Soitin.
- 3 Valitse toistettava kappale tai soittolista.
- 4 Siirry toistonäkymään ja valitse Valinnat > FM-lähetin.
- 5 Voit ottaa FM-lähettimen käyttöön valitsemalla FM-lähetin > Käytössä.
- 6 Anna taajuus, jolle olet virittänyt vastaanottavan radion.

## 76 Musiikki ja ääni

**Esimerkki:** Jos taajuus 107,8 MHz on vapaana alueella ja virität FM-radion tälle taajuudelle, myös FM-lähettimen taajuudeksi on valittava 107,8 MHz.

Voit säätää äänenvoimakkuutta vastaanottavan radion äänenvoimakkuustoiminnolla. Varmista, että laitteen ääniä ei ole vaimennettu.

Vihje: Voit ostaa lisää musiikkia osoitteessa www.ovi.com.

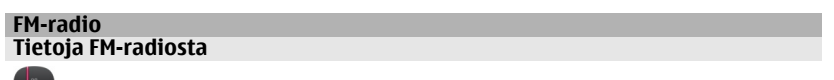

Valitse Valikko > Musiikki > Radio.

Voit kuunnella FM-radiokanavia laitteellasi – liitä vain kuuloke ja valitse kanava.

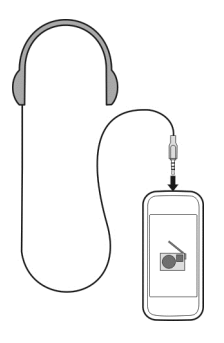

#### Etsi ja tallenna radiokanavia

Voit etsiä suosikkiradiokanavasi ja tallentaa ne, jolloin voit helposti kuunnella niitä myöhemmin.

Valitse Valikko > Musiikki > Radio.

Valitse työkaluriviltä 🚞 > 🚎.

Voit etsiä radiokanavia käyttämällä automaattista etsintää tai voit asettaa taajuuden itse. Kun avaat FM-radion ensimmäisen kerran, sovellus etsii automaattisesti olinpaikassasi kuunneltavissa olevat radiokanavat.

# Etsi kaikki käytettävissä olevat kanavat

- 1 Valitse työkaluriviltä 🔊.
- 2 Tallenna kaikki löytyneet kanavat valitsemalla työkaluriviltä 🗐. Jos haluat tallentaa yhden kanavan, pidä kanavan nimeä valittuna ja valitse pikavalikosta Tallenna.

# Aseta taajuus itse

- 1 Valitse työkaluriviltä 🖓 Viritä kanavat itse.
- 2 Anna taajuus ylä- ja alanuolikuvakkeilla.

# **Radion kuunteleminen**

Voit kuunnella suosikki-FM-radiokanaviasi liikkeellä ollessasi.

Valitse Valikko > Musiikki > Radio.

# Kuuntele tallennettua kanavaa

Valitse työkaluriviltä 🚍 > 🚎 ja valitse sitten kanava luettelosta.

# Siirry seuraavaan tai edelliseen tallennettuun kanavaan

Pyyhkäise oikealle tai vasemmalle. Voit myös valita 🔀 - tai 🔀 -painikkeen.

# Etsi toinen käytettävissä oleva kanava

Pyyhkäise ylöspäin tai alaspäin. Voit myös pitää 🖂- tai 🔀-painikkeen valittuna.

# Kuuntele radiota kaiuttimen kautta

Valitse Valinnat > Kaiutin käyttöön. Kuulokkeen on silti oltava liitettynä.

Voit soittaa puhelun tai vastata puheluun, kun kuuntelet radiota. Radio mykistyy automaattisesti puhelun alkaessa.

**Vihje:** Jos haluat etsiä ja ostaa musiikkia Ovi Musiikki -palvelusta, valitse työkaluriviltä  $\sum > \widehat{\underline{\alpha}}$ .

Radiolähetysten laatu vaihtelee radiokanavan kuuluvuuden mukaan.

# Järjestä tallennettujen kanavien luettelo

Voit järjestää tallennettujen kanavien luettelon niin, että suosikkikanavasi ovat luettelon alussa.

Valitse Valikko > Musiikki > Radio.

Tallentamasi kanavat näkyvät Kanavaluettelo-näkymässä.

# Siirrä kanavaa luettelossa

- 2 Pidä kanavan nimi valittuna ja valitse pikavalikosta Siirrä.
- 3 Valitse uusi paikka luettelosta.

# Kartat

#### Navigoi kohteeseen

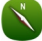

Valitse Valikko > Kartat.

Kartat näyttää lähellä sijaitsevat kohteet, auttaa reitin suunnittelussa ja ohjaa sinut perille ilmaiseksi. Voit

- etsiä kaupunkeja, katuja ja palveluja
- hyödyntää yksityiskohtaisia reittiohjeita
- synkronoida suosikkipaikkasi ja -reittisi laitteen ja Ovi Kartat -Internet-palvelun välillä
- tarkistaa sääennusteet ja muut saatavilla olevat paikalliset tiedot

Vihje: Voit myös suunnitella reitin tietokoneella Ovi Kartat -verkkopalvelun avulla ja kopioida reitin laitteeseen. Lisätietoja on osoitteessa www.ovi.com.

Kaikki palvelut eivät ehkä ole käytettävissä kaikissa maissa, ja ne voivat olla käytettävissä vain joillakin kielillä. Palvelut voivat olla verkkokohtaisia. Lisätietoja saat verkkopalvelun tarjoajalta.

Palvelun käyttäminen tai sisällön lataaminen voi aiheuttaa suurten tietomäärien siirtämisen, johon voi liittyä tiedonsiirtomaksuja.

Lähes kaikki digitaaliset kartat ovat jossain määrin epätarkkoja ja epätäydellisiä. Älä koskaan luota pelkästään tässä laitteessa käytettäviksi lataamiisi karttoihin.

Osa sisällöstä on Nokiasta riippumattomien kolmansien osapuolten tuottamaa. Sisältö voi olla epätarkkaa, eikä sitä ehkä ole saatavana kaikkialle.

## Oma sijainti

# Tarkastele sijaintiasi kartalla

Voit tarkastella sijaintiasi kartalla ja selata eri maiden ja kaupunkien karttoja.

Valitse Valikko > Kartat ja Kartta.

 -kuvake osoittaa sijaintisi kartalla, jos sijaintitiedot ovat käytettävissä. Kun laite etsii sijaintitietoja, näytössä vilkkuu kuvake
Jos sijaintitietoja ei ole käytettävissä, kuvake
osoittaa viimeisen tunnetun sijaintisi.

Jos tarkka paikannus ei ole käytettävissä, paikannuskuvakkeen ympärillä näkyvä punainen kehä osoittaa suurin piirtein alueen, jolla olet. Tarkkuus on parempi tiheästi asutuilla alueilla, joten punainen kehä on tällöin pienempi kuin haja-asutusalueilla.

# Selaa karttaa

Vedä karttaa sormella. Oletusarvon mukaan pohjoinen on kartassa ylhäällä.

# Tarkastele nykyistä tai viimeistä tunnettua sijaintiasi Valitse 💿.

Jos etsit tai valitset paikan kartasta ja tarkastelet paikan tietoja käyttämällä jotakin palvelua, kuten Sää-palvelua, näkyviin tulevat parhaillaan tarkastelemasi paikan tiedot. Voit palata tarkastelemaan omaa sijaintiasi tai sijaintisi tietoja valitsemalla o.

# Suurenna tai pienennä kuvaa

Valitse + tai -.

Vihje: Voit myös asettaa kaksi sormea näytölle ja suurentaa kuvaa näytössä liu'uttamalla sormia erilleen tai pienentää kuvaa liu'uttamalla sormia yhteen. Kaikki laitteet eivät tue tätä toimintoa.

Jos selaat alueelle, jota laitteeseen tallennetut kartat eivät kata, ja käytössä on toimiva datayhteys, uudet kartat latautuvat automaattisesti.

## Estä laitetta lataamasta uusia tiekarttoja automaattisesti

Valitse päävalikosta 🔧 > Internet > Yhteys > Offline.

Uudet tiekartat latautuvat myös, jos päivität Kartat-sovelluksen. Valitse Käytä Ovi Kartat -palvelua online-tilassa ja huolehdi siitä, että tiedonsiirtoyhteys on käytössä.

Karttojen peittoalue vaihtelee maittain ja alueittain.

## Karttanäkymä

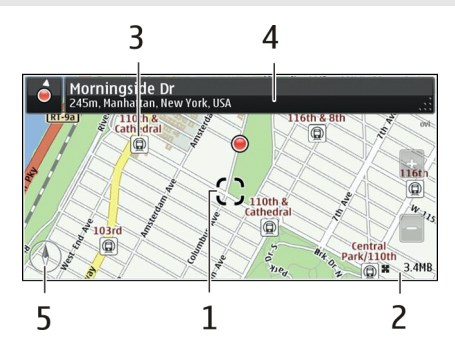

- 1 Valittu paikka
- 2 Ilmaisinalue
- 3 Mielenkiintoinen paikka (esimerkiksi rautatieasema tai museo)
- 4 Tietoalue
- 5 Kompassi

## Muuta kartan ulkoasua

Tarkastelemalla karttaa eri näkymissä löydät helposti paikan, jossa olet.

Valitse Valikko > Kartat ja Kartta.

Valitse 💣 ja valitse sitten jokin seuraavista:

Karttanäkymä — Vakiokarttanäkymässä paikannimet, teiden numerot ja muut tiedot ovat selkeästi luettavissa.

Satelliittinäkymä — Kun haluat nähdä yksityiskohtia, käytä satelliittikuvia.

**Maastonäkymä** — Maaston tyyppi näkyy yhdellä silmäyksellä esimerkiksi kulkiessasi maanteiden ulkopuolella.

**3D-näkymä** — Kun muutat kartan perspektiiviä, näkymästä tulee todenmukaisempi.

Maamerkit — Merkittävät rakennukset ja nähtävyydet näkyvät kartalla.

**Yötila** — Kartan värit näkyvät himmeämpinä. Kartan lukeminen tässä tilassa on helpompaa, kun matkustat yöllä.

**Joukkoliikenne** — Näyttää valitut joukkoliikennepalvelut, esimerkiksi metro- ja raitiovaunulinjat.

Käytettävissä olevat valinnat ja toiminnot voivat vaihdella alueittain. Valinnat, jotka eivät ole käytettävissä, näkyvät himmeinä.

# Lataa ja päivitä karttoja

Tallenna uudet kartat laitteeseen ennen matkaa, jolloin voit selata karttoja ilman internetyhteyttä.

Karttojen lataamiseen laitteeseen ja laitteessa olevien karttojen päivittämiseen tarvitaan WLAN-yhteys.

# Lataa karttoja

- 1 Valitse Päivitä > Lisää uusia karttoja.
- 2 Valitse manner ja maa ja sitten Lataa.

Jos haluat tehdä latauksen loppuun myöhemmin, valitse Keskeytä tai Lopeta lat..

Vihje: Voit myös ladata uusimmat kartat ja puheopasteet Nokia Ovi Suite tietokonesovelluksen avulla ja kopioida ne laitteeseesi. Voit ladata ja asentaa Nokia Ovi Suite -ohjelmiston osoitteesta www.ovi.com.

Uudemman Kartat-sovelluksen asentaminen laitteeseen poistaa maa- tai aluekohtaiset kartat. Ennen kuin lataat uusimmat maa- ja aluekohtaiset kartat Nokia Ovi Suite - sovelluksen avulla, avaa ja sulje Kartat-sovellus ja varmista, että tietokoneeseen on asennettu uusin Nokia Suite -sovellus.

# Päivitä kartat

Valitse Päivitä > Etsi päivityksiä.

## Käytä kompassia

Jos kompassi on käytössä, sekä kompassin nuoli että kartta kääntyvät automaattisesti suuntaan, johon laitteen yläosa osoittaa.

Valitse Valikko > Kartat ja Kartta.

### Ota kompassi käyttöön

Valitse 🕚.

## Poista kompassi käytöstä

Valitse 🚯 uudelleen. Pohjoinen on kartassa ylhäällä.

Kun kompassi on käytössä, se näkyy vihreänä. Jos kompassi on kalibroitava, se näkyy punaisena.

## Kalibroi kompassi

Kierrä laitetta kaikkien akseleiden ympäri jatkuvalla liikkeellä, kunnes kompassi muuttuu vihreäksi .

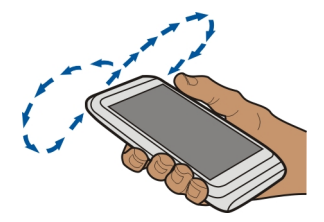

Kompassin tarkkuus on rajallinen. Sähkömagneettiset kentät, metalliesineet tai muut ulkoiset olosuhteet voivat myös vaikuttaa kompassin tarkkuuteen. Kompassin tulee olla aina oikein kalibroitu.

### Tietoja paikannusmenetelmistä

Kartat-sovellus näyttää sijaintisi kartalla GPS- tai A-GPS-järjestelmään, langattomaan lähiverkkoon (WLAN) tai matkapuhelinverkkoon (solun tunnisteeseen) perustuvan paikannuksen avulla.

GPS-järjestelmä on satelliitteihin perustuva navigointijärjestelmä, jonka avulla laite voi laskea sijaintisi. A-GPS (Assisted GPS) on verkkopalvelu, joka lähettää laitteeseen GPStietoja ja siten nopeuttaa paikannusta ja parantaa sen tarkkuutta.

Langattomaan lähiverkkoon (WLAN) perustuva paikannus parantaa paikannuksen tarkkuutta, kun GPS-signaalia ei ole saatavilla, erityisesti sisätiloissa ja korkeiden rakennusten välissä.

Matkapuhelinverkkoon (solun tunnisteeseen) perustuva paikannus määrittää sijaintisi sen tukiaseman perusteella, johon langaton laite on yhteydessä.

Voit välttää tiedonsiirtomaksuja poistamalla käytöstä A-GPS-järjestelmään, langattomaan lähiverkkoon (WLAN) ja matkapuhelinverkkoon (solun tunnisteeseen) perustuvan paikannuksen laitteen paikannusasetuksissa, mutta tällöin sijainnin määritys saattaa hidastua huomattavasti. Lisätietoja paikannusasetuksista on laitteen käyttöohjeessa.

Sijaintisi, satelliittien sijainti, rakennukset ja luonnonesteet, sääolosuhteet sekä Yhdysvaltain hallituksen GPS-satelliitteihin tekemät muutokset voivat vaikuttaa GPSsignaalien saatavuuteen ja laatuun. GPS-signaaleja ei ehkä voi vastaanottaa rakennusten sisällä tai maan alla.

Älä käytä GPS-paikannusta tarkkaan sijainnin määrittämiseen äläkä koskaan luota pelkästään GPS-järjestelmän ja matkapuhelinverkon antamiin sijaintitietoihin.

Matkamittarin tarkkuus voi vaihdella GPS-yhteyden saatavuuden ja laadun mukaan.

Huom! Joissakin maissa voi olla langattoman lähiverkon käyttöä koskevia rajoituksia. Esimerkiksi Ranskassa langatonta lähiverkkoa saa käyttää vain sisätiloissa. Lisätietoja saat paikallisilta viranomaisilta.

Käytettävien paikannusmenetelmien mukaan paikannustarkkuus voi vaihdella muutamasta metristä useisiin kilometreihin.

#### Etsi Paikan etsiminen

Kartat-sovellus auttaa etsimään tiettyjä paikkoja ja liikeyrityksiä.

Valitse Valikko > Kartat ja Kartta > Hae.

- 1 Kirjoita hakusanat, esimerkiksi katuosoite tai paikan nimi.
- 2 Valitse kohde laitteen ehdottamien vaihtoehtojen luettelosta. Kohteen sijainti näkyy kartalla.

# Palaa laitteen ehdottamien paikkojen luetteloon

Valitse Hae.

Vihje: Voit myös valita hakusanat etsintäkenttään viimeksi käytettyjen hakusanojen luettelosta.

# Etsi erilaisia lähellä olevia kohteita

Valitse Kategoriat ja haluamasi luokka, esimerkiksi kaupat, majoitus tai liikenne.

Jos tuloksia ei löydy, varmista, että hakusanat on oikein kirjoitettu. Myös Internetyhteyden ongelmat voivat vaikuttaa tuloksiin verkosta haettaessa.

Jos etsittävän alueen kartat on tallennettu laitteen muistiin, voit myös käyttää hakutoimintoa ilman internetyhteyttä. Tällöin Kartat-sovelluksen käytöstä ei aiheudu tiedonsiirtokuluja, mutta hakutulokset voivat olla puutteellisia.

# Tarkastele paikan tietoja

Etsi lisätietoja tietystä paikasta, esimerkiksi hotellista tai ravintolasta, jos niitä on käytettävissä.

Valitse Valikko > Kartat ja Kartta > Hae.

Käytettävissä olevat valinnat voivat vaihdella alueittain. Kaikkien käytettävissä olevien paikan tietojen tarkastelemiseen tarvitaan toimiva internetyhteys.

# Tarkastele paikan tietoja

Etsi haluamasi paikka. Valitse paikka ja sen tietoalue.

# Arvioi paikka

Etsi haluamasi paikka. Valitse paikka, sen tietoalue, **Arvioi** ja tähtiluokitus. Voit esimerkiksi antaa paikalle kolme tähteä viidestä valitsemalla kolmannen tähden.

#### 84 Kartat

Jos löydät paikan, jota ei ole olemassa tai jonka tiedot ovat epäasialliset tai virheelliset, esimerkiksi yhteystiedot tai sijainti ovat väärät, on suositeltavaa ilmoittaa siitä Nokialle.

## Ilmoita virheellisistä paikan tiedoista

Valitse paikka, sen tietoalue, Ilmoita ja haluamasi vaihtoehto.

## Suosikit

## Tallenna paikka tai reitti tai tarkastele sitä

Tallenna osoite, mielenkiintoinen paikka tai reitti, jotta löydät sen tarvittaessa helposti uudelleen.

Valitse Valikko > Kartat.

## Tallenna paikka

- 1 Valitse Kartta.
- 2 Napauta paikkaa. Jos haluat etsiä osoitteen tai paikan, valitse Hae.
- 3 Napauta paikan tietoaluetta.
- 4 Valitse Tallenna.

# Tallenna reitti

- 1 Valitse Kartta.
- 2 Napauta paikkaa. Jos haluat etsiä osoitteen tai paikan, valitse Hae.
- 3 Napauta paikan tietoaluetta.
- 4 Voit lisätä uuden reittipisteen valitsemalla Navigoi > Lisää reittiin.
- 5 Valitse Lisää uusi reittipiste ja sopiva vaihtoehto.
- 6 Valitse Näytä reitti > Valinnat > Tallenna reitti.

# Tarkastele tallennettua paikkaa

Valitse päänäkymässä Suosikit > Paikat, haluamasi paikka ja Näytä kartalla.

# Tarkastele tallennettua reittiä

Valitse päänäkymässä Suosikit > Reitit ja haluamasi reitti.

## Tarkastele ja järjestä paikkoja tai reittejä

Tallentamasi paikat ja reitit ovat käytettävissäsi nopeasti Suosikit-näkymässä.

Järjestä paikat ja reitit kokoelmiksi, esimerkiksi kun suunnittelet matkaa.

Valitse Valikko > Kartat ja Suosikit.

# Tarkastele tallennettua paikkaa kartalla

- 1 Valitse Paikat.
- 2 Siirry paikkaan.
- 3 Valitse Näytä kartalla.

Voit palata tallennettujen paikkojen luetteloon valitsemalla Lista.

# Luo kokoelma

Valitse Luo uusi kokoelma ja kirjoita kokoelman nimi.

# Lisää tallennettu paikka kokoelmaan

- 1 Valitse Paikat ja sitten nimi.
- 2 Valitse Järjestele kokoelmia.
- 3 Valitse Uusi kokoelma tai aiemmin tallennettu paikka.

# Nimeä kokoelmaan tallennettu paikka uudelleen tai poista se

- 1 Valitse Paikat.
- 2 Valitse paikka ja valitse sitten haluamasi valinta pikavalikosta.

# Nimeä kokoelmassa oleva reitti uudelleen tai poista se

- 1 Valitse Reitit.
- 2 Pidä reitti valittuna ja valitse sopiva valinta pikavalikosta.

# Lähetä paikkatieto ystävälle

Kun haluat näyttää ystävillesi paikan sijainnin kartalla, voit lähettää heille paikkatiedon.

Valitse Valikko > Kartat ja Kartta.

Ystäväsi eivät tarvitse Nokia-laitetta nähdäkseen paikan kartalla, mutta heillä on oltava toimiva internetyhteys.

- 1 Valitse paikka ja sen tietoalue.
- 2 Valitse Jaa > Jaa tekstiviestinä tai Jaa sähköpostina.

Laite lähettää ystävällesi sähköposti- tai tekstiviestin, jossa on linkki paikan sijaintiin kartalla.

# Synkronoi suosikkisi

Suunnittele reitti tietokoneellasi Ovi Kartat -Web-sivustossa, synkronoi tallennetut paikat ja reitit laitteeseesi ja käytä suunnitelmia, kun olet liikkeellä.

Paikkojen ja reittien synkronoiminen laitteesi ja Ovi Kartat -Internet-palvelun välillä edellyttää Nokia-tiliisi kirjautumista.

## Synkronoi tallennetut paikat ja reitit

Valitse Suosikit > Synkr. Ovi-tilin kanssa. Jos sinulla ei ole Nokia-tiliä, laite kehottaa luomaan tilin.

Voit asettaa laitteen synkronoimaan suosikkisi automaattisesti, kun avaat tai suljet Kartat-sovelluksen.

# Synkronoi Suosikit automaattisesti

Valitse 🔧 > Synkronointi > Synkronointi > Käynnistett. ja suljett.

Synkronointi edellyttää käytössä olevaa Internet-yhteyttä ja voi aiheuttaa suurten tietomäärien siirtämisen palveluntarjoajan verkon kautta. Tietoja tiedonsiirtomaksuista saat palveluntarjoajaltasi.

Jos haluat käyttää Ovi Kartat -Internet-palvelua, siirry osoitteeseen www.ovi.com.

#### Ilmoittaudu

Ilmoittautumistoiminnon avulla voit säilyttää yksityisessä arkistossa tiedon paikoista, joissa olet käynyt. Voit välittää haluamissasi verkkoyhteisöpalveluissa ajantasaista tietoa toimistasi ystävillesi sekä jakaa sijaintitietosi.

Valitse Valikko > Kartat ja Check In.

Ilmoittautumista varten sinulla on oltava Nokia-tili. Sijainnin jakamista varten sinulla on oltava lisäksi tili verkkoyhteisöpalvelussa. Tuetut verkkoyhteisöpalvelut vaihtelevat maittain tai alueittain.

- 1 Kirjaudu Nokia-tilille tai, jos sinulla ei vielä ole tiliä, luo tili.
- 3 Valitse sijaintisi.
- 4 Kirjoita tilapäivitys.

Voit lähettää tietoja vain valittuihin palveluihin, jotka olet itse määrittänyt. Voit sulkea pois palvelun valitsemalla palvelun logon. Jos haluat sulkea pois kaikki palvelut, jolloin sijaintisi ja tilapäivitykset pysyvät yksityisinä, poista **ja julkaise:** - valintaruudun valinta.

5 Valitse Check In.

Voit myös liittää kuvan, jos se on käyttämässäsi verkkoyhteisöpalvelussa mahdollista.

# Näytä aiemmat ilmoittautumistiedot

Valitse 🔳 .

Ilmoittautuminen ja sijainnin jakaminen edellyttää internetyhteyttä. Se voi aiheuttaa suurten tietomäärien siirtämisen ja siihen voi liittyä tiedonsiirtomaksuja.

Sijainnin jakamista verkkoyhteisöpalvelussa säätelevät kyseisen palvelun käyttöehdot. Tutustu palvelun käyttöehtoihin ja yksityisyyssuojan asetuksiin.

Mieti aina tarkkaan ennen sijainnin jakamista, kenelle jaat tietojasi. Tarkista käyttämäsi verkkoyhteisöpalvelun yksityisyyssuojan asetukset, koska jakamasi tiedot voivat näkyä suurelle käyttäjäryhmälle.

#### Ajaminen ja käveleminen Käytä puheopastusta

Puheopastus, jos se on käytettävissä omalla kielelläsi, helpottaa perille löytämistä, jolloin voit keskittyä matkasta nauttimiseen.

Valitse Valikko > Kartat tai Aja tai Kävele.

Kun käytät ajo- tai kävelysuunnistusta ensimmäisen kerran, laite pyytää valitsemaan puheopastuksen kielen ja lataamaan puheopastuksen tiedostot.

Jos valitset kielen, johon sisältyvät katujen nimet, laite sanoo myös katujen nimet. Puheopastusta ei ehkä ole käytettävissä omalla kielelläsi.

# Vaihda puheopastuksen kieli

Valitse päänäkymässä 📉 > Navigointi ja Ajo-opastus tai Kävelyopastus ja haluamasi vaihtoehto.

# Poista puheopastus käytöstä

Valitse päänäkymässä 📉 > Navigointi ja Ajo-opastus tai Kävelyopastus ja Ei mitään.

# Kuuntele puheopaste uudelleen ajosuunnistuksen aikana

Valitse suunnistusnäkymässä Valinnat > Toista.

# Säädä ajosuunnistuksen puheopastuksen äänenvoimakkuutta

Valitse suunnistusnäkymässä Valinnat > Äänenvoimakkuus.

## Aja kohteeseen

Kun tarvitset yksityiskohtaisia ajo-ohjeita, Kartat-sovellus auttaa sinua pääsemään perille.

Valitse Valikko > Kartat ja Aja.

## Aja määränpäähän

Valitse Aseta kohde ja sitten haluamasi vaihtoehto.

# Aja kotiin

Valitse Aja kotiin.

Voit lähteä ajamaan määrittämättä päämäärää. Kartta seuraa sijaintiasi, ja liikennetiedot tulevat automaattisesti näkyviin, jos ne ovat käytettävissä. Jos haluat määrittää päämäärän myöhemmin, valitse **Kohde**.

Oletusarvon mukaan karttanäkymä kääntyy ajosuunnan mukaan.

# Määritä kartta siten, että pohjoinen on ylhäällä

Valitse 🚯. Jos haluat määrittää kartan uudelleen siten, että näkymä kääntyy ajosuunnan mukaan, valitse 🚯.

Kun valitset **Aja kotiin** tai **Kävele kotiin** ensimmäistä kertaa, laite pyytää määrittämään kodin sijainnin.

# Vaihda kodin sijainti

- 1 Valitse päänäkymässä 🔧.
- 2 Valitse Navigointi > Kotipaikka > Määritä.
- 3 Valitse haluamasi vaihtoehto.

# Vaihda näkymää navigoinnin aikana

Valitse 2D-näkymä, 3D-näkymä, Nuolinäkymä tai Reitin yleiskatsaus pyyhkäisemällä vasemmalle.

Noudata kaikkia paikallisia lakeja. Älä koskaan käytä käsiäsi muuhun kuin ajoneuvon hallintaan sitä ajaessasi. Aseta ajaessasi ajoturvallisuus etusijalle.

# Suunnistusnäkymä

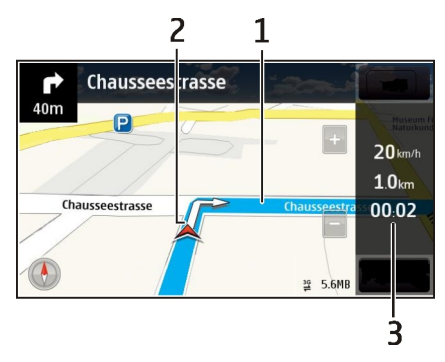

- 1 Reitti
- 2 Sijainti ja ohjeet
- 3 Tietorivi (nopeus, etäisyys, aika)

# Hae liikennettä ja turvallisuutta koskevia tietoja

Voit parantaa ajomukavuutta hakemalla reaaliaikaista tietoa liikenneruuhkista, ryhmittymisohjeita ja nopeusrajoituksia koskevia varoituksia, jos niitä on saatavilla maassasi tai alueellasi.

Valitse Valikko > Kartat ja Aja.

# Näytä liikenneruuhkat kartalla

Valitse ajonavigoinnin aikana Valinnat > Liikennetied.. Paikat, joita liikennetiedotukset koskevat, näkyvät kolmioina ja viivoina.

# Päivitä liikennetiedot

Valitse Valinnat > Liikennetied. > Päivitä liikennetiedot.

Reittiä suunnitellessasi voit asettaa laitteen välttämään liikenneruuhkia, tietöitä tai muita hidasteita.

# Vältä liikenteen hidasteita

Valitse päänäkymässä 🔧 > Navigointi > Uusi reititys liik. vuoksi.

Navigoinnin aikana voidaan näyttää reitilläsi olevien nopeudenvalvontakameroiden sijainnit, jos kyseinen toiminto on käytössä. Nopeudenvalvontakameroiden sijaintitietojen käyttö on kielletty tai sitä on rajoitettu joillakin lainsäädäntöalueilla.

Nokia ei vastaa nopeudenvalvontakameroiden sijaintitietojen oikeellisuudesta eikä niiden käytön seurauksista.

#### Kävele määränpäähän

Kun tarvitset reittiohjeita liikkuessasi kävellen, Kartat-sovellus opastaa sinut torien ja puistojen poikki, kävelykatuja pitkin ja jopa kauppakeskusten läpi.

Valitse Valikko > Kartat ja Kävele.

#### Kävele määränpäähän

Valitse Aseta kohde ja sitten haluamasi vaihtoehto.

### Kävele kotiin

Valitse Kävele kotiin.

Voit lähteä kävelemään määrittämättä päämäärää.

Oletusarvon mukaan pohjoinen on kartassa ylhäällä.

## Määritä kartta siten, että näkymä kääntyy kävelysuunnan mukaan

Valitse (§). Jos haluat määrittää kartan uudelleen siten, että pohjoinen on kartassa ylhäällä, valitse (§).

Kun valitset **Aja kotiin** tai **Kävele kotiin** ensimmäistä kertaa, laite pyytää määrittämään kodin sijainnin.

## Vaihda kodin sijainti

- 1 Valitse päänäkymässä 🔧.
- 2 Valitse Navigointi > Kotipaikka > Määritä.
- 3 Valitse haluamasi vaihtoehto.

# Suunnittele reitti

Suunnittele matkasi ja luo reitti sekä tarkastele sitä kartalla ennen lähtöä.

Valitse Valikko > Kartat ja Kartta.

# Luo reitti

- 1 Napauta lähtöpaikkaa kartalla. Jos haluat etsiä osoitteen tai paikan, valitse Hae.
- 2 Napauta paikan tietoaluetta.
- 3 Valitse Navigoi > Lisää reittiin.
- 4 Jos haluat lisätä reittipisteen, valitse Lisää uusi reittipiste ja sitten haluamasi vaihtoehto.

**Vihje:** Jos haluat suunnitella reitin kätevästi tietokoneella ja kopioida reitin sitten laitteeseesi, siirry Ovi Kartat -Web-palveluun osoitteessa www.ovi.com.

# Muuta reittipisteiden järjestystä

- 1 Valitse reittipiste.
- 2 Valitse Siirrä.
- 3 Napauta kohtaa, johon haluat siirtää reittipisteen.

# Muokkaa reittipisteen sijaintia

Napauta reittipistettä ja valitse Muokkaa sekä sopiva vaihtoehto.

# Tarkastele reittiä kartalla

Valitse Näytä reitti.

# Suunnista kohteeseen

Valitse Näytä reitti > Valinnat > Aloita ajaminen tai Aloita käveleminen.

Reittiasetukset vaikuttavat suunnistusohjeisiin ja siihen, miten reitti näkyy kartalla.

# Muokkaa reitin asetuksia

- Avaa Asetukset-välilehti reitinsuunnittelunäkymässä. Voit siirtyä reitinsuunnittelunäkymään suunnistusnäkymästä valitsemalla Valinnat > Reittipisteet tai Reittipisteet.
- 2 Aseta kulkutavaksi Aja tai Kävele. Jos valitset Kävele, voit kulkea yksisuuntaisia katuja kumpaan suuntaan tahansa ja käyttää kävelyteitä sekä esimerkiksi puistojen ja ostoskeskusten läpi kulkevia reittejä.
- 3 Valitse haluamasi vaihtoehto.

# Valitse kävelyreitin tyyppi

Avaa Asetukset-välilehti, aseta kulkutavaksi Kävele ja valitse Ensisijainen reitti > Kadut tai Suora viiva. Suora viiva on käytännöllinen maastossa käveltäessä, koska se osoittaa suunnan suoraan kohteeseen.

# Käytä nopeampaa tai lyhyempää ajoreittiä

Avaa Asetukset-välilehti, aseta kulkutavaksi Aja ja valitse Reitin valinta > Nopeampi reitti tai Lyhyempi reitti.

# Käytä optimoitua ajoreittiä

Avaa Asetukset-välilehti, aseta kulkutavaksi Aja ja valitse Reitin valinta > Optimoitu. Optimoidussa ajoreitissä yhdistyvät lyhyemmän ja nopeamman reitin edut.

## 92 Ajanhallinta

Voit halutessasi myös määrittää, saako reitillä olla esimerkiksi moottoriteitä, maksullisia teitä tai lauttoja.

#### Anna karttoja koskevaa palautetta

Osallistu Kartat-sovelluksen kehittämiseen antamalla palautetta.

Valitse Valikko > Kartat.

- 1 Valitse ? > Palaute.
- 2 Valitse, kuinka todennäköisesti suosittelisit Kartat-sovellusta muille. Voit myös antaa perusteluja. Palaute käsitellään nimettömänä.
- 3 Valitse Lähetä.

Palautteen antamiseen tarvitaan toimiva internetyhteys.

Kun olet lähettänyt palautetta Kartat-sovelluksen nykyisestä versiosta, vaihtoehto ei ole enää käytettävissä.

# Ajanhallinta

#### Kello

## Tietoja kellosta

✓ Valitse Valikko > Sovellukset > Kello.

Voit asettaa ja hallita hälytyksiä sekä tarkistaa paikallisen ajan eri maissa ja kaupungeissa.

#### Aseta kellonaika ja päivämäärä

Valitse aloitusnäytössä kello ja Valinnat > Asetukset > Kellonaika tai Päivämäärä.

Vihje: Kun näyttö ja näppäimet ovat lukittuina, voit katsoa ajan ja päivämäärän pitämällä valikkonäppäintä painettuna.

## Aseta hälytys

Voit käyttää laitetta herätyskellona.

Valitse kello aloitusnäytössä.

- 1 Valitse Uusi hälytys.
- 2 Aseta hälytysaika ja kirjoita kuvaus.
- 3 Jos haluat toistaa hälytyksen esimerkiksi joka päivä samaan aikaan, valitse Toisto.

## Poista hälytys

Pidä hälytystä valittuna ja valitse sitten pikavalikosta Poista hälytys.

### Aseta hälytys torkkumaan

Kun hälytys kuuluu, voit asettaa sen torkkumaan. Tämä keskeyttää hälytyksen tietyksi ajaksi.

Kun hälytys kuuluu, valitse Torkku.

## Määritä torkkuajan pituus

- 1 Valitse kello aloitusnäytössä.
- 2 Valitse Valinnat > Asetukset > Torkkuajastimen viive ja valitse aikajakson pituus.

Vihje: Voit asettaa hälytykset torkkumaan myös kääntämällä laitteen näyttö alaspäin.

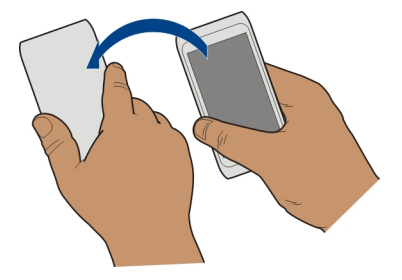

# Ota torkku käyttöön laitetta kääntämällä

Valitse Valikko > Asetukset ja Puhelin > Tunnistimet > Mykistä hälytykset > Kyllä.

## Päivitä kellonaika ja päivämäärä automaattisesti

Voit asettaa laitteen päivittämään ajan, päivämäärän ja aikavyöhykkeen automaattisesti.

Valitse aloitusnäytössä kello ja Valinnat > Asetukset > Automaatt. ajan päivitys > Kyllä.

Automaattinen päivitys on verkkopalvelu.

## Vaihda aikavyöhyke matkustaessasi

Voit asettaa kellon paikalliseen aikaan, kun matkustat ulkomailla.

## 94 Ajanhallinta

Valitse kello aloitusnäytössä ja avaa maailmankellovälilehti.

# Lisää paikka

Valitse Valinnat > Lisää sijainti ja haluamasi paikka.

# Aseta sijaintisi

Pidä paikkaa valittuna ja valitse sitten pikavalikosta **Aseta nykyis. sijainniksi**. Laitteen aika muuttuu kyseisen paikan mukaiseksi. Varmista, että aika on oikein.

# Tarkista kellonaika eri kaupungeissa

Jos haluat tarkastella eri paikkojen kellonaikaa, lisää ne maailmankellovälilehdelle. Voit lisätä myös kuvia paikoista, kyseisessä kaupungissa asuvasta ystävästäsi tai suosikkinähtävyydestäsi.

Valitse aloitusnäytössä kello ja avaa maailmankellovälilehti.

# Lisää paikka

Valitse Valinnat > Lisää sijainti ja sijainti. Voit lisätä enintään 15 paikkaa.

## Lisää kuva paikasta

Pidä paikka valittuna ja valitse ponnahdusvalikosta Vaihda kuva ja kuva.

# Kalenteri

# Tietoja kalenterista

12 Valitse Valikko > Kalenteri.

Laitteen kalenterin avulla voit pitää aikataulusi järjestyksessä.

# Lisää kalenterimerkintä

Voit tallentaa tärkeät tapaamiset kalenteriin kalenterimerkintöinä.

Valitse päivämäärä aloitusnäytössä.

- 1 Valitse (Luo merkintä napauttamalla) tai napauta olemassa olevien merkintöjen alapuolista aluetta. Kalenterimerkinnän tyyppi on oletuksena kokous.
- 2 Täytä kentät.
- 3 Voit määrittää kalenterimerkinnän toistumaan säännöllisesti valitsemalla <sup>©</sup> ja sitten aikavälin. Valitse Toisto päättyy ja anna toiston päättymispäivämäärä.
- 4 Valitse Valmis.

Vihje: Voit lisätä kalenterimerkinnän myös päivänäkymässä. Pidä aloitusaika valittuna ja aseta kesto vetämällä nuolia.

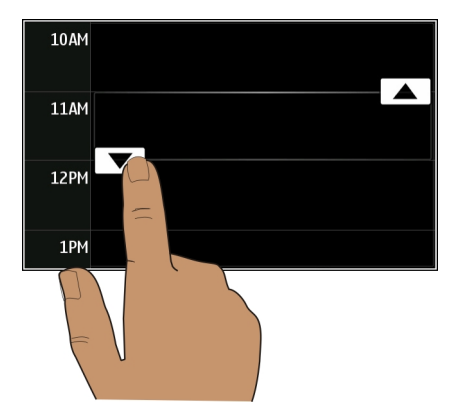

# Tarkastele viikon aikataulua

Voit selata kalenterimerkintöjä eri näkymissä. Viikkonäkymästä voit helposti tarkistaa tietyn viikon kaikki merkinnät.

Valitse päivämäärä aloitusnäytössä.

Valitse haluamasi viikon numero.

Vihje: Voit suurentaa ja pienentää näkyvissä olevaa aluetta asettamalla kaksi sormea näytölle ja liu'uttamalla niitä erilleen tai toisiaan kohti.

## Selaa kalenteria eri näkymissä

Haluatko nähdä kaikki tietyn päivän kalenterimerkintäsi? Voit selata kalenterimerkintöjä eri näkymissä.

Valitse päivämäärä aloitusnäytössä.

Valitse Valinnat > Muuta näkymää ja haluamasi näkymä.

Vihje: Jos haluat siirtyä näkymässä edelliseen tai seuraavaan päivään, viikkoon tai kuukauteen, pyyhkäise vasemmalle tai oikealle.

# Lisää tehtävä tehtäväluetteloon

Onko sinulla tärkeitä tehtäviä hoidettavana töissä, kirjastoon palautettavia kirjoja tai jokin tapahtuma, johon haluat osallistua? Voit lisätä kalenteriin tehtävämerkintöjä. Jos tehtävällä on määräaika, aseta muistutus.

Valitse päivämäärä aloitusnäytössä.

- 1 Valitse (Luo merkintä napauttamalla) tai napauta olemassa olevien merkintöjen alapuolista aluetta.
- 2 Valitse merkinnän tyyppikenttä  ${\color{black}{\underline{A}}}_{\underline{A}}$  ja valitse merkinnän tyypiksi **Tehtävä**.
- 3 Täytä kentät.
- 4 Voit lisätä tehtävää koskevan muistutuksen valitsemalla
- 5 Valitse Valmis.

# Lähetä kokouskutsu

Voit luoda kokouskutsuja ja lähettää niitä osallistujille.

Valitse päivämäärä aloitusnäytössä.

Ennen kuin voit luoda ja lähettää kokouskutsun, sinun on määritettävä postilaatikko.

- 1 Pidä kalenterimerkintä valittuna kalenterinäkymässä ja valitse pikavalikosta Lähetä > Sähköposti.
- 2 Lisää kokouksen osallistujat kokouspyynnön vastaanottajiksi.
- 3 Jos haluat lähettää pyynnön, valitse 🖂.

# Muista syntymäpäivät

Voit lisätä muistutuksen syntymäpäiville ja muille tärkeille päivämäärille. Muistutukset toistuvat vuosittain.

Valitse päivämäärä aloitusnäytössä.

- 1 Siirry haluamaasi päivämäärään ja valitse (Luo merkintä napauttamalla) tai napauta olemassa olevien merkintöjen alapuolista aluetta.
- 2 Valitse merkinnän tyyppikenttä 🤬 ja valitse merkinnän tyypiksi Merkkipäivä.
- 3 Täytä kentät ja valitse Valmis.

# Käytä eri kalentereita työssä ja vapaa-aikana

Sinulla voi olla käytössä useita kalentereita. Luo yksi työtä ja toinen vapaa-aikaa varten.

Valitse päivämäärä aloitusnäytössä.

# Luo uusi kalenteri

- 1 Valitse Valinnat > Kalenterien hallinta.
- 2 Valitse Valinnat > Luo uusi kalenteri.
- 3 Anna nimi ja määritä kalenterille värikoodi.
- 4 Määritä kalenterin näkyvyys. Kun kalenteri on piilotettu, kalenterimerkinnät ja muistutukset eivät näy eri kalenterinäkymissä tai aloitusnäytössä.
- 5 Valitse Valmis.

# Muuta kalenterin asetuksia

- 1 Valitse haluamasi kalenteri Kalenterien hallinta -näkymässä.
- 2 Vaihda nimeä, väriä ja näkyvyyttä.
- 3 Valitse Valmis.

# Lisää merkintä tiettyyn kalenteriin

- 1 Kun haluat lisätä kalenterimerkinnän, valitse 12 ja kalenteri.
- 2 Valitse Valmis.

Värikoodi ilmaisee, mihin kalenteriin merkintä kuuluu.

# Lisää kalenterimerkintään sijainti

Onko sinulla tapaaminen paikassa, jossa et ole ennen käynyt? Voit lisätä kalenterimerkintään sijaintitiedot.

Valitse päivämäärä aloitusnäytössä.

- 1 Valitse (Luo merkintä napauttamalla) tai napauta olemassa olevien merkintöjen alapuolista aluetta.
- 2 Valitse (Lisää paikka ja valitse sijainti Kartat-sovelluksessa. Voit myös syöttää paikan manuaalisesti tekstikenttään.
- 3 Valitse Valmis.

# Toimisto

#### Quickoffice Quickoffice

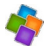

Valitse Valikko > Sovellukset > Toimisto > Quickoffice.

Quickoffice sisältää seuraavat toiminnot:

- Quickword, jolla voit tarkastella Microsoft Word -dokumentteja
- Quicksheet, jolla voit tarkastella Excel-laskentataulukoita

• Quickpoint, jolla voit tarkastella PowerPoint-esityksiä.

Quickoffice ei tue kaikkia tiedostomuotoja tai niiden ominaisuuksia.

Jos haluat ostaa Quickofficen muokkausohjelmaversion, valitse Päivitykset.

## Lue Microsoft Word-, PowerPoint- ja Excel-dokumentteja

Voit tarkastelle Microsoft Office -asiakirjoja, kuten Word-, Excel- ja PowerPointdokumentteja.

Valitse Valikko > Sovellukset > Toimisto > Quickoffice.

### Avaa tiedosto

Valitse **Selaa tiedostoja** ja muisti, johon tiedosto on tallennettu, selaa oikeaan kansioon ja valitse tiedosto.

## Järjestä tiedostoja

Valitse Valinnat > Järjestä.

Kaikkia tiedostomuotoja tai ominaisuuksia ei tueta.

## Lue PDF-dokumentteja

😕 Adobe Reader -sovelluksella voit lukea PDF-dokumentteja.

Valitse Valikko > Sovellukset > Toimisto > Adobe Reader.

#### Avaa tiedosto

Valitse muisti, johon tiedosto on tallennettu, mene oikeaan kansioon ja valitse tiedosto.

#### Laske

🚽 Valitse Valikko > Sovellukset > Toimisto > Laskin.

- 1 Kirjoita laskutoimituksen ensimmäinen luku.
- 2 Valitse toiminto, kuten yhteen- tai vähennyslasku.
- 3 Kirjoita laskutoimituksen toinen luku.
- 4 Valitse =.

## Tallenna tai nouda laskutoimituksen tulos

Valitse Valinnat > Muisti > Tallenna tai Palauta.

#### Kirjoita muistiinpanoja Tietoja Muistikirja-sovelluksesta

💛 Valitse Valikko > Sovellukset > Toimisto > Muistikirja.

Voit kirjoittaa muistiinpanoja, kuten kokousmuistioita, ja tallentaa vastaanottamasi tekstitiedostot (TXT-tiedostot) Muistikirja-sovellukseen.

## Tee ostoslista

Paperille kirjoitetut ostoslistat katoavat helposti. Sen sijaan, että kirjoittaisit ostoslistat paperille, voit tehdä ne Muistikirja-sovelluksella. Näin ne ovat aina mukanasi. Voit myös lähettää listan esimerkiksi perheenjäsenelle.

Valitse Valikko > Sovellukset > Toimisto > Muistikirja.

- 1 Valitse Valinnat > Uusi muistiinpano.
- 2 Kirjoita teksti muistiinpanokenttään.

# Lähetä lista

Avaa muistiinpano, valitse Valinnat > Lähetä ja lähetystapa.

# Käännä sanoja kielestä toiseen

Voit kääntää sanoja kielestä toiseen. Kaikkia kieliä ei ehkä tueta.

Valitse Valikko > Sovellukset > Toimisto > Sanakirja.

- 1 Kirjoita teksti hakukenttään. Näyttöön tulee käännösehdotuksia.
- 2 Valitse sana luettelosta.

# Vaihda lähde- tai kohdekieli

Valitse Valinnat > Kielet > Lähtökieli tai Kohdekieli.

# Lataa kieliä Internetistä

Valitse Valinnat > Kielet > Lataa kieliä.

Englanti on valmiiksi asennettu, ja voit lisätä kaksi muuta kieltä.

# Avaa tai luo .zip-tiedostoja

Zip manager -sovelluksella voit avata ja purkaa .zip-tiedostoissa olevia tiedostoja. Voit myös luoda uusia .zip-tiedostoja tiedostojen tallentamista ja pakkaamista varten.

Valitse Valikko > Sovellukset > Toimisto > Zip.

## Käytä yrityksesi intranetiä

🔊 Laitteen avulla voit muodostaa yhteyden yrityksesi intranetiin.

Valitse Valikko > Sovellukset > Toimisto > Intranet.

- 1 Valitse Valinnat > Asetukset. Tarvittavat asetukset saat järjestelmänvalvojalta. Myös VPN-yhteysosoite on määritettävä.
- 2 Valitse Valinnat > Muodosta yhteys.

Vihje: Jos yhteysasetuksissa on määritetty useita intranet-kohteita, kuten yhteistyökumppaneiden extranet-kohteita, voit valita haluamasi intranetin valitsemalla Muodosta yhteys itse.

# Yhteydet

#### Internet-yhteydet Määritä laitteen Internet-yhteystapa

Laite etsii käytettävissä olevia tunnettuja verkkoja ja muodostaa niihin yhteyden automaattisesti tarvittaessa. Valinta tapahtuu yhteysasetusten mukaan, jollei sovelluskohtaisia asetuksia ole.

Valitse Valikko > Asetukset ja Yhteydet > Asetukset.

# Vaihda tunnettuun WLAN-yhteyteen automaattisesti, kun yhteys on käytettävissä

Valitse Vaihda WLAN-yhteyteen > Tunnetut WLAN-verk..

Voit muodostaa WLAN-yhteyden myös itse ohjatulla WLAN-toiminnolla.

## Käytä vain WLAN-yhteyttä

Jos haluat käyttää WLAN-yhteyksiä, kun olet kotiverkossa, valitse Datasiirto kotimaassa > Vain WLAN-verkossa. Jos haluat käyttää WLAN-yhteyksiä, kun olet kotiverkon ulkopuolella, valitse Datasiirto ulkomailla > Vain WLAN-verkossa.

## Käytä pakettidatayhteyttä automaattisesti, kun olet kotiverkossa

Valitse Datasiirto kotimaassa > Automaattinen.

Jos haluat laitteen muodostavan yhteyden vain kotiverkon palveluntarjoajan kautta ollessasi kotimaassasi, valitse **Datasiirto kotimaassa** > **Vain kotiverkossa**. Jos haluat laitteen kysyvän vahvistusta ennen yhteyden muodostamista, valitse **Datasiirto kotimaassa** > **Kysy aina**.

# Edellytä vahvistusta ennen pakettidatayhteyden muodostamista, kun olet kotiverkon ulkopuolella

Valitse Datasiirto ulkomailla > Kysy aina.

Jos haluat laitteen muodostavan yhteyden automaattisesti, valitse **Datasiirto ulkomailla > Automaattinen**. Yhteyksien muodostaminen ulkomailla voi lisätä tiedonsiirron kustannuksia merkittävästi.

# Vaihda Internet-yhteyden muodostamiseen käytettävien yhteysosoitteiden ensisijaisuutta

- 1 Valitse Verkkokohteet > Internet.
- 2 Pidä yhteysosoite valittuna ja valitse pikavalikosta Muuta prioriteettia.
- 3 Napauta luettelon kohtaa, johon haluat siirtää yhteysosoitteen.

**Esimerkki:** Jos WLAN-yhteysosoite on luettelossa pakettidataosoitteen yläpuolella, laite yrittää aina ensin muodostaa yhteyden WLAN-yhteysosoitteeseen ja käyttää pakettidatayhteysosoitetta vain, jos WLAN-yhteys ei ole käytettävissä.

# Voit luoda uuden yhteysosoitteen.

Valitse Valinnat > Uusi yhteysosoite.

#### Langaton lähiverkko Tietoja WLAN-yhteyksistä

Valitse Valikko > Asetukset ja Yhteydet > Langaton lähiverkko.

Langaton lähiverkkotoiminto helpottaa yhteyden muodostamista langattomaan lähiverkkoon (WLAN) ja WLAN-yhteyksien hallintaa.

**Tärkeää:** Käytä salausta parantaaksesi WLAN-yhteyden turvallisuutta. Salauksen käyttäminen pienentää riskiä, että muut pääsisivät käsittelemään tietojasi.

Huom! Joissakin maissa voi olla langattoman lähiverkon käyttöä koskevia rajoituksia. Esimerkiksi Ranskassa langatonta lähiverkkoa saa käyttää vain sisätiloissa. Lisätietoja saat paikallisilta viranomaisilta.

# Muodosta WLAN-yhteys kotona

Voit säästää tiedonsiirtokustannuksia muodostamalla yhteyden kodin WLAN-verkkoon, kun olet kotona ja haluat selata internetiä laitteellasi.

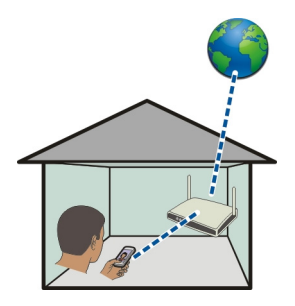

- 1 Valitse Valikko > Asetukset ja Yhteydet > Langaton lähiverkko.
- 2 Pidä langaton kotiverkkosi (WLAN) valittuna ja valitse pikavalikosta Aloita Webselailu.

Jos langaton kotiverkkosi on suojattu, anna salasana. Jos valitsemasi langaton verkko on piilotettu, valitse Muu (piilot. verkko) ja anna verkon nimi (SSID).

# **Katkaise WLAN-yhteys**

Pidä yhteys valittuna ja valitse pikavalikosta Katkaise WLAN-yhteys.

## Muodosta yhteys langattomaan lähiverkkoon liikkeellä ollessasi

Yhteyden muodostaminen langattoman lähiverkon kautta on kätevä tapa käyttää Internetiä, kun et ole kotona. Voit muodostaa yhteyden julkisiin langattomiin lähiverkkoihin julkisilla paikoilla, kuten kirjastoissa tai Internet-kahviloissa.

- 1 Valitse Valikko > Asetukset ja Yhteydet > Langaton lähiverkko.
- 2 Pidä haluamasi langaton lähiverkko valittuna ja valitse pikavalikosta Aloita Webselailu.

#### Bluetooth Tietoja Bluetooth-yhteyksistä

Valitse Valikko > Asetukset ja Yhteydet > Bluetooth.

Bluetooth-toiminnolla voit muodostaa langattoman yhteyden toisiin yhteensopiviin laitteisiin, kuten langattomiin laitteisiin, tietokoneisiin, kuulokkeisiin ja autosarjoihin.

Yhteyttä käyttämällä voit lähettää kohteita laitteesta, siirtää tiedostoja yhteensopivasta tietokoneesta ja tulostaa tiedostoja yhteensopivalla tulostimella. Koska Bluetooth-laitteet ovat yhteydessä toisiinsa radioaaltojen avulla, laitteesi ja toisen laitteen välillä ei tarvitse olla näköyhteyttä. Laitteet saavat kuitenkin olla enintään 10 metrin etäisyydellä toisistaan. Yhteyteen voivat vaikuttaa laitteiden välissä olevat esteet, kuten seinät, ja toiset elektroniset laitteet.

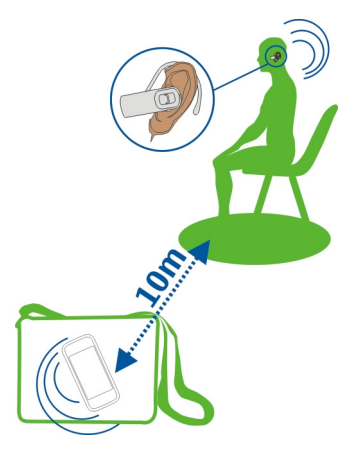

Kun laite on lukittu, yhteyden voi muodostaa vain luotettuihin laitteisiin.

# Muodosta yhteys langattomaan kuulokkeeseen

Langatonta kuuloketta käyttämällä voit vastata puheluun, vaikka laite ei olisikaan käsillä, ja kätesi pysyvät vapaina. Voit esimerkiksi jatkaa tietokoneella työskentelemistä puhelun aikana.

- 1 Valitse Valikko > Asetukset ja Yhteydet > Bluetooth > Kyllä.
- 2 Kytke kuulokkeeseen virta.
- 3 Liitä laite ja kuuloke laitepariksi. Avaa Laiteparit-välilehti.
- 4 Valitse kuuloke.

Jos kuuloke ei näy luettelossa, voit etsiä sen valitsemalla Valinnat > Uusi laitepari.

5 Sinun on ehkä annettava salasana. Katso lisätietoja kuulokkeen käyttöohjeesta.

# Lähetä kuva tai muuta sisältöä toiseen laitteeseen Bluetooth-yhteyden kautta

Bluetooth-yhteyden kautta voit lähettää kuvia, videoita, käyntikortteja, kalenterimerkintöjä ja muuta sisältöä ystäviesi yhteensopiviin laitteisiin ja tietokoneeseesi.

Käytössä voi olla useita Bluetooth-yhteyksiä samanaikaisesti. Jos esimerkiksi käytät yhteensopivaa kuuloketta, voit samanaikaisesti myös lähettää tiedostoja toiseen yhteensopivaan laitteeseen.

- 1 Pidä valittuna kohde, esimerkiksi kuva, jonka haluat lähettää. Valitse avautuvasta valikosta Lähetä > Bluetooth.
- 2 Valitse laite, johon haluat muodostaa yhteyden. Jos haluamasi laite ei ole luettelossa, voit etsiä sen valitsemalla Lisää laitteita. Etsinnän aikana kantaman sisällä olevat Bluetooth-laitteet tulevat näyttöön.
- 3 Jos toinen laite edellyttää salasanaa, anna salasana. Sama salasana, jonka voit määrittää itse, on annettava kumpaankin laitteeseen. Joissakin laitteissa on kiinteä salasana. Lisätietoja on laitteen käyttöohjeessa.

Salasana on voimassa vain kyseisen yhteyden ajan.

4 Jos muodostat usein yhteyden johonkin laitteeseen, voit määrittää sen luotetuksi hyväksymällä todennuskyselyn Sallitko laitteen muodostavan yhteydet automaattisesti?, kun muodostat laiteparia. Kun laite on määritetty luotetuksi, salasanaa ei tarvitse antaa joka kerta.

# Muodosta yhteys autosarjaan SIM-kortin etäkäyttötilaa käyttämällä

SIM-kortin etäkäyttötilan avulla yhteensopiva autosarja voi käyttää laitteesi SIM-korttia.

Valitse Valikko > Asetukset ja Yhteydet > Bluetooth.

Ennen kuin SIM-kortin etäkäyttötila voidaan ottaa käyttöön, laite ja lisälaite on määritettävä laitepariksi. Aloita laiteparin muodostus autosarjasta.

- 1 Ota Bluetooth-yhteys käyttöön valitsemalla Bluetooth > Kyllä.
- 2 Ota SIM-kortin etäkäyttötila käyttöön laitteessa valitsemalla SIM-kortin etäkäyttö > Kyllä.
- 3 Ota Bluetooth-toiminto käyttöön autosarjassa.

Kun SIM-kortin etäkäyttötila on käytössä, teksti SIM-kortin etäkäyttö näkyy aloitusnäytössä. Yhteys langattomaan verkkoon katkeaa, etkä voi käyttää matkapuhelinverkon palveluja tarvitsevia SIM-korttipalveluja tai -toimintoja.

Jos haluat soittaa tai vastaanottaa puheluja SIM-kortin etäkäyttötilassa, laitteeseen on liitettävä yhteensopiva lisälaite, esimerkiksi autosarja.

Tässä tilassa laitteella voi soittaa vain hätäpuheluja.

# Poista SIM-kortin etäkäyttötila käytöstä

Paina virtanäppäintä ja valitse Lopeta etä-SIM-tila.

# Laitteen estäminen

Voit estää muita laitteita muodostamasta Bluetooth-yhteyttä laitteeseesi.

Valitse Valikko > Asetukset ja Yhteydet > Bluetooth.

Avaa Laiteparit-välilehti, pidä estettävä laite valittuna ja valitse pikavalikosta Estä.

# Poista laite estettyjen laitteiden luettelosta

Avaa Estetyt laitteet -välilehti, pidä luettelosta poistettava laite valittuna ja valitse pikavalikosta **Poista**.

Jos hylkäät toisen laitteen lähettämän laiteparipyynnön, laitteesi kysyy, haluatko lisätä laitteen estettyjen laitteiden luetteloon.

# Suojaa laitteesi

Kun laitteen Bluetooth-toiminto on käytössä, voit määrittää, kuka voi löytää laitteesi ja muodostaa siihen yhteyden.

Valitse Valikko > Asetukset ja Yhteydet > Bluetooth.

# Estä muita näkemästä laitetta

## Valitse Puhelimen näkyvyys > Piilotettu.

Kun laite on piilotettu, muut eivät havaitse sitä. Laitteet, joiden kanssa laitteesi on määritetty pariksi, voivat kuitenkin muodostaa yhteyden laitteeseesi.

# Poista Bluetooth-toiminto käytöstä

Valitse Bluetooth > Ei.

Älä muodosta laiteparia tuntemattoman laitteen kanssa tai hyväksy sellaiselta tulevia yhteyspyyntöjä. Näin voit suojata laitteen haitalliselta sisällöltä.

## USB-datakaapeli

# Kopioi kuva tai muuta sisältöä laitteen ja tietokoneen välillä

Voit kopioida kuvia ja muuta sisältöä laitteen ja tietokoneen välillä USB-kaapelin avulla.

- 1 Varmista, että USB-tilaksi on valittu Median siirto, valitsemalla Valikko > Asetukset ja Yhteydet > USB > Median siirto.
- 2 Liitä laite tietokoneeseen yhteensopivalla USB + datakaapelilla. Laite näkyy tietokoneessa siirrettävänä laitteena. Jos Median siirto -tila ei toimi tietokoneessa, käytä Massamuisti-tilaa.
- 3 Kopioi sisältöä tietokoneen tiedostonhallintaa käyttämällä.

# Vaihda USB-tilaa

Saat parhaan tuloksen laitteen ja tietokoneen välisessä synkronoinnissa tai sisällön kopioimisessa, kun otat käyttöön oikean USB-tilan liittäessäsi laitteet USB-kaapelilla.

Valitse Valikko > Asetukset ja Yhteydet > USB sekä jokin seuraavista:

Nokia Ovi Suite — Liitä laite yhteensopivaan tietokoneeseen, johon on asennettu Nokia Ovi Suite. Tässä tilassa voit synkronoida laitteen Ovi Suite -sovelluksella ja käyttää muita Ovi Suite -toimintoja.

Tämä tila tulee käyttöön automaattisesti, kun avaat Ovi Suite -sovelluksen.

Massamuisti — Liitä laite yhteensopivaan tietokoneeseen, johon ei ole asennettu Nokia Ovi Suite -sovellusta. Laitteesi näkyy USB-flash-muistina. Voit liittää laitteesi myös muuhun laitteeseen, kuten koti- tai autostereoihin, jos kyseiseen laitteeseen voidaan liittää USB-asema.

Kun laite on liitetty tietokoneeseen ja tämä tila on käytössä, et ehkä voit käyttää kaikkia laitteen sovelluksia.

Toinen laite ei voi käyttää laitteesi muistikorttia tai massamuistia.

**Median siirto** — Liitä laite yhteensopivaan tietokoneeseen, johon ei ole asennettu Nokia Ovi Suite -sovellusta. Digitaalisella oikeuksien hallinnalla (DRM) suojatut kappaleet on siirrettävä käyttämällä tätä tilaa. Myös joitakin kodin viihdejärjestelmiä ja tulostimia voidaan käyttää tätä tilaa käyttäen.

**PC Internetiin** — Liitä laite yhteensopivaan tietokoneeseen ja käytä laitetta langattomana modeemina. Tietokone muodostaa yhteyden Internetiin automaattisesti.

Vihje: Kun USB-kaapeli on kytketty, voit vaihtaa USB-tilan useimmissa näkymissä. Valitse oikeasta yläkulmasta ⊶ 🕰.

# Liitä USB-massamuisti

USB On-The-Go (OTG) -sovitinta käyttämällä voit liittää laitteeseesi yhteensopivan USBmuistitikun tai -kiintolevyn. Voit esimerkiksi tallentaa kuvat USB-muistitikulle liittämättä laitetta tietokoneeseen.

# Liitä muistitikku

- 1 Liitä USB OTG -sovittimen mikro-USB-liitin laitteen USB-porttiin.
- 2 Liitä muistitikku USB OTG -sovittimeen.

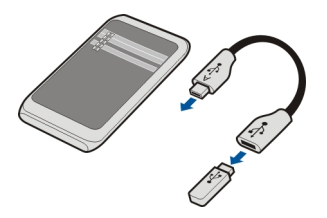

Tiedostonhallinta-sovellus avautuu ja muistitikku näkyy massamuistina.

# Kopioi tai siirrä tiedosto

Pidä kopioitava tai siirrettävä tiedosto valittuna Tiedostonhallinta-näytössä ja valitse pikavalikosta haluamasi vaihtoehto ja sitten kohdekansio.

Jos liität kiintolevyn, jonka virrankulutus on suurempi kuin laite voi syöttää, näyttöön tulee virheilmoitus. Kytke kiintolevyyn ulkoinen virtalähde.

#### **VPN-yhteydet**

Valitse Valikko > Asetukset ja Yhteydet > Asetukset > VPN.

Yrityksen intranetin selaaminen ja työsähköpostin käyttäminen etätoimintona edellyttävät VPN (virtuaalinen yksityisverkko) -yhteyttä.

VPN-käytännöt määrittävät, miten tiedot salataan ja miten yritys todentaa laitteesi. Kun haluat määrittää VPN-asiakassovelluksen, varmenteet ja käytännöt, ota yhteys yrityksen IT-osastoon. Kun käytäntö on asennettu, laite lisää automaattisesti VPN-yhteystavan intranet-kohteeseen.

Jos haluat lisätietoja, tee haku "mobiili VPN" osoitteessa www.nokia.com.

#### Katkaise verkkoyhteys

Jos useat sovellukset käyttävät internet-yhteyttä, voit sulkea joitakin verkkoyhteyksiä tai kaikki yhteydet Yhteydenhallinta-sovelluksella.

Valitse Valikko > Asetukset ja Yhteydet > Yhteydenhallinta.

Pidä yhteys valittuna ja valitse pikavalikosta Katkaise yhteys.

Avoimet verkkoyhteydet näkyvät käytössä olevien datayhteyksien näkymässä. tarkoittaa pakettidatayhteyttä ja 💮 tarkoittaa langatonta lähiverkkoyhteyttä (WLANyhteyttä).

## 108 Yhteydet

# Tarkastele yhteyden tietoja

Pidä yhteys valittuna ja valitse pikavalikosta **Tiedot**. Tiedot, kuten siirretty tietomäärä ja yhteysaika, tulevat näyttöön.

**Vihje:** Voit avata Yhteydenhallinta-sovelluksen useimmissa näkymissä valitsemalla näytön oikeasta ylänurkasta ilmoitusalueen ja valitsemalla sitten  $\implies$  > **Yhteydenhallinta**.

#### Tallenna tiedostot etäasemaan

Jos haluat varmuuskopioida tietoja tai säästää laitteen muistitilaa, voi tallentaa tiedostoja etäasemaan ja hallita niitä siellä.

Valitse Valikko > Asetukset ja Yhteydet > Etälevyasemat.

Voit saada etäaseman asetukset viestissä palveluntarjoajalta. Avaa viesti ja tallenna asetukset.

Palvelu voi olla maksullinen. Tietoja palvelujen saatavuudesta ja mahdollisista kustannuksista saat palveluntarjoajalta.

## Muodosta yhteys etäasemaan

Pidä etäasema valittuna ja valitse avautuvasta valikosta Muodosta yhteys.

# Lisää uusi etäasema

- 1 Valitse Valinnat > Uusi levyasema.
- 2 Anna etäasemalle nimi.
- 3 Kirjoita etäaseman Web-osoite ja porttinumero.
- 4 Jos haluat valita yhteysosoitteen, jota laite käyttää muodostaessaan yhteyden etäasemaan, valitse Yhteysosoite > Käytt. määrittämä. Jos valitset Kysy tarvittaessa, laite kehottaa antamaan kohteen tai yhteysosoitteen joka kerran, kun sovellus muodostaa yhteyden verkkoon.
- 5 Kirjoita käyttäjänimi ja salasana, jos etäasema edellyttää sitä.

## Muokkaa aiemmin määritetyn etäaseman asetuksia

Valitse Etälevyasemat ja haluamasi levyasema.

Käytä etäasemia ja hallitse niihin tallennettuja tiedostoja käyttämällä Tiedostonhallinta-sovellusta.
# Laitteen hallinta

### Pidä laiteohjelmisto ja sovellukset ajan tasalla Tietoja laiteohjelmiston ja sovellusten päivityksistä

Laiteohjelmiston ja sovellusten päivitysten mukana voit saada laitteeseen uusia ja parannettuja toimintoja. Ohjelmiston päivittäminen voi myös parantaa laitteen suorituskykyä.

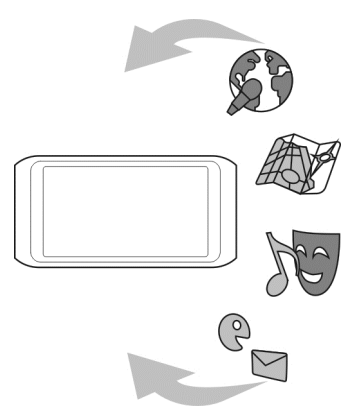

On suositeltavaa varmuuskopioida henkilökohtaiset tiedot ennen laiteohjelmiston päivittämistä.

Palvelun käyttäminen tai sisällön lataaminen voi aiheuttaa suurten tietomäärien siirtämisen, johon voi liittyä tiedonsiirtomaksuja.

Kun olet päivittänyt laiteohjelmiston tai sovelluksia, käyttöohjeessa olevat ohjeet eivät ehkä enää ole ajan tasalla.

# Päivitä laiteohjelmisto ja sovellukset laitetta käyttämällä

Voit tarkistaa, onko laiteohjelmistoon tai yksittäisiin sovelluksiin saatavilla päivityksiä, ja ladata sekä asentaa päivitykset laitteeseen (verkkopalvelu). Voit myös asettaa laitteen etsimään päivityksiä automaattisesti ja ilmoittamaan, kun saatavilla on tärkeitä tai suositeltuja päivityksiä.

Valitse Valikko > Sovellukset > Päivitykset.

Jos päivityksiä on saatavilla, valitse ladattavat ja asennettavat päivitykset ja valitse sitten **()**.

# 110 Laitteen hallinta

# Aseta laite etsimään päivityksiä automaattisesti

Valitse Valinnat > Asetukset > Automaattiset päivitykset.

### Päivitä laitteen ohjelmisto tietokoneen avulla

Voit päivittää laitteen ohjelmiston Nokia Ovi Suite -tietokoneohjelmiston avulla. Tarvitset yhteensopivan tietokoneen, nopean Internet-yhteyden ja yhteensopivan USBkaapelin, jonka avulla laite kytketään tietokoneeseen.

Saat lisätietoja ja voit ladata Nokia Ovi Suite -sovelluksen osoitteesta www.ovi.com/ suite.

### Hallitse tiedostoja Tietoja tiedostonhallinnasta

Valitse Valikko > Sovellukset > Toimisto > Tied.hallinta.

Tiedostonhallinnan avulla voit selata, hallita ja avata laitteessa olevia tiedostoja.

### Tarkastele laitteeseen tallennettuja tiedostoja

Valitse Valikko > Sovellukset > Toimisto > Tied.hallinta ja haluamasi muisti.

Muistin päätasolla olevat kansiot tulevat näkyviin.

### Järjestä tiedostoja

Voit luoda uusia kansioita tiedostojen järjestelyä varten. Näin voit helpottaa sisällön varmuuskopiointia tai lähettämistä. Kansioiden sisällä voit kopioida, siirtää tai poistaa tiedostoja ja alikansioita.

Valitse Valikko > Sovellukset > Toimisto > Tied.hallinta.

**Luo uusi kansio** Valitse **Valinnat – Vusi kansio** kansiossa, johon haluat luoda uuden alikansion.

### Kopioi tai siirrä tiedosto kansioon

Pidä tiedosto valittuna ja valitse sopiva valinta pikavalikosta.

### Poista tiedosto kansiosta

Pidä tiedosto valittuna ja valitse sopiva valinta pikavalikosta.

Vihje: Voit kopioida, siirtää tai poistaa useita kansioita samalla kertaa valitsemalla Valinnat > Valitse useita kohteita.

### Tiedostojen varmuuskopiointi

Haluatko varmistaa, että tärkeitä tiedostoja ei katoa? Voit varmuuskopioida laitteen muistin yhteensopivaan tietokoneeseen tai muistikortille.

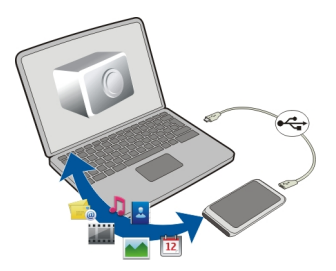

Valitse Valikko > Sovellukset > Toimisto > Tied.hallinta ja Varmuusk. ja palaut..

On suositeltavaa varmuuskopioida laitteen muisti säännöllisesti yhteensopivaan tietokoneeseen tai muistikortille.

Vihje: Jos laitteessa on DRM-suojattua sisältöä, varmuuskopioi sekä lisenssit että sisältö tietokoneeseen Nokia Ovi Suite -ohjelmistolla.

### Alusta massamuisti

Haluatko poistaa kaiken sisällön laitteen massamuistista? Kun alustat massamuistin, kaikki tiedot häviävät.

Varmuuskopioi kaikki tiedot, jotka haluat säilyttää, ennen kuin alustat massamuistin. Kaikki tiedot häviävät lopullisesti.

- 1 Valitse Valikko > Sovellukset > Toimisto > Tied.hallinta.
- 2 Pidä massamuisti valittuna ja valitse pikavalikosta Alusta.

Älä alusta massamuistia tietokoneen ohjelmalla, koska se voi huonontaa suorituskykyä.

Nokia Ovi Suite -palvelun avulla voit varmuuskopioida tiedot yhteensopivaan tietokoneeseen. Digitaaliset oikeuksien hallintatekniikat (DRM-tekniikat) voivat estää joidenkin varmuuskopioitujen tietojen palauttamisen. Lisätietoja käyttämäsi sisällön DRM-tekniikasta saat palveluntarjoajalta.

### Kasvata sisällölle käytettävissä olevan muistin määrää

Tarvitsetko lisää käytettävissä olevaa muistia uusia sovelluksia ja uutta sisältöä varten?

Voit siirtää tietoja massamuistiin, yhteensopivalle muistikortille (jos käytettävissä) tai yhteensopivaan tietokoneeseen.

# 112 Laitteen hallinta

Voit myös poistaa seuraavia kohteita, jos niitä ei enää tarvita:

- Tekstiä, multimediatiedostoja ja sähköpostiviestejä
- Nimiä ja yhteystietoja
- Sovelluksia
- Asennettujen sovellusten asennustiedostoja (.sis tai .sisx) (tee tiedostoista varmuuskopio yhteensopivaan tietokoneeseen)
- Valokuvat-sovelluksessa olevia kuvia ja videoita (tee tiedostoista varmuuskopio yhteensopivaan tietokoneeseen).

**Vihje:** Jos laitteeseen on asennettu sovellusten kokeilu- tai esittelyversioita, joiden käyttöaika on päättynyt, poista ne.

### Hallitse sovelluksia Tietoja Sovellusten hallinnasta

Valitse Valikko > Asetukset ja Sovellusten hallinta.

Sovellusten hallinnalla voit tarkastella asennettujen sovellusten tietoja, poistaa sovelluksia ja määrittää asennusasetuksia.

Voit asentaa seuraavanlaisia sovelluksia:

- Java™ ME -sovellukset, joiden tiedostotunniste on .jad tai .jar
- Symbian-käyttöjärjestelmän kanssa yhteensopivat sovellukset, joiden tiedostotunniste on .sis tai .sisx
- widgetit, joiden tiedostotunniste on .wgz.

Asenna vain sellaisia sovelluksia, jotka ovat yhteensopivia laitteesi kanssa.

# Poista sovellus laitteesta

Voit poistaa asentamiasi sovelluksia, joita et halua enää säilyttää tai käyttää, jos esimerkiksi haluat lisätä käytettävissä olevan muistin määrää.

Valitse Valikko > Asetukset ja Sovellusten hallinta.

- 1 Valitse Asennetut.
- 2 Pidä poistettava sovellus valittuna ja valitse pikavalikosta Poista.

Jos poistat sovelluksen, voit asentaa sen uudelleen vain, jos sinulla on alkuperäinen asennustiedosto tai poistetun asennuksen täysi varmuuskopio. Poistetulla sovelluksella luotuja tiedostoja ei ehkä voi avata.

Jos jokin asennettu sovellus tarvitsee poistettua sovellusta, asennettu sovellus ei ehkä enää toimi. Lisätietoja on asennetun sovelluksen käyttöohjeessa. Asennustiedostot voivat varata paljon muistia ja estää muiden tiedostojen tallentamisen. Tee asennustiedostoista varmuuskopio yhteensopivaan tietokoneeseen Nokia Ovi Suite -ohjelmiston avulla ja poista tiedostot sitten laitteen muistista tiedostonhallinnan avulla.

### Synkronoi sisältöä Tietoja Synkronointi-sovelluksesta

Walitse Valikko > Asetukset ja Yhteydet > Tiedonsiirto > Synkronointi.

Synkronointi-sovelluksella voit synkronoida osoitekirjan, muistiinpanot ja muun sisällön laitteesi ja etäpalvelimen välillä. Synkronoinnin jälkeen palvelimessa on varmuuskopio tärkeistä tiedoistasi.

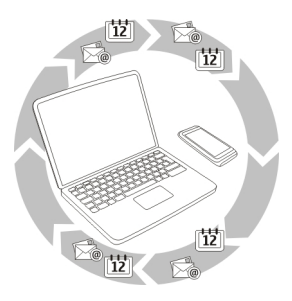

# Synkronoi sisältöä laitteen ja etäpalvelimen välillä

Haluaisitko, että kalenteristasi, muistiinpanoistasi ja muusta sisällöstäsi olisi varmuuskopio, joka olisi aina käsillä riippumatta siitä, istutko tietokoneesi ääressä vai oletko liikkeellä langaton laite mukanasi? Synkronointi-sovelluksella voit synkronoida tärkeän sisällön laitteesi ja etäpalvelimen välillä.

Valitse Valikko > Asetukset ja Yhteydet > Tiedonsiirto > Synkronointi.

Voit saada synkronointiasetukset kokoonpanoviestissä palveluntarjoajalta. Synkronointiasetukset tallentuvat synkronointiprofiiliksi. Kun avaat sovelluksen, oletusprofiili tai aiemmin käytetty synkronointiprofiili tulee näkyviin.

# Sisällytä tai jätä pois sisältötyyppejä

Valitse sisältötyyppi.

# Synkronoi tietoja

Valitse Valinnat > Synkronoi.

Vihje: Voit synkronoida sisällön laitteesi ja Ovi-palvelun välillä Ovi Synkronointi - sovelluksella.

# Tietoja Ovi Synkronointi -sovelluksesta

🚱 Valitse Valikko > Sovellukset > Työkalut > Ovi Synkr..

Ovi Synkronoinnilla voit synkronoida osoitekirjan, kalenterimerkinnät ja muistiinpanot laitteen ja Ovi by Nokia -palvelun välillä. Näin tärkeästä sisällöstäsi on aina varmuuskopio. Jotta voit käyttää Ovi Synkronointi -sovellusta, sinulla on oltava Nokiatili. Jos sinulla ei ole Nokia-tiliä, voit luoda sellaisen osoitteessa www.ovi.com.

Jos synkronoit osoitekirjan ja Ovi-palvelun käyttämällä Ovi Synkronointia, älä salli muiden palvelujen, kuten Mail for Exchange -palvelun, synkronoida tietoja, koska siitä voi tulla ristiriitoja.

### Varmuuskopioi sisältöä Ovi-palveluun

Haluaisitko, että kalenteristasi, muistiinpanoistasi ja laitteesi muusta sisällöstä olisi varmuuskopio Ovi-palvelussa? Ovi Synkronointi -sovelluksella voit synkronoida sisällön laitteesi ja Ovi-palvelun välillä itse tai automaattisesti.

Valitse Valikko > Sovellukset > Työkalut > Ovi Synkr..

Sovelluksen ensimmäisellä avauskerralla näyttöön tulee ohjattu synkronointitoiminto, jonka avulla voit määrittää asetukset ja valita synkronoitavan sisällön.

# Määritä synkronoitava sisältö

Valitse Valinnat > Synkronointiasetukset > Synkronoitavat kohteet.

### Synkronoi itse

Valitse Synkronoi.

### Synkronoi automaattisesti

- 1 Ota automaattinen synkronointi käyttöön valitsemalla Valinnat > Synkronointiasetukset > Autom. synkronointi.
- 2 Määritä, kuinka usein synkronointi tapahtuu, valitsemalla Valinnat > Synkronointiasetukset > Ajoitettu synkronointiväli.

### Kopioi nimiä tai kuvia laitteiden välillä

Puhelimen vaihto-sovelluksella voit käyttää Bluetooth-yhteyttä sisällön synkronoimiseen ja kopioimiseen kahden yhteensopivan Nokia-laitteen välillä ilmaiseksi.

Valitse Valikko > Asetukset > Yhteydet > Tiedonsiirto > Puhelimen vaihto.

- 1 Valitse jokin seuraavista:
  - 🔝 Synkronoi sisältöä kahden laitteen välillä.
  - 🔢 Kopioi sisältöä toisesta laitteesta.
  - 😰 Kopioi sisältöä toiseen laitteeseen.
- 2 Valitse laite, johon haluat muodostaa yhteyden, ja määritä se laitepariksi. Bluetooth-yhteyden on oltava käytössä.
- 3 Jos toinen laite edellyttää salasanaa, anna salasana. Sama salasana, jonka voit määrittää itse, on annettava kumpaankin laitteeseen. Joissakin laitteissa on kiinteä salasana. Lisätietoja on laitteen käyttöohjeessa.

Salasana on voimassa vain kyseisen yhteyden ajan.

4 Valitse sisältö ja sitten OK.

Vihje: Jos tallennat tiedot, on helpompaa myöhemmin vaihtaa sama sisältö samojen laitteiden välillä.

# Suojaa laitteesi

# Aseta laite lukittumaan automaattisesti

Haluatko suojata laitteen luvattomalta käytöltä? Määritä suojakoodi ja aseta laite lukittumaan automaattisesti, kun et käytä sitä.

- 1 Valitse Valikko > Asetukset ja Puhelin > Puhelimen hallinta > Suojausasetukset > Puhelin ja SIM-kortti.
- 2 Valitse **Suojakoodi** ja anna suojakoodi. Merkkejä on oltava vähintään neljä, ja numeroita, symboleja sekä isoja ja pieniä kirjaimia voi käyttää.

Pidä suojakoodi omana tietonasi ja säilytä se varmassa tallessa erillään laitteesta. Jos unohdat suojakoodin ja laite on lukossa, laite on vietävä huoltoon. Tästä voi aiheutua lisäkuluja, ja kaikki laitteessa olevat henkilökohtaiset tiedot voivat hävitä. Lisätietoja saat Nokia Care -asiakastuesta tai laitteen myyjältä.

3 Valitse **Puhelimen autom. lukitus** ja määritä sen ajanjakson pituus, jonka kuluttua laite lukittuu automaattisesti.

# Lukitse laite itse

Paina **O**-näppäintä aloitusnäytössä, valitse Lukitse puhelin ja anna suojakoodi.

# Avaa laitteen lukitus

Liu'uta näppäinten lukituskytkintä sivulle, anna suojakoodi ja valitse **OK**. Jos näppäinten lukituskytkin ei ole käytettävissä, paina valikkonäppäintä ja valitse **Avaa**.

# Lukitse laite etätoimintona

Unohtuiko laitteesi työpaikalle, ja haluat estää laitteen luvattoman käytön lukitsemalla sen? Voit lukita laitteen etätoimintona etukäteen määritetyllä tekstiviestillä. Voit lukita myös muistikortin etätoimintona.

# Ota etälukitus käyttöön

- 1 Valitse Valikko > Asetukset ja Puhelin > Puhelimen hallinta > Suojausasetukset > Puhelin ja SIM-kortti > Puhelimen etälukitus > Käytössä.
- 2 Kirjoita tekstiviestin sisältö. Sen pituus voi olla 5–20 merkkiä, ja siinä voi käyttää sekä isoja että pieniä kirjaimia.
- 3 Vahvista viesti kirjoittamalla sama teksti uudelleen.
- 4 Anna suojakoodi.

# Lähetä lukitusviesti

Jos haluat lukita laitteen etäyhteyden kautta, kirjoita määrittämäsi lukitustekstiviesti ja lähetä se laitteeseen tekstiviestinä.

Laitteen avaamiseen tarvitaan suojakoodi.

# Etsi lisäohjeita

# Tuki

Lisätietoja tuotteesta ja sen toiminnoista on osoitteessa www.nokia.com/support. Jos käytät langatonta laitetta, siirry osoitteeseen www.nokia.mobi/support. Voit myös valita laitteen valikosta Valikko > Sovellukset > Käyttöohje.

Jos tämä ei ratkaise ongelmaa, kokeile jotakin seuraavista:

- Käynnistä laite uudelleen. Pidä O-näppäintä painettuna noin 8 sekunnin ajan. Laite värisee kolme kertaa, ja virta katkeaa. Kytke virta uudelleen painamalla Onäppäintä.
- Palauta alkuperäiset tehdasasetukset.
- Päivitä laitteen ohjelmisto.

Jos ongelma ei poistu vieläkään, ota yhteys Nokiaan. Lisätietoja on osoitteessa www.nokia.com/repair. Muista varmuuskopioida laitteen tiedot ennen kuin lähetät sen korjattavaksi.

| Tunnusiuvut                          |                                                                                                    |
|--------------------------------------|----------------------------------------------------------------------------------------------------|
| PIN- tai PIN2-koodi<br>(4–8 numeroa) | Näiden avulla voit estää SIM-kortin luvattoman käytön.<br>Joidenkin toimintojen käyttäminen voi edellyttää koodien<br>syöttämistä.<br>Voit asettaa laitteen kysymään PIN-koodia, kun siihen kytketään<br>virta.<br>Jos koodeja ei ole toimitettu SIM-kortin mukana tai unohdat ne,<br>ota yhteys palveluntarjoajaan. |
|                                      | Jos annat väärän koodin kolme kertaa peräkkäin, lukitus on<br>poistettava syöttämällä PUK- tai PUK2-koodi.                                                                                                    |
| PUK- tai PUK2-koodi                  | Nämä tarvitaan PIN- tai PIN2-koodin lukituksen poistamiseen.                                                                                                    |
| (8 numeroa)                          | Jos koodeja ei ole toimitettu SIM-kortin mukana, ota yhteys<br>palveluntarjoajaan.                                                                                                    |
| IMEI-numero                          | Verkko tunnistaa laitteet tämän avulla. Numeron avulla voi<br>myös lukita esimerkiksi varastetun laitteen.                                                                                                    |
| (15 numeroa)                         | Näet IMEI-numeron näppäilemällä *#06#.                                                                                                    |
| Suojakoodi                           | Tämä suojaa laitteen luvattomalta käytöltä.                                                                                                    |
| (väh. 4 numeroa tai<br>merkkiä)      | Voit asettaa laitteen kysymään määrittämääsi suojakoodia.                                                                                                    |
|                                      | Pidä koodi omana tietonasi ja säilytä se varmassa tallessa<br>erillään laitteesta.                                                                                                    |
|                                      | Jos unohdat koodin ja laite on lukittu, laite on vietävä huoltoon.<br>Tästä voi aiheutua lisäkuluja, ja kaikki laitteessa olevat<br>henkilökohtaiset tiedot voivat hävitä.                                                                                                    |
|                                      | Lisätietoja saat Nokia Care -asiakastuesta tai laitteen myyjältä.                                                                                                    |

# Vianmääritys

# Jos laite lakkaa vastaamasta komentoihin

Käynnistä laite uudelleen. Pidä virtanäppäintä **O** painettuna noin 8 sekunnin ajan. Laite värisee kolme kertaa, ja virta katkeaa. Käynnistä laite uudelleen pitämällä virtanäppäintä **O** painettuna.

Mitään sisältöä, kuten nimiä tai viestejä, ei häviä.

# Palauta alkuperäiset asetukset

Jos laite ei toimi kunnolla, voit palauttaa joidenkin asetusten alkuperäiset arvot.

- 1 Sulje kaikki meneillään olevat puhelut ja avoimet yhteydet.
- 2 Valitse Valikko > Asetukset ja Puhelin > Puhelimen hallinta > Alkuper. asetukset > Palauta.
- 3 Anna suojakoodi.

Tämä ei vaikuta laitteeseen tallennettuihin dokumentteihin tai tiedostoihin.

Kun olet palauttanut alkuperäiset asetukset, laitteesta katkeaa virta ja laite käynnistyy sitten uudelleen. Tämä voi kestää kauemmin kuin tavallisesti.

# Mitä tehdä, kun muisti on täynnä?

Jos jompikumpi seuraavista viesteistä tulee näkyviin, kun yrität poistaa useita kohteita kerralla, poista kohteet yksitellen alkaen pienimmistä:

- Muisti ei riitä toiminnon suorittamiseen. Poista ensin tietoja.
- Muisti lähes täynnä. Poista tietoja puhelimen muistista.

Siirrä sisältö, jonka haluat säilyttää, massamuistiin, yhteensopivalle muistikortille (jos sellainen on käytettävissä) tai yhteensopivaan tietokoneeseen. Jos mahdollista, asenna sovellukset massamuistiin tai muistikortille mieluummin kuin laitteen muistiin.

# Viesti-ilmaisin vilkkuu

# K: Miksi viesti-ilmaisin vilkkuu aloitusnäytössä?

V: Laitteeseen on tallennettu enimmäismäärä viestejä. Poista joitakin viestejä. SIMkortille mahtuu huomattavasti vähemmän viestejä kuin laitteen muistiin. Nokia Ovi Suite -palvelun avulla voit tallentaa viestit yhteensopivaan tietokoneeseen.

Nimi esiintyy nimiluettelossa kahdesti

K: Nimiluettelossa on saman henkilön tiedot kahdesti. Miten voin poistaa ylimääräisen nimen?

V: Voit yhdistää kaksi nimeä yhdeksi. Valitse Valinnat > Yhdistä nimet, valitse yhdistettävät nimet ja sitten Yhdistä.

# Web-sivun merkit eivät näy oikein

Jos merkit eivät näy oikein, valitse Valikko > Web ja 🍙 > 💮 > Sivu > Oletuskoodaus sekä oikea koodaus kielen merkistöä varten.

### Valmistele laite kierrätystä varten

Jos ostat uuden laitteen tai haluat muusta syystä poistaa laitteen käytöstä, Nokia suosittelee sen kierrättämistä. Poista ennen sitä kaikki henkilökohtaiset tiedot ja sisältö laitteesta.

# Poista kaikki sisältö ja palauta asetusten oletusarvot

- 1 Varmuuskopioi sisältö, jonka haluat säilyttää, yhteensopivalle muistikortille (jos sellainen on käytettävissä) tai yhteensopivaan tietokoneeseen.
- 2 Sulje kaikki avoimet yhteydet ja puhelut.
- 3 Valitse Valikko > Asetukset ja Puhelin > Puhelimen hallinta > Alkuper. asetukset > Poista tiedot ja palauta.
- 4 Laitteesta katkeaa virta, ja laite käynnistyy sitten uudelleen. Tarkista huolellisesti, että kaikki henkilökohtainen sisältö, kuten nimet, kuvat, musiikkikappaleet, videot, muistiinpanot, sähköpostiviestit, esitykset, pelit ja muut asennetut sovellukset ovat hävinneet.

Muistikortille tai SIM-kortille tallennettu sisältö ja niille tallennetut tiedot eivät häviä.

# Suojaa ympäristöä

### Säästä energiaa

Voit vähentää akun lataamistarvetta seuraavasti:

- Sulje sovellukset ja yhteydet, esimerkiksi WLAN- tai Bluetooth-yhteys, kun et tarvitse niitä.
- Vähennä näytön kirkkautta.
- Poista käytöstä tarpeettomat äänet, kuten kosketusnäyttö- ja näppäinäänet.

### Kierrätä

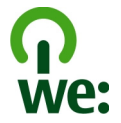

Kun laitteen käyttöikä on päättynyt, kaikki siinä käytetyt materiaalit voidaan kierrättää tai niitä voidaan käyttää energiantuotannossa. Asianmukaisen hävittämisen ja uudelleenkäytön varmistamiseksi Nokia tekee kumppaniensa kanssa yhteistyötä We:recycle-ohjelman kautta. Jos haluat lisätietoja Nokia-tuotteiden kierrätysmahdollisuuksista, siirry osoitteeseen www.nokia.com/werecycle tai, jos käytät langatonta laitetta, osoitteeseen nokia.mobi/werecycle, tai soita Nokiayhteyskeskukseen. Toimita pakkausmateriaalit ja käyttöoppaat paikalliseen kierrätyspisteeseen.

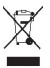

Tuotteeseen, akkuun, painettuun ohjeeseen tai pakkaukseen merkitty jäteastia, jonka päälle on merkitty rasti, tarkoittaa, että kaikki elektroniset tuotteet, paristot ja akut on toimitettava erilliseen keräyspisteeseen, kun tuote on käytetty loppuun. Tämä vaatimus koskee Euroopan unionin aluetta. Näitä tuotteita ei saa heittää lajittelemattoman yhdyskuntajätteen joukkoon. Lisätietoja laitteen ympäristöominaisuuksista on osoitteessa www.nokia.com/ecodeclaration.

# Tietoja tuotteesta ja turvallisuudesta

### Verkkopalvelut ja kustannukset

Tämä laite on hyväksytty käytettäväksi WCDMA 850, 900, 1700, 1900, 2100 ja GSM/EDGE 850, 900, 1800, 1900 MHz -verkoissa. Laitteen käyttö edellyttää palvelun tilaamista palveluntarjoajalta.

Verkkopalvelujen käyttämiseen ja sisällön lataamiseen voi liittyä tiedonsiirtomaksuja. Jotkin tuotteen ominaisuudet edellyttävät verkkotukea, ja ne pitää ehkä tilata erikseen.

#### Laitteen ylläpito ja huolto

Käsittele laitetta, akkua, laturia ja lisälaitteita varovasti. Seuraavat ohjeet auttavat sinua ylläpitämään takuusuojasi.

- Pidä laite kuivana. Sade, ilmankosteus ja kaikenlaiset nesteet ja kosteus voivat sisältää mineraaleja, jotka syövyttävät elektronisia piirejä. Jos laite kastuu, anna laitteen kuivua.
- Ålä käytä tai säilytä laitetta pölyisessä tai likaisessa paikassa. Laitteen liikkuvat osat ja elektroniset komponentit voivat vahingoittua.
- Ålä säilytä laitetta kuumassa. Korkeat lämpötilat voivat lyhentää laitteen ikää, vahingoittaa akkua ja taivuttaa tai sulattaa muoviosia.
- Älä säilytä laitetta kylmässä. Kun laitteen lämpötila palautuu normaaliksi, sen sisälle voi muodostua kosteutta, joka saattaa vahingoittaa elektronisia piirejä.
- Älä yritä avata laitetta muulla tavoin kuin käyttöoppaassa annettujen ohjeiden mukaisesti.
- Hyväksymättömät muutokset saattavat vahingoittaa laitetta ja voivat olla radiolaitteita koskevien määräysten vastaisia.
- Ålä pudota, kolhi tai ravista laitetta. Kovakourainen käsittely voi vahingoittaa sisällä olevia piirilevyjä ja mekaanisia osia.
- Puhdista laitteen pinta vain pehmeällä, puhtaalla ja kuivalla kankaalla.
- Älä maalaa laitetta. Maali voi tukkia sen liikkuvat osat ja estää sitä toimimasta kunnolla.
- Pidä laite etäällä magneeteista ja magneettikentistä.
- Varmista tärkeiden tietojen säilyminen tallentamalla ne ainakin kahteen eri paikkaan, esimerkiksi laitteen muistiin, muistikortille tai tietokoneeseen, tai kirjoita tärkeät tiedot muistiin.

Pitkään käytettäessä laite saattaa tuntua lämpimältä. Useimmiten tämä on normaalia. Jos epäilet, että laite ei toimi kunnolla, vie se lähimpään valtuutettuun huoltoliikkeeseen.

#### Kierrätys

Palauta käytetyt elektroniset tuotteet, akut ja pakkausmateriaalit aina erityisiin keräyspisteisiin. Tällä tavoin ehkäiset valvomatonta jätteiden hävittämistä ja edistät materiaalien kierrätystä. Katso tuotteen ympäristötiedot ja Nokia-tuotteiden kierrätysohjeet osoitteesta www.nokia.com/werecycle tai langattomalla laitteella osoitteesta nokia.mobi/werecycle.

#### Tietoja digitaalisesta oikeuksien hallinnasta (Digital Rights Management)

Kun käytät tätä laitetta, noudata kaikkia lakeja ja kunnioita paikallisia käytäntöjä sekä muiden yksityisyyttä ja laillisia oikeuksia, kuten tekijänoikeuksia. Tekijänoikeussuoja saattaa estää kuvien, musiikin tai muun sisällön kopioimisen, muokkaamisen tai siirtämisen.

Sisällön omistajat voivat suojata tekijänoikeutensa ja muun aineettoman omaisuuden erilaisilla digitaalisilla oikeuksien hallintatekniikoilla (Digital Rights Management, DRM). Tämä laite käyttää DRM-suojatun sisällön käsittelyyn useita erilaisia DRMohjelmistoja. Tällä laitteella voit käyttää seuraavilla tekniikoilla suojattua sisällön käsittelyyn on 20. Jos tietty DRMohjelmisto ei suojaa sisältöä riittävästi, sisällön omistajat voivat pyytää, että kyseiseltä DRM-ohjelmistolta perutaan uuden DRM-suojatun sisällön käsittelyvaltuudet. Valtuuksien peruminen voi estää myös laitteessa jo olevan DRM-suojatun sisällön uudistamisen. Tietyn DRM-ohjelmiston valtuuksien peruminen ei vaikuta muilla DRM-ohjelmistoilla suojatun tai DRMsuojaamattoman sisällön käyttöön.

Digitaalisella oikeuksien hallintatekniikalla (Digital Rights Management, DRM) suojatun sisällön mukana tulee lisenssi, joka määrittää käyttöoikeutesi sisältöön.

Jos laitteessasi on OMA DRM -suojattua sisältöä, voit varmuuskopioida sekä lisenssit että sisällön käyttämällä Nokia Ovi Suite ohjelmiston varmuuskopiointitoimintoa.

Muut siirtomenetelmät eivät ehkä siirrä lisenssejä, jotka on palautettava samaan aikaan sisällön kanssa, jotta voisit jatkaa OMA DRM -suojatun sisällön käyttämistä laitteen muistin alustamisen jälkeen. Sinun on ehkä palautettava lisenssit myös, jos laitteesi tiedostot vioittuvat.

Jos laitteessasi on WMDRM-suojattua sisältöä, sekä lisenssit että sisältö häviävät, jos laitteen muisti alustetaan. Lisenssit ja sisältö voivat hävitä myös, jos laitteesi tiedostot vioittuvat. Lisenssien tai sisällön häviäminen voi rajoittaa mahdollisuuksiasi käyttää samaa sisältöä uudelleen laitteessasi. Lisätietoja saat palveluntarjoajaltasi.

Lisenssit on voitu liittää tiettyyn SIM-korttiin, jolloin suojattua sisältöä voi käyttää vain, kun laitteessa on kyseinen SIM-kortti.

#### Akut ja laturit Akku- ja laturitiedot

Tässä laitteessa on sisäinen uudelleen ladattava akku, jota ei voi irrottaa. Älä yritä irrottaa akkua laitteesta, koska laite voi vahingoittua. Vie laite lähimpään valtuutettuun huoltoliikkeeseen akun vaihtoa varten.

Tämä laite on tarkoitettu käytettäväksi seuraavien laturien kanssa: AC-15. Laturin tarkka mallinumero voi vaihdella pistoketyypin mukaan. Eri pistokemallien tunnisteet ovat seuraavat: E, X, AR, U, A, C, K tai B.

Akku voidaan ladata ja purkaa satoja kertoja, mutta lopulta se kuluu loppuun. Kun puhe- ja valmiusajat ovat huomattavasti tavallista lyhyempiä, vie laite lähimpään valtuutettuun huoltoliikkeeseen akun vaihtoa varten.

#### Akkujen turvallisuus

Huom! Laitteessa on kiinteä akku. Noudata akkua koskevia ohjeita siltä osin kuin ne soveltuvat tähän laitteeseen.

Kun irrotat laturin tai lisälaitteen johdon, ota kiinni ja vedä pistokkeesta, älä johdosta.

Kun laturia ei käytetä, irrota se pistorasiasta ja laitteesta. Älä jätä täyteen ladattua akkua kytketyksi laturiin, koska ylilataaminen voi lyhentää akun käyttöikää. Jos täyteen ladattua akkua ei käytetä, lataus purkautuu itsestään ajan myötä.

Pidä akku aina +15 °C:n ja +25 °C:n välisessä lämpötilassa. Äärilämpötilat vähentävät akun tehoa ja käyttöaikaa. Laite, jossa on kuuma tai kylmä akku, ei ehkä tilapäisesti toimi.

Akku voi joutua oikosulkuun, jos jokin metalliesine koskettaa akun metalliliuskoja. Oikosulku voi vahingoittaa akkua tai oikosulun aiheuttavaa esinettä.

Älä heitä akkuja tuleen, koska ne voivat räjähtää. Hävitä akut paikallisten määräysten mukaisesti. Jos mahdollista, kierrätä ne. Akkuja ei saa heittää talousjätteen sekaan.

Älä pura, leikkaa, avaa, purista, taivuta, puhko tai revi akun soluja tai akkuja. Jos akku vuotaa, älä päästä akkunestettä kosketuksiin ihon tai silmien kanssa. Mikäli näin käy, huuhtele kosketusalue välittömästi vedellä tai hakeudu lääkäriin.

Älä yritä muokata tai työstää akkua tai asettaa akkuun vieraita aineksia, äläkä upota akkua veteen tai muuhun nesteeseen tai altista akkua vedelle tai muille nesteille. Vahingoittunut akku voi räjähtää.

Käytä akkua ja laturia vain niiden aiottuun käyttötarkoitukseen. Virheellinen käyttö tai hyväksymättömien akkujen ja laturien käyttö voi aiheuttaa tulipalo- ja räjähdysriskin tai muita vaaratilanteita, ja se voi tehdä laitteesta hyväksynnän vastaisen tai mitätöidä sitä koskevan takuun. Jos epäilet akun tai laturin vioittuneen, vie se huoltoliikkeeseen tarkistettavaksi, ennen kuin jatkat sen käyttöä. Älä koskaan käytä vahingoittunutta akkua tai laturia. Käytä laturia vain sisällä.

#### Turvallisuutta koskevia lisätietoja Hätäpuhelut

#### Soita hätäpuhelu

- 1 Varmista, että laitteeseen on kytketty virta.
- 2 Tarkista, että signaali on riittävän voimakas. Tee tarvittaessa myös seuraavat toimet:
  - Aseta laitteeseen SIM-kortti.
  - Poista kaikki laitteessa käyttöön otetut rajoitukset, kuten puhelunesto, sallitut numerot ja rajattu käyttäjäryhmä.
  - Jos laitteen näyttö ja näppäimet on lukittu, avaa niiden lukitus.
- 3 Paina valikkonäppäintä niin monta kertaa, että näyttö tyhjenee.
- 4 Valitse Soita.
- 5 Anna sen alueen yleinen hätänumero, jossa olet.
- 6 Valitse 🌈 .
- 7 Anna tarvittavat tiedot mahdollisimman tarkasti. Älä katkaise puhelua, ennen kuin saat luvan siihen.

Kun kytket laitteeseen virran ensimmäisen kerran, järjestelmä saattaa kehottaa luomaan Nokia-tilin. Voit soittaa hätäpuhelun tilin luomisen aikana painamalla valikkonäppäintä.

Tärkeää: Ota käyttöön puhelut matkapuhelinverkon kautta ja Internet-puhelut, jos laite tukee Internet-puheluja. Laite voi yrittää soittaa hätäpuhelut sekä matkapuhelinverkon että Internet-puhelupalvelun tarjoajan kautta. Yhteyksiä ei voida taata kaikissa oloissa. Älä koskaan luota ainoastaan langattomiin viestimiin välttämättömässä viestinnässä, kuten hätätilanteissa.

#### **Pienet lapset**

Laite ja sen lisälaitteet eivät ole leikkikaluja. Ne voivat sisältää pieniä osia. Pidä ne poissa pienten lasten ulottuvilta.

#### Lääketieteelliset laitteet

Radiolähetinlaitteet, mukaan lukien matkapuhelimet, voivat haitata vajaasti suojatun lääketieteellisen laitteen toimintaa. Keskustele lääkärin tai lääketieteellisen laitteen valmistajan kanssa, jos haluat varmistaa, että laite on riittävän hyvin suojattu ulkoista radiotaajuusenergiaa vastaan. Katkaise laitteesta virta, kun olet paikassa, jossa kehotetaan tekemään niin, esimerkiksi sairaalassa.

#### Kehoon istutetut lääketieteelliset laitteet

Lääketieteellisten laitteiden valmistajat suosittelevat, että langaton laite pidetään vähintään 15,3 senttimetrin päässä kehoon istutetusta lääketieteellisestä laitteesta, kuten sydämentahdistimesta tai rytminsiirtolaitteesta, jotta vältettäisiin lääketieteelliselle laitteelle mahdollisesti aiheutuva häiriö. Henkilöiden, joilla on tällainen laite, tulee toimia seuraavasti:

- Langaton laite tulee aina pitää yli 15,3 senttimetrin päässä lääketieteellisestä laitteesta.
- Langatonta laitetta ei pitäisi kuljettaa rintataskussa.
- Laite tulee pitää vastakkaisella korvalla lääketieteelliseen laitteeseen nähden.
- Langaton laite on sammutettava, jos on syytä epäillä, että se häiritsee lääketieteellistä laitetta.
- Kehoon istutetun lääketieteellisen laitteen valmistajan ohjeita on noudatettava.

Jos sinulla on kysymyksiä, jotka koskevat langattoman laitteen käyttöä kehoon istutetun lääketieteellisen laitteen kanssa, ota yhteys terveydenhoidon ammattihenkilöön.

#### Kuulokyky

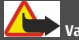

### Varoitus:

Kuulokkeiden käyttäminen voi vaikuttaa kykyysi kuulla ulkopuolisia ääniä. Älä käytä kuulokkeita silloin, kun se voi vaarantaa turvallisuutesi.

Jotkin langattomat laitteet saattavat häiritä joitakin kuulolaitteita.

#### Nikkeli

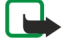

Huom! Tämän laitteen pinnoitteissa ei ole nikkeliä. Tämän laitteen pinta sisältää ruostumatonta terästä.

#### Laitteen suojaaminen haitalliselta sisällöltä

Laitteesi voi altistua viruksille ja muulle haitalliselle sisällölle. Noudata seuraavia varotoimia:

- Ole varovainen avatessasi viestejä. Niissä voi olla vahingollisia ohjelmia, tai ne voivat olla muulla tavoin haitallisia laitteellesi tai tietokoneellesi.
- Ole varovainen hyväksyessäsi yhteyspyyntöjä, selatessasi Internetiä ja ladatessasi sisältöä. Älä hyväksy Bluetoothyhteyksiä lähteistä, joihin et luota.
- Asenna ja käytä palveluja ja ohjelmistoja vain sellaisista lähteistä, joihin luotat ja joissa on riittävä tietoturva ja suojaus.
- Asenna virustentorjuntaohjelmisto ja muita tietoturvaohjelmistoja laitteeseesi ja siihen liitettäviin tietokoneisiin. Käytä
  vain yhtä virustentorjuntaohjelmistoa kerrallaan. Useiden ohjelmien käyttäminen voi vaikuttaa laitteen ja/tai
  tietokoneen suorituskykyyn ja toimintaan.
- Jos käytät valmiiksi asennettuja kirjanmerkkejä ja linkkejä kolmansien osapuolten Internet-sivustoihin, noudata turvallisuutta koskevia varotoimia. Nokia ei tue näitä sivustoja eikä vastaa niistä.

#### Käyttöympäristö

Tämä laite täyttää radiotaajuusaltistumista koskevat suositukset, kun sitä käytetään normaalissa käyttöasennossa korvalla tai siten, että sen etäisyys kehosta on vähintään 1,5 senttimetriä. Kun käytetään suojalaukkua, vyöpidikettä tai muuta pidikettä, se ei saa sisältää metallia ja sen tulee asettaa laite siten, että se on edellä mainitulla etäisyydellä kehosta.

Datatiedostojen tai viestien lähetys edellyttää hyvälaatuista yhteyttä verkkoon. Datatiedostot tai viestit siirretään vasta, kun tällainen yhteys on käytettävissä. Noudata etäisyyttä koskevia ohjeita, kunnes tiedonsiirto on päättynyt.

#### Ajoneuvot

Radiosignaalit saattavat vaikuttaa ajoneuvojen väärin asennettuihin tai vajaasti suojattuihin elektronisiin järjestelmiin, kuten elektronisiin polttoaineensuihkutusjärjestelmiin, lukkiutumattomiin jarruihin, vakionopeusjärjestelmiin ja turvatyynyihin. Lisätietoja saat ajoneuvon tai sen laitteiden valmistajalta.

Vain valtuutettu huoltoliike saa asentaa laitteen ajoneuvoon. Virheellinen asennus tai huolto voi olla vaarallista ja voi mitätöidä takuun. Tarkista säännöllisesti, että ajoneuvosi kaikki langattomat laitteet ovat kunnolla paikallaan ja toimivat oikein. Älä säilytä tai kuljeta syttyviä nesteitä, kaasuja tai räjähdysalttiita materiaaleja samassa tilassa laitteen, sen osien tai lisälaitteiden kanssa. Muista, että turvatyynyt täyttyvät voimalla. Älä aseta laitetta tai lisälaitteita alueelle, jolle turvatyyny laajenee täyttyessään.

Katkaise laitteesta virta ennen ilma-alukseen nousemista. Langattomien laitteiden käyttö ilma-aluksessa voi vaarantaa ilmaaluksen toiminnan ja voi olla lainvastaista.

#### Räjähdysalttiit alueet

Katkaise laitteesta virta, kun olet räjähdysalttiilla alueella. Noudata kaikkia merkittyjä ohjeita. Tällaisilla alueilla kipinät voivat aiheuttaa räjähdyksen tai tulipalon, joka voi johtaa ruumiinvammoihin tai jopa kuolemaan. Katkaise laitteesta virta esimerkiksi huoltoasemalla bensiinipumppujen lähellä. Noudata rajoituksia polttoainevarastoissa ja polttoaineen jakeluasemilla, kemiallisissa tuotantolaitoksissa ja räjäytystyömailla. Räjähdysalttiit alueet on useimmiten, mutta ei aina, merkitty selvästi. Niihin kuuluvat alueet, joilla ajoneuvon moottori kehotetaan sammuttamaan, veneiden kannenalustilat, kemiallisten aineiden siirto- ja varastointtilat sekä alueet, joiden ilmassa on kemikaaleja tai hiukkasia, kuten viljaa, pölyä tai metallihiukkasia. Sinun tulisi tarkistaa sellaisten ajoneuvojen valmistajilta, joissa käytetään nestekaasua (esimerkiksi propaania tai butaania), voiko tätä laitetta käyttää tällaisten ajoneuvojen lähellä.

#### Hyväksyntätietoja (SAR)

Tämä langaton laite täyttää suositukset, jotka koskevat altistumista radioaalloille.

Tämä langaton laite on radiolähetin ja -vastaanotin. Se on suunniteltu siten, ettei se ylitä kansainvälisissä suosituksissa annettuja radioaalloille altistumista koskevia rajoja. Riippumaton tieteellinen organisaatio ICNIRP on laatinut nämä suositukset, ja niihin sisältyvien turvamarginaalien tarkoituksena on varmistaa kaikkien ihmisten turvallisuus iästä ja terveydentilasta riippumatta.

Langattomia laitteita varten laadituissa altistumista koskevissa suosituksissa käytetään mittayksikköä, joka tunnetaan nimellä ominaisabsorptionopeus (SAR). ICNIRP-suosituksissa annettu SAR-raja on 2,0 wattia/kilogramma (W/kg) laskettuna keskimäärin 10 gramman kudosmassaa kohti. SAR-testit tehdään siten, että niissä käytettään normaaleja käyttöasentoja ja laitteen suurinta hyväksyttyä lähetystehoa kaikilla testattavilla taajuuskaistoilla. Laitteen todellinen SAR-taso käyttötilanteessa voi olla alle enimmäisarvon, koska laite on suunniteltu käyttämään vain verkkoon pääsemiseksi tarvittavaa tehoa. Tarvittavaan tehotasoon vaikuttavat useat tekijät, kuten se, miten lähellä käyttäjä on verkon tukiasemaa.

ICNIRP-suositusten mukainen suurin SAR-arvo käytettäessä tätä laitetta korvalla on 1,05 W/kg.

Laitteen lisälaitteiden käyttö voi johtaa erilaisiin SAR-arvoihin. SAR-arvot voivat vaihdella maakohtaisten raportointi- ja testausvaatimusten ja verkon taajuusalueen mukaan. Lisää SAR-tietoja voi olla saatavilla tuotetiedoissa osoitteessa www.nokia.com.

# Tekijänoikeus- ja muita ilmoituksia

VAATIMUSTENMUKAISUUSVAKUUTUS

# €€0434 ①

NOKIA Oyj vakuuttaa, että tämä RM-596 -tyyppinen laite on direktiivin 1999/5/EY oleellisten vaatimusten ja direktiivin muiden soveltuvien säännösten mukainen. Vaatimustenmukaisuusvakuutuksesta on kopio WWW-osoitteessa http://www.nokia.com/ phones/declaration\_of\_conformity/.

© 2011 Nokia. Kaikki oikeudet pidätetään.

Nokia, Nokia Connecting People, Nseries, Nokia Original Accessories -logo ja Ovi ovat Nokia Oyj:n tavaramerkkejä tai rekisteröityjä tavaramerkkejä. Nokia tune on Nokia Oyj:n äänimerkki. Muut tässä mainitut tuotteiden ja yritysten nimet voivat olla omistajiensa tavaramerkkejä tai toiminimiä. Tämän asiakirjan sisällön jäljentäminen, siirtäminen, jakeleminen tai tallentaminen kokonaan tai osittain missä tahansa muodossa on kielletty ilman Nokian myöntämää kirjallista ennakkolupaa. Nokia kehittää tuotteitaan jatkuvasti ja pidättää siksi oikeuden tehdä muutoksia ja parannuksia mihin tahansa tässä asiakirjassa mainittuun tuotteeseen ilman ennakkoilmoitusta.

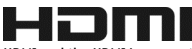

HDMI and the HDMI Logo are trademarks or registered trademarks of HDMI Licensing LLC.

'Dolby' is a trademark of Dolby Laboratories.

Manufactured under license from Dolby Laboratories.

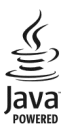

Java and all Java-based marks are trademarks or registered trademarks of Sun Microsystems, Inc.

Tämä tuote on lisensoitu MPEG-4 Visual Patent Portfolio -lisenssin perusteella (i) henkilökohtaiseen ja ei-kaupalliseen käyttöön niiden tietojen yhteydessä, jotka yksityistä ja ei-kaupallista toimintaa harjoittava kuluttaja on koodannut MPEG-4 Visual standardin mukaisesti, ja (ii) käytettäväksi lisensoidun videotoimittajan toimittaman MPEG-4-videon yhteydessä. Käyttäjällä ei ole oikeutta mihinkään muuhun käyttöön. Lisätietoja, mukaan lukien myynninedistämiskäyttöön sekä sisäiseen ja kaupalliseen käyttöön liittyviä tietoja, antaa MPEG LA, LLC. Katso http://www.mpegla.com.

Ellei pakottavasta lainsäädännöstä muuta johdu, Nokia tai sen lisenssinantajat eivät vastaa tietojen tai tulojen menetyksestä eivätkä mistään erityisistä, satunnaisista, epäsuorista tai välillisistä vahingoista.

Tämän asiakirjan sisältö tarjotaan sellaisena kuin se on. Sen virheettömyydestä, luotettavuudesta, sisällöstä tai soveltumisesta kaupankäynnin kohteeksi tai johonkin tiettyyn tarkoitukseen ei anneta mitään nimenomaista tai konkludenttista takuuta, ellei soveltuvalla lainsäädännöllä ole toisin määrätty. Nokia varaa itselleen oikeuden muuttaa tätä asiakirjaa tai poistaa sen jakelusta milloin tahansa ilman etukäteisilmoitusta.

Laitteen ohjelmistojen koodin ohjelmallisen rakenteen selvittäminen on kielletty, ellei pakottavasta lainsäädännöstä muuta johdu. Kaikki tämän käyttöoppaan sisältämät Nokian lupausten, takuiden, vahingonkorvausvelvollisuuksien ja vastuiden rajoitukset koskevat myös Nokian lisensinhaltijoiden lupauksia, takuita, vahingonkorvausvelvollisuuksia ja vastuita. Tuotteiden, toimintojen, sovellusten ja palvelujen saatavuus voi vaihdella alueittain. Lisätietoja saat Nokia-jälleenmyyjältä tai palveluntarjoajaltasi. Tämä laite saattaa sisältää hyödykkeitä, tekniikkaa tai ohjelmia, joihin sovelletaan Yhdysvaltojen ja muiden maiden vientilakeja ja -määräyksiä. Käyttäjän tulee noudattaa tällaisia lakeja ja määräyksiä. Nokia ei anna takuuta laitteen mukana toimitettujen kolmansien osapuolten sovellusten toimivuudesta, sisällöstä tai käyttäjätuesta eikä ota niistä mitään vastuuta. Käyttämällä sovellusta hyväksyt, että sovellus toimitetaan sellaisena kuin se on. Nokia ei tee lupauksia laitteen mukana toimitettujen kolmansien osapuolten sovellusten toimivuudesta, sisällöstä tai käyttäjätuesta, ei anna niistä takuuta eikä ota niistä mitään vastuuta.

#### FCC:N JA INDUSTRY CANADAN ILMOITUS

Laittesi voi aiheuttaa häiriöitä TV:ssä ja radiossa (esimerkiksi käytettäessä puhelinta lähellä vastaanotinta). FCC tai Industry Canada voi vaatia lopettamaan puhelimen käytön, jos häiriötä ei pystytä poistamaan. Jos tarvitset apua, ota yhteys paikalliseen houlotliikteseen. Tämä laite on FCC-normien osan 15 mukainen. Käyttö on sallittu seuraavilla kahdella ehdolla: (1) Tämä laitte ei saa aiheuttaa haitallisia häiriöitä, ja (2) tämän laitteen täytyy kestää myös sellaisia vastaanotettuja häiriöitä, jotka voivat aiheuttaa virheitä sen toiminnassa. Muutokset, joita Nokia ei ole nimenomaisesti hyväksynyt, voivat kumota käyttäjän oikeuden käyttää laitetta.

Jotkin toiminnot ja ominaisuudet ovat riippuvaisia SIM-kortista, verkosta, multimediaviesteistä tai laitteiden yhteensopivuudesta ja tuetuista sisältömuodoista. Joistakin palveluista peritään erillinen maksu.

/2.1. painos FI

# Hakemisto

| Α                                   |        |
|-------------------------------------|--------|
| akku                                | 12     |
| — lataaminen                        | 12, 13 |
| — virransäästö                      | 29     |
| akun lataaminen                     | 12, 13 |
| alkuperäiset asetukset, palautus    | 118    |
| aloitusnäyttö 22, 32, 33,           | 34, 56 |
| antennit                            | 14     |
| asetukset                           |        |
| — kieli                             | 52     |
| — palautus                          | 118    |
| <ul> <li>yhteysosoitteet</li> </ul> | 100    |
| asetusten palautus                  | 118    |

| В         |                    |
|-----------|--------------------|
| blogit    | 57                 |
| Bluetooth | 102, 103, 104, 105 |

| D                                         |     |
|-------------------------------------------|-----|
| datayhteydet                              | 107 |
| — Bluetooth                               | 102 |
| diaesitys                                 | 68  |
| digitaalinen oikeuksien hallinta (DRM) 74 |     |

| E                                  |          |
|------------------------------------|----------|
| elokuvat                           | 67       |
| esto, puhelut                      | 43       |
| estäminen                          |          |
| — laite                            | 105      |
| etsiminen                          | 28       |
| — radiokanavat                     | 76       |
| <ul> <li>— yhteystiedot</li> </ul> | 36       |
| etäasemat                          | 108      |
| etälukitus                         | 115, 116 |
|                                    |          |

| F          |        |
|------------|--------|
| FM-lähetin | 75     |
| FM-radio   | 76, 77 |
|            |        |

| Н                                |        |
|----------------------------------|--------|
| haetut                           | 35     |
| — teemat                         | 32     |
| HDMI (high-definition multimedia |        |
| interface)                       | 68, 69 |
| herätyskello                     | 92, 93 |
| hätäpuhelut                      | 122    |
|                                  |        |

| I                |        |
|------------------|--------|
| IMEI-numero      | 117    |
| Internet         | 56     |
| Internet-puhelut | 40, 41 |
| Internet-yhteys  | 100    |
| intranet         | 100    |
|                  |        |

| J                  |     |
|--------------------|-----|
| jakaminen verkossa | 60  |
| Java-sovellukset   | 112 |
|                    |     |

| К                                        |                |
|------------------------------------------|----------------|
| kaapeliyhteys                            | 105, 106       |
| kaiutin                                  | 8              |
| kaiutinpuhelin                           | 8              |
| kalenteri                                | 94, 95, 96, 97 |
| Kalenteri                                | 61             |
| kamera                                   |                |
| <ul> <li>kuvien lähettäminen</li> </ul>  | 65             |
| <u> </u>                                 | 61, 63         |
| <u> </u>                                 | 62             |
| — videoiden kuvaaminen                   | 64             |
| Kamera                                   | 61             |
| Kartat                                   | 78             |
| — ajoreitit                              | 88             |
| <u> </u>                                 | 86             |
| <ul> <li>karttojen lataaminen</li> </ul> | 80             |
| — kompassi                               | 81             |
| <u> </u>                                 | 90             |
| <ul> <li>— liikennetiedot</li> </ul>     | 89             |
| — navigointi                             | 88, 90         |
| <u> </u>                                 | 80             |
| <ul> <li>näytön osat</li> </ul>          | 79, 89         |

| <u>paikannus</u> 8                                    | <u>2</u> Kat                                 |
|-------------------------------------------------------|----------------------------------------------|
| <u>paikan tiedot</u> 8                                | 3 <u>käyntil</u>                             |
| — paikkojen etsiminen 8                               | 3 käyttö                                     |
| <u>paikkojen järjestäminen</u> 8                      | 4                                            |
| — paikkojen tallentaminen 8                           | 4                                            |
| — palautteen antaminen 9                              | 2 laite                                      |
| <u>puheopastus</u> 8                                  | 7 <u>ase</u>                                 |
| — reittien järjestäminen 8                            | 4 — ott                                      |
| — reittien suunnitteleminen 9                         | 0 käytös                                     |
| <ul> <li>reittien tallentaminen</li> <li>8</li> </ul> | 4 <u> </u>                                   |
| — selaaminen 7                                        | 8 laittee                                    |
| — sijaintien jakaminen 85, 8                          | 6 32,                                        |
| — Suosikit 8                                          | 4 laittee                                    |
| <ul> <li>tallennettujen paikkojen</li> </ul>          | — ase                                        |
| tarkasteleminen 8                                     | 4 langat                                     |
| <ul> <li>tallennettujen reittien</li> </ul>           | Langat                                       |
| tarkasteleminen 8                                     | 4 Laskin                                     |
| Kartat-sovellus                                       | liittime                                     |
| — synkronoiminen 8                                    | 5 lisenss                                    |
| kello 92, 93, 9                                       | 4 Loki                                       |
| kellonaika ja päivämäärä 9                            | 3 lukitse                                    |
| kieliasetukset 5                                      | 2 <u> </u>                                   |
| kierrätys 11                                          | 9 <u> </u>                                   |
| kirjanmerkit 5                                        | <u>7                                    </u> |
| kokouskutsut 5                                        | 5 <u> </u>                                   |
| kokousmerkinnät 94, 9                                 | 6 lähistö                                    |
| kosketusnäyttö 8, 19, 23, 2                           | 4                                            |
| kuuloke 1                                             | 5 M                                          |
| kuvakkeet 2                                           | 6 maailn                                     |
| kuvat                                                 | massar                                       |
| — HDMI 6                                              | 8 merkki                                     |
| — jakaminen 6                                         | 0 merkki                                     |
| <u>katsominen televisiosta</u> 6                      | 8 monia                                      |
| — kopioiminen 16, 105, 11                             | 4 muisti                                     |
| — lähettäminen 65, 10                                 | 3 <u> </u>                                   |
| — muokkaaminen 6                                      | 7 Muistik                                    |
| — ottaminen 61, 6                                     | 3 muistil                                    |
| — sijaintitiedot 6                                    | 2 <u>multim</u>                              |
| — tarkasteleminen 65, 6                               | 6 multim                                     |
| — tulostaminen 6                                      | 8 musiik                                     |
| kuvatiedostot                                         | — soi                                        |

| Katso <i>kuvat</i> |         |
|--------------------|---------|
| käyntikortit       | 48, 103 |
| käyttöohje         | 18      |

| laite                                       |     |
|---------------------------------------------|-----|
| <ul> <li>asetusten määrittäminen</li> </ul> | 17  |
| — ottaminen käyttöön / poistamine           | en  |
| käytöstä                                    | 117 |
| <u> </u>                                    | 117 |
| laitteen muokkaaminen yksilölliseksi        | 31, |
| 32,                                         | 33  |
| laitteet                                    |     |
| <ul> <li>asetusten määrittäminen</li> </ul> | 16  |
| langaton lähiverkko (WLAN)                  | 102 |
| Langaton lähiverkko (WLAN)                  | 101 |
| Laskin                                      | 98  |
| liittimet                                   | 68  |
| lisenssit                                   | 74  |
| Loki                                        | 42  |
| lukitseminen                                |     |
| — etäältä                                   | 116 |
| — laite                                     | 115 |
| — näppäimet                                 | 8   |
| — näyttö                                    | 8   |
| lähistön tapahtumat ja palvelut             | 57  |
|                                             |     |

| maailmankello                     | 93, 94     |
|-----------------------------------|------------|
| massamuisti                       | 111        |
| merkkipäivämerkinnät              | 96         |
| merkkivalo                        | 28         |
| moniajo                           | 23         |
| muisti                            | 110, 119   |
| <ul> <li>tyhjentäminen</li> </ul> | 111, 118   |
| Muistikirja                       | 99         |
| muistikortti                      | 10         |
| multimediaviestipalvelu (MMS)     | 50         |
| multimediaviestit                 | 49, 50     |
| musiikki                          | 71, 73, 75 |
| — soittolistat                    | 72         |
|                                   |            |

| Ν                  |         |
|--------------------|---------|
| Nokian tukitietoja | 116     |
| Nokia Ovi Player   | 74      |
| Nokia Ovi Suite    | 18, 74  |
| näppäimet          | 24      |
| näppäimet ja osat  | 6, 7, 8 |
| näppäimistö        | 23      |
| näppäinlukko       | 8       |
|                    |         |

| 0                              |          |
|--------------------------------|----------|
| Offline-profiili               | 28       |
| ohjeet                         | 18       |
| ohjelmisto                     | 112      |
| ohjelmistopäivitykset          | 109, 110 |
| Oma kortti                     | 48       |
| ottaminen käyttöön / poistamin | en       |
| käytöstä                       | 15, 117  |
| ottaminen käyttöön tai poistam | inen     |
| käytöstä                       | 117      |
| Ovi by Nokia                   | 49       |
| Ovi Kauppa                     |          |
| — haetut                       | 35       |
| <u> </u>                       | 35       |
| Ovi Music                      | 74       |
| Ovi Musiikki -kuponki          | 74       |
| Ovi Musiikki Unlimited         | 74       |
| Ovi Suite                      |          |
| Katso <i>Nokia Ovi Suite</i>   |          |
| Ovi Synkronointi               | 114      |
| Ovi Sähköposti                 | 53       |
|                                |          |

| P                |        |
|------------------|--------|
| paikannustiedot  | 60     |
| pikavalinnat     | 22, 34 |
| pikavalinta      | 39     |
| PIN-koodit       | 117    |
| posti            |        |
| Katso sähköposti |        |
| postilaatikko    |        |
| — ääni           | 42     |
|                  |        |

| profiilit                                     | 30, 31, 32   |
|-----------------------------------------------|--------------|
| luominen                                      | 31           |
| <ul> <li>muokkaaminen yksilöllisek</li> </ul> | si 31        |
| — offline                                     | 28           |
| puhelimen muokkaaminen yksi                   | lölliseksi34 |
| Puhelimen vaihto                              | 16, 114      |
| puhelinluettelo                               |              |
| Katso yhteystiedot                            |              |
| puhelut                                       | 42           |
| <u> </u>                                      | 122          |
| <u> </u>                                      | 40, 41       |
| <u> </u>                                      | 38           |
| <ul> <li>rajoittaminen</li> </ul>             | 43, 44       |
| <u> </u>                                      | 42           |
| — soittaminen                                 | 36, 37       |
| — videopuhelut                                | 37           |
| <ul> <li>viimeksi soitettu</li> </ul>         | 41           |
| PUK-koodit                                    | 117          |
| päivitykset                                   |              |
| <ul> <li>laiteohjelmisto</li> </ul>           | 109          |
| <ul> <li>laitteen ohjelmisto</li> </ul>       | 110          |
| — sovellukset                                 | 109          |
| päivämäärä ja kellonaika                      | 93           |

| Q           |        |
|-------------|--------|
| Quickoffice | 97, 98 |

| R                       |        |
|-------------------------|--------|
| radio                   | 76, 77 |
| rannehihna              | 15     |
| RDS (radio data system) | 76, 77 |
|                         |        |

| S                                          |            |
|--------------------------------------------|------------|
| saapuneet, viestit                         | 51         |
| sanakirja                                  | 99         |
| selain                                     |            |
| Katso Internet                             |            |
| sijaintitiedot                             | 60, 62, 97 |
| SIM-kortti                                 | 49         |
| <ul> <li>asettaminen paikalleen</li> </ul> | 9          |
| — poistaminen                              | 9          |
|                                            |            |

| sisällön kopioiminen 16, 70, 7                          | 73, 105, 114  |
|---------------------------------------------------------|---------------|
| sisällön siirtäminen 16, 70, 7                          | 73, 105, 114  |
| soitonsiirto                                            | 42            |
| soittolistat                                            | 72            |
| _soittoäänet3                                           | 0, 31, 41, 47 |
| sovellukset 23, 3                                       | 35, 109, 112  |
| sovellusten asentaminen                                 | 112           |
| suojakoodi                                              | 115, 117      |
| suosikit                                                | 47            |
| symbolit                                                | 26, 118       |
| synkronointi                                            | 49, 113, 114  |
| syntymäpäivämerkinnät                                   | 96            |
| syötteet, uutiset                                       | 57            |
| sähköposti                                              | 53, 55        |
| asetusten määrittäminen                                 | 54            |
| liitteet                                                | 55            |
| <u>         lukeminen ja vastaamine</u>                 | n 54          |
| <u>     luominen                                   </u> | 55            |
| <u> </u>                                                | 55            |
| <u> </u>                                                | 54            |
| — widgetit                                              | 56            |

# Т

# tallentaminen

| — puhelut                 | 41             |
|---------------------------|----------------|
| — videot                  | 64             |
| — äänet                   | 74             |
| taustakuva                | 33             |
| teemat                    | 32             |
| tehtävät                  | 96             |
| tekijänoikeussuojaus      | 74             |
| tekstinsyöttö             | 23, 24, 25, 26 |
| tekstiviestipalvelu (SMS) | 50             |
| tekstiviestit             | 49, 50         |
| tiedostonhallinta         | 110, 111       |
| tilapäivitykset           | 59, 60         |
| toimistosovellukset       | 97, 98         |
| tuki                      | 18, 116        |
| tulostaminen              | 68             |
| tunnistimen asetukset     | 41             |
| tunnusluvut               | 117            |
|                           |                |

| turvakoodi                                                    | 115, 117                                       |
|---------------------------------------------------------------|------------------------------------------------|
| TV                                                            |                                                |
| — ohjelmien katsominen                                        | 71                                             |
|                                                               |                                                |
| U                                                             |                                                |
| USB-lataaminen                                                | 12                                             |
| USB-yhteys                                                    | 105, 106                                       |
| uudelleenkäynnistäminen                                       | 117                                            |
| uutiset, syötteet                                             | 57                                             |
|                                                               |                                                |
| V                                                             |                                                |
| valikot                                                       | 35                                             |
| valokuvat                                                     |                                                |
| Katso <i>kuvat</i>                                            |                                                |
| Valokuvien muokkaussovellus                                   | 67                                             |
| varmuuskopiointi                                              | 111                                            |
| videopuhelut                                                  | 37                                             |
| videot                                                        | 70                                             |
| <u> </u>                                                      | 68, 69                                         |
| <u>          jakaminen                                   </u> | <u>44, 45, 60</u>                              |
| <u> </u>                                                      | 65, 66                                         |
| <ul> <li>katseleminen televisiosta</li> </ul>                 | 68                                             |
| <u> </u>                                                      | , 105, 114                                     |
| <ul> <li>— lähettäminen</li> </ul>                            | 65, 103                                        |
| — muokkaaminen                                                | 67, 68                                         |
| <u> </u>                                                      | 62                                             |
| <u> </u>                                                      | 63, 64                                         |
| — toistaminen                                                 | 70                                             |
| viestinlukija                                                 | 52                                             |
| viestit 4                                                     | 9, 51, 118                                     |
| — keskustelut                                                 | 51                                             |
| <u> </u>                                                      | 50                                             |
| <u> </u>                                                      | 50                                             |
| virran kytkeminen päälle/pois                                 | 15                                             |
| virran kytkeminen tai katkaisen                               | <u>117 117 117 117 117 117 117 117 117 117</u> |
| virtuaalinäppäimet                                            | 24                                             |
| virtuaalinäppäimistö                                          | 23                                             |
| VPN (virtuaalinen yksityisverkko                              | <u>) 107</u>                                   |
| välimuisti                                                    | 56                                             |

| Webääniviestit49,Katso Internet56, 118— intranet100— kirjanmerkit57— sivujen selaaminen56 | . 50 |
|-------------------------------------------------------------------------------------------|------|
| Katso InternetWeb-selain56, 118— intranet100— kirjanmerkit57— sivujen selaaminen56        |      |
| Web-selain56, 118— intranet100— kirjanmerkit57— sivujen selaaminen56                      |      |
| intranet     100       — kirjanmerkit     57       — sivujen selaaminen     56            |      |
| <u>kirjanmerkit</u> 57<br>sivujen selaaminen<br>56                                        |      |
| <u>sivujen selaaminen 56</u>                                                              |      |
| •                                                                                         |      |
| <u> </u>                                                                                  |      |
| Web-syötteet 57                                                                           |      |
| Web-yhteys 100                                                                            |      |
| widgetit 34, 56, 71                                                                       |      |
| WLAN (langaton lähiverkkoyhteys) 101                                                      |      |
|                                                                                           |      |
| Y                                                                                         |      |
| yhteisöpalvelut 58, 59, 60, 61                                                            |      |
| yhteydet 107                                                                              |      |
| yhteystiedot 46                                                                           |      |
| <u> </u>                                                                                  |      |
| <u> </u>                                                                                  |      |
| <u> </u>                                                                                  |      |
| <u> </u>                                                                                  |      |
| <u> </u>                                                                                  |      |
| <u>– ongelmien ratkaiseminen 118</u>                                                      |      |
| <u> </u>                                                                                  |      |
| <u>– soittoäänet 47</u>                                                                   |      |
| <u> </u>                                                                                  |      |
| <u> </u>                                                                                  |      |
| <u> </u>                                                                                  |      |
| <u> </u>                                                                                  |      |
| <u>          yhteisöpalveluissa                                   </u>                    |      |

99

# Ζ

Zip manager

| Â                                               |    |
|-------------------------------------------------|----|
| äänenvoimakkuuden säätäminen                    | 8  |
| äänet                                           |    |
| <ul> <li>muokkaaminen yksilölliseksi</li> </ul> | 31 |
| äänetön-profiili                                | 31 |
| äänikomennot                                    | 39 |
| äänipuhelut                                     |    |
|                                                 |    |